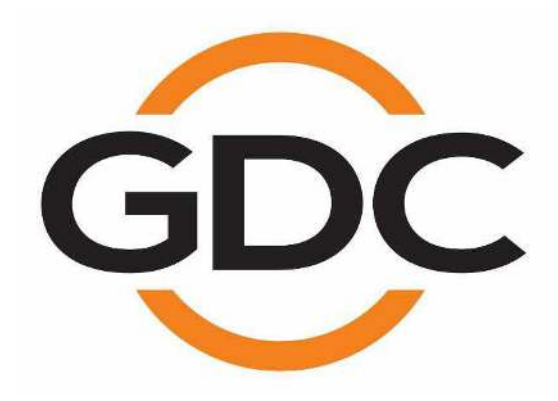

SR-1000 独立媒体模块 ™

用户手册

SMS 版本: 17.0 2019 年 5 月 15 日

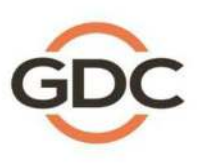

实现您数字影院的完美体验

www.dgc-tech.com

巷、北京、深圳、雅加达、新加坡、首尔、东京、洛杉矶、利马、墨西哥城、圣保罗、巴塞罗那、迪拜、孟买

| 1 | 前言                | <b>₹</b>     | - 6 -                  | • |
|---|-------------------|--------------|------------------------|---|
|   | 1.1               | 关于           | 本手册                    | • |
|   | 1.2               | 安全           | 须知 7 ·                 |   |
|   | 1.2.              | 1            | 常规安全须知7                | - |
|   | 1.2.2             | 2            | <i>电气安全</i> -7·        | - |
|   | 1.2.3             | 3            | 测试与认证7                 | - |
| 2 | SR-               | ·1000        | )网络用户界面(WebUI) 8 ·     | • |
|   | 2.1               | 访问           | 级别 9 ·                 | • |
|   | 2.2               | SR-1         | I000 WebUI 上的常规注释 10 · | • |
|   | 2.2.1             | 1            | 建议使用的网络浏览器10.          | - |
| - | 2.2.2             | 2.           | 单用户访问                  | - |
| 3 | 仪表                | ₹极           |                        | • |
| 4 | 播定                | X            | 13 ·                   | • |
|   | 4.1               | 播放           | - 13 -                 | • |
|   | 4.2               | 编辑           | 15 ·                   | • |
|   | 4.2.              | 1 :          | <i>创建新的播放列表</i>        | - |
|   | 4.2.2             | 2.           | 编辑影片包属性                | - |
|   | 4.2.              | 3<br>+i++u   | <i>保仔播队列表</i>          | - |
| - | 4.3<br>⊬-⊸        | 11F刑<br>上/12 | - 20 -                 |   |
| 5 | 日马                | リル<br>かい     | - 22 -                 | • |
|   | 5.1               | 肥反           | 畚                      | • |
|   | 5.2               | <b>排</b> 期   | 23 -                   | • |
|   | 5.3               | 线索           | - 24 -                 | • |
|   | 5.4               | 输入           |                        | • |
|   | 5.5               | 设备           | · 31 ·                 | • |
|   | 5.5.              | 1 :          | <i>创建新的自动化设备31</i>     | - |
|   | 5.                | 5.1.1        | <i>当设备类型是'放映机'时</i>    | - |
|   | 5.6               | 选坝           | - 34 -                 | • |
|   | 5.7               | 导入           | /导出 35 ·               | • |
| 6 | 内容                | ₹            | - 36 -                 | • |
|   | 6.1               | 摘要           | 36 -                   | • |
|   | 6.2               | 包            |                        | • |
|   | 6.2.              | 1 核实         | <i>内容完整性</i> 38-       | - |
|   | 6.2.2             | 2 删除         | <i>内容</i> -42-         | - |
|   | 6.3               | 密钥           | - 44 -                 | • |
|   | 6.4               | 许可           | 46 -                   | • |
|   | 6.5               | 源            | - 47 -                 | • |
|   | 6.5.              | 1,           | 从 USB 盘导入内容            | - |
|   | 6.5.2             | 2            | 住政播放51·<br>导入家组        | - |
|   | 0.J.,             | いまた          | <del>マ</del> 八街        | - |
|   | 0.0               | 1F形<br>小     |                        |   |
| - | <b>Ծ./</b><br>Հռա | 小心           |                        | • |
| 7 | <b>牧</b> 】        | I            | - 55 ·                 | • |

| 7.       | .1 常规          |                   | 55 -   |
|----------|----------------|-------------------|--------|
|          | 7.1.1 5        | SNMP 设置           | 57 -   |
|          | 7.1.1.1        | 常规                | 57 -   |
|          | 7.1.1.2        | 系统信息              | 58 -   |
|          | 7.1.1.3        | 系统设置              | 59 -   |
|          | 7.1.1.4        | 加密                | 60 -   |
|          | 7.1.1.5        | 存储                | 61 -   |
|          | 7.1.1.6        | 传感器               | 62 -   |
|          | 7.1.1.7        | 以太网               | 63 -   |
| 7.       | .2 播放          |                   | 64 -   |
|          | 7.2.1 j        | <i>音频声道映射</i>     | 69 -   |
|          | 7.2.1.1        | 预设                | 71 -   |
| 7.       | .3 存储          |                   | 72 -   |
|          | 7.3.1 <i>t</i> | <i>8动 企业存储的操作</i> | 75 -   |
|          | 7.3.1.1        | <i>创建新的</i> RAID  | 75 -   |
|          | 7.3.1.2        | 硬盘信息              | 76 -   |
|          | 7.3.1.3        | RAID 文件系统检查       | 77 -   |
|          | 7.3.1.4        | 存储性能              | 78 -   |
|          | 7.3.1.5        | 提高重建速度            | 79 -   |
|          | 7.3.1.6        | 高比特率播放测试          | 80 -   |
| 7.       | .4 系统          |                   | 81 -   |
| 7.       | .5 维修          | 员                 | 86 -   |
|          | 7.5.1 \$       | Software Upgrade  | - 88 - |
| 8        | 操作注意           | 事项                | 91 -   |
| 迌        | 自电顺序…          |                   | 91 -   |
| ĸ        | f由顺序           |                   | - 91 - |
| <u>س</u> | 附录!            |                   | _ 01 _ |
| э<br>^   |                | ы.                |        |
| 9        |                |                   |        |
|          | 9.1.1 li       | MB                | 93 -   |
| 10       | 附录Ⅱ            |                   | 95 -   |

感谢您购买环球数码创意科技有限公司的 GDC SR-1000 独立媒体模块 <sup>™</sup>。

为了确保您能正确使用 SR-1000 并能充分利用其价值,请阅读本用户手册。本手册将引导您了解新型 SR-1000 独立媒体块 TM 的所有功能和优点。

#### 版权声明

版权所有©2019环球数码创意科技有限公司。

保留所有权利。未经环球数码创意科技有限公司事先书面同意,不得以任何形式或通过任何手段(包括但不限于电子、机械、影印、录制、磁盘、光盘或其他手动方式)复制、分发、传输、转录、或在检索系统存储本手册的任何部分,或者将本手册的任何部分翻译成 任何人类或计算机语言,或透露给第三方。

### 手册免责声明

本手册是针对 17.0 版本编制,根据独立媒体模块(IMB)运行软件版本的不同可能会有些 出入。由于产品的不断开发和改进,本手册所述的内容、功能及规格如有变动,恕不另行 通知。在其他任何情况下,环球数码创意科技有限公司对任何利润损失或任何其他商业损 害(包括但不限于特殊损害、间接损害或其他损害)概不负责。

#### 美国联邦通信委员会(FCC)合规声明

本设备符合美国联邦通信委员会(FCC)规则第 15 部分的规定。操作满足以下两种条件: (1)本设备不能产生有害干扰,(2)本设备必须能抵抗接收到的干扰,包括可能会引起 误操作的干扰。

**注**:本设备经测试证明符合美国联邦通信委员会(FCC)规则第 15 部分对 A 类数字设备 的限制。这些限制旨在合理保护人员在商业环境使用设备时免受有害干扰。本设备会产生、 使用并且可能辐射无线电频率能量,如果不按照使用说明安装和使用,可能会对无线电通 信造成有害干扰。在住宅区使用本设备可能造成有害干扰,在这种情况下,用户必须自费 校正干扰。

#### 联系方式及办事处

网址: www.gdc-tech.com 电子邮箱: info@gdc-tech.com

#### 7\*24 小时技术支持热线:

| 北美  | +1 877 743 2872 (免费电话) |
|-----|------------------------|
| 欧洲  | +34 928 912 295        |
| 北亚  | +852 3520 0920         |
| 东南亚 | +65 6100 4328          |
|     |                        |

拉丁美洲 中国 印度

+52 55 8851 1198 +86 400 886 0966 (免费电话) +91 022 4044 0500 澳大利亚/新西兰 +61 407 040 744

### 香港(总部)

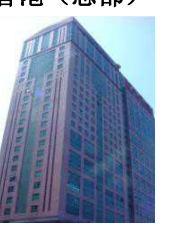

香港北角 健康东街 39 號 柯达大厦 2 座 20 楼 1-7室 电话: +852 2507 9555

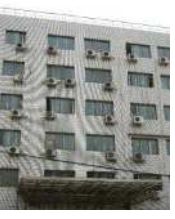

中国北京市西城区 新德街 20 号 办公楼 609-618 室 邮编: 100088 电话: +86 10 6205 7040

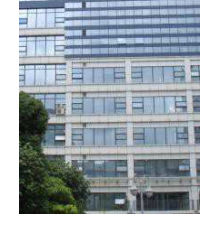

中国深圳市南山区高新 北区新西路7号 兰光科技大楼7楼A-701 电话: +86 755 8608 6000

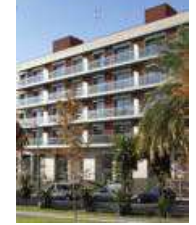

西班牙 (巴塞罗那)

西班牙巴塞罗那办公室 D 座 27 号楼 C/ Esteve Terradas,, 邮编: 108023 电话: +34 93 159 51 75

### 秘鲁(利马)

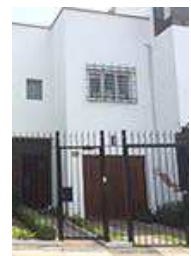

秘鲁利马米拉弗洛雷 斯 18, 曼纽尔街 170 号 电话: +511340 5146

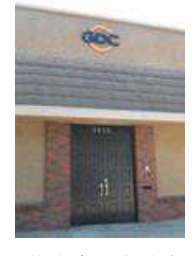

美国(洛杉矶)

美国伯班克西木兰大道 1016 号,邮编: CA 91506 电话: +1 818 972 4370 /+1 877 743 2872 (免费电话)

#### 巴西 (圣保罗)

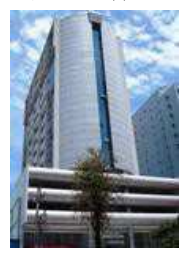

巴西圣保罗索罗卡巴卡 米利姆办公室 31 号 3 楼,540,安东尼奥卡 洛斯 Comitre 大道, 邮编: 18047-620 电话: +55 15 33269301

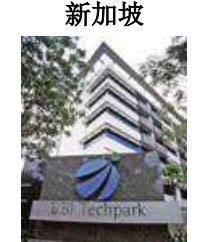

新加坡 B 大厅 06-25 号 乌美科技园乌美湾 10 号,邮编: 408564 电话: +65 6222 1082

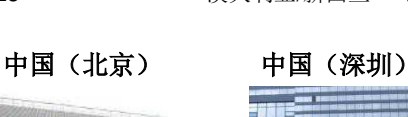

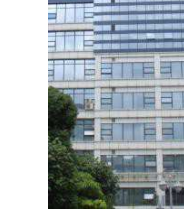

#### 印度尼西亚 (雅加达)

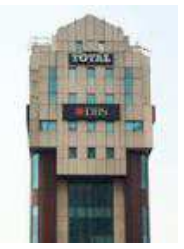

印度尼西亚雅加达格 鲁哥伯坦布然区,JI. Letjen S. Parman 路 106A 号,兰台大楼 4 座 0401 号,邮编: 11440 电话: +62 21 2920 4691

#### 阿拉伯联合酋长国 (迪拜)

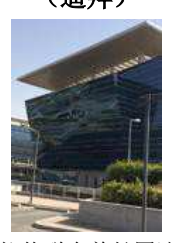

阿拉伯联合酋长国迪 拜,迪拜世界中心, 商务中心邮政信箱 390667

#### 日本 (东京)

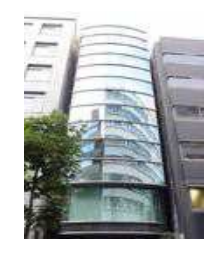

日本东京,中央区京桥 1-14-7号中央大楼 3 楼,邮编: 104-0031 电话: +81 3 5524 2607

#### 印度(孟买)

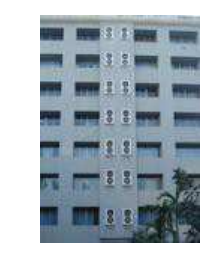

印度孟买,东安得拉 邦,马洛尔,安得拉库 拉路,爱屋雷斯特大 厦,办公室 B-207/208 号,邮编:400059 电话:+91224044 0500

# 墨西哥

(墨西哥城)

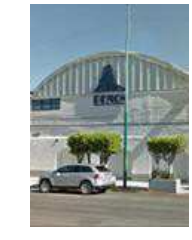

墨西哥,墨西哥城,阿 尔瓦罗奥布雷冈,圣塔 菲 COLONIA Zedec, 托雷帕西奥 8 号,圣塔 菲大街 94 号,邮编: C.P.01210 电话: +52 55 85266220

韩国(首尔)

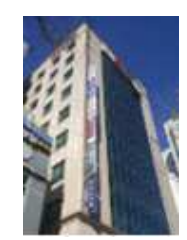

韩国首尔麻浦区杨花路 127 号 4 层 邮编: 04032 电话: +82 10 7501 748

# 1 前言

## 1.1 关于本手册

本手册提供了如何使用和管理 GDC SR-1000 独立媒体模块<sup>™</sup>的说明。SR-1000 采用基于 网络的用户界面(WebUI)。WebUI 功能可以分解为五个主要部分: **仪表板、播放、自动 化、内容**和**设置**。本手册将在不同章节分别说明这些功能。

| <b>灭</b> 体///自                              | 方牌信自        |                        |       |       | ~ |
|---------------------------------------------|-------------|------------------------|-------|-------|---|
| 大学の日本                                       | 计推口态        |                        |       |       | U |
| <b>固件版本:</b> 7.0<br>操作系统版本: OS-SR1K-1.0.0   | 用<br>RAID 状 | 法: 19.6 G / 2<br>态: 在线 | Т     |       |   |
| 短信版本: 17.00-build21<br>屏莫编号: 2              | #           | RAID1                  | RAID2 | RAID3 |   |
| 序列: (1) (1) (1) (1) (1) (1) (1) (1) (1) (1) | 温度          | 30°C                   | 30°C  | 31°C  |   |
| 系统型号: SR-1000<br>保修到期日: 未知                  | 健康          | Ŷ                      | Q     | Q     |   |
| 媒体区块温度: 46.2°C                              |             |                        |       |       |   |
|                                             | 许可          |                        |       |       | C |
| 功能                                          |             |                        |       |       |   |
| ♥ MPEG2播放                                   |             |                        |       |       |   |
| 网络信息                                        | C           |                        |       |       |   |
| IMB以太网 2: 10-100-000/000/0001010/00001010/  |             |                        |       |       |   |
| 音报:                                         |             |                        |       |       |   |
|                                             |             |                        |       |       |   |
|                                             |             | n I                    |       |       |   |

图 1: WebUI 的介绍

### 1.2 安全须知

### 1.2.1 常规安全须知

- SR-1000 用于安装与 DCI 兼容的数字电影放映机。
- 所需的工作温度应介于 0℃~40℃(32 °F~104 °F)之间。通电时, IMB 上方从 右至左(从 IMB 的正面看)必须始终保持 250 LFM 气流。
- 工作湿度应介于 20%~90%之间,不凝结。
- 在使用 SR-1000 之前,请仔细阅读本手册,并留存备查。
- 应由合格的环球数码创意科技有限公司(GDC)人员进行安装和初步调整。
- 应遵守本文件手册中提到的关于 SR-1000 的所有警告。
- 必须严格遵循使用和维护 SR-1000 的所有说明。

### 1.2.2 电气安全

安全警告

- 切勿将 SR-1000 暴露于雨水或湿气中,以防止发生火灾或电击危害。
- 关于维修或保养 SR-1000,请咨询 GDC 公司技术支持部门。
- 请注意,本手册中未明确批准或未经 GDC 公司授权代表书面批准的任何更改或 修改可能造成您的保修期和/或 SR-1000 的使用权无效。

### 1.2.3 测试与认证

- SR-1000 已经通过由世界领先的检验、验证、测试和认证公司 SGS 实验室颁发的多个质量保证和质量控制认证。
- 详细的测试报告,请参见第 10 节。

# 2 SR-1000 网络用户界面(WebUI)

SR-1000 采用基于网络的用户界面(WebUI)。以下是访问 SR-1000 的操作步骤:

- 1. 将笔记本电脑或个人电脑连接到与 SR-1000 相同的网络。
- 通过网络浏览器(建议使用谷歌 Chrome 或 Mozilla 火狐浏览器)可以访问 SR-1000 WebUI。
- 3. 在网络浏览器上输入 SR-1000 的 IP 地址,访问 WebUI 上的登录页面。SR-1000 的默认 IP 地址是 <u>192.168.1.12</u>。
- 有 3 个用户级别(用户/技术员/维护员)。选择所需的访问级别(详见第 2.1 节) 并输入相应的密码以登录到 WebUI。

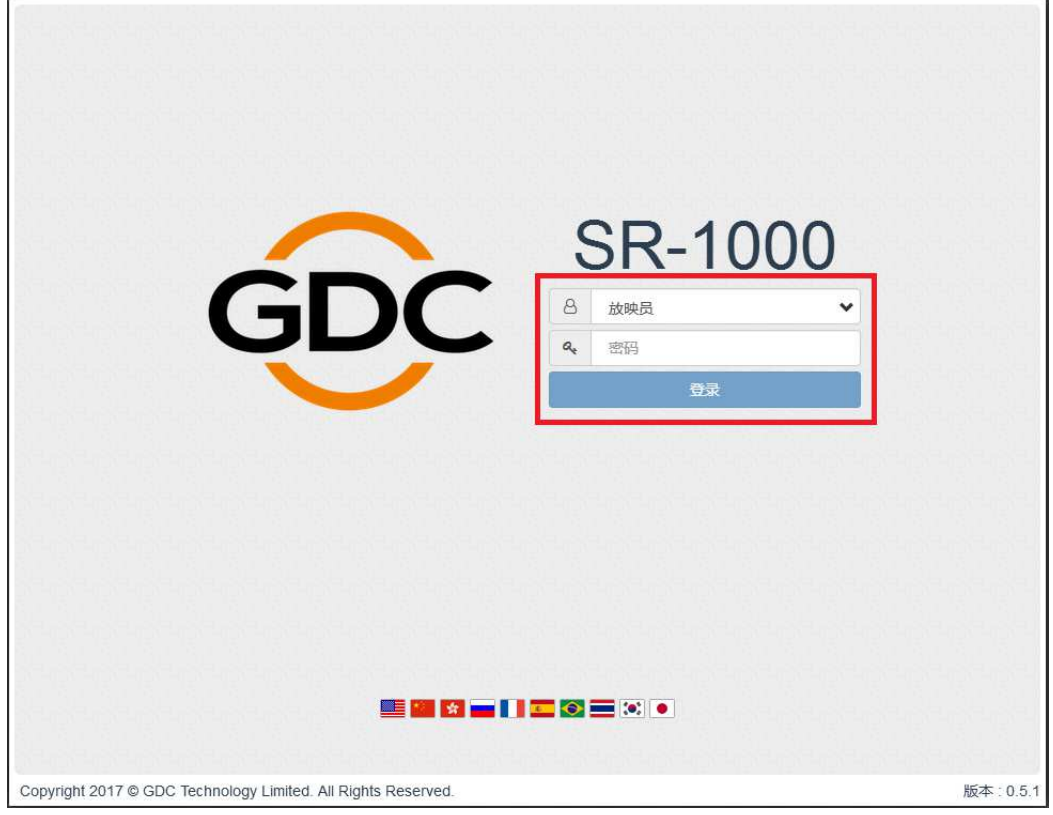

图 2: WebUI 登录页面

### 2.1 访问级别

在登录界面上,选择用户级别并输入相应正确的**密码**以访问 SR-1000。 在 WebUI 设置选项卡上,不同用户的访问级别不同。

| 访问级别 | 可用权限:                                              |
|------|----------------------------------------------------|
| 用户   | 仪表板、播放、自动化以及内容选项卡。                                 |
| 技术员  | <b>仪表板、播放、自动化、内容以及设置*选项卡。</b><br>(*只能访问设置下的维护员选项卡) |
| 维护员  | 仪表板、播放、自动化、内容以及设置选项卡。                              |

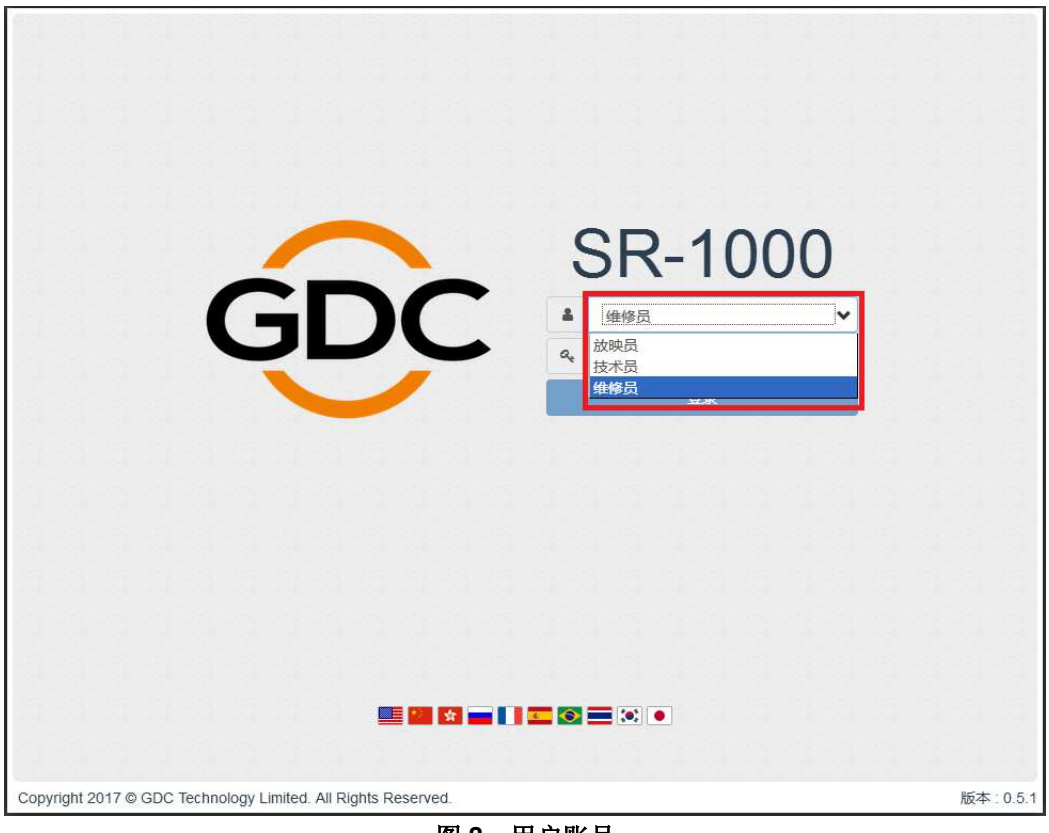

图 3: 用户账号

### 2.2 SR-1000 WebUI 上的常规注释

#### 2.2.1 建议使用的网络浏览器

已经通过谷歌浏览器和 Mozilla 火狐浏览器对 SR1000 WebUI 进行测试。建议 SR-1000 WebUI 使用这些网络浏览器。

2.2.2 单用户访问

SR-1000 WebUI 只允许单用户访问。当第二个用户使用相同或更高的访问级别登录时,允 许第二用户选择是否接管第一个用户的会话。单击 Continue (继续)将终止第一个用户的 会话,并允许第二个用户登录。

| Another user is logged in. Take over the session and the other user will be logged out. Continue? |       |
|---------------------------------------------------------------------------------------------------|-------|
|                                                                                                   |       |
| Currently Active User:<br>2018-07-19T13:36:05 Maintenance @ 192.168.1.221                         |       |
| E M M M M M M M M M M M M M M M M M M M                                                           | ).5.1 |

图 4: 单用户访问

## 3 仪表板

在 SR-1000 WebUI 中, 仪表板菜单显示与 SR-1000 相关的基本信息, 例如系统信息、网 络信息、存储信息、已安装的许可、功能和系统警报。

|                                          |            | 存储信息          |                      |       | L     |
|------------------------------------------|------------|---------------|----------------------|-------|-------|
| 固件版本: 7.0<br>操作系统版本: OS-SR1K-1           | 1.0.0      | 用法<br>RAID 状态 | : 19.6 G / 2<br>: 在线 | Т     |       |
| 短信版本: 17.00-build<br>屈草编号: 2             | 121        | #             | RAID1                | RAID2 | RAID3 |
| 序列: A75885                               |            | 温度            | 30°C                 | 30°C  | 31℃   |
| 系统型号: SR-1000<br>保修到期日: 未知               |            | 健康            | <b>Q</b>             | Ŷ     | 8     |
| 媒体区块温度: 46.7℃                            | L L        |               |                      |       |       |
| 中央处理器温度: 42℃                             | r          | 许可            |                      |       | 1     |
| THAN                                     |            | NE            |                      |       |       |
| 初記                                       |            |               |                      |       |       |
| ♣ MPEG2播放                                |            |               |                      |       |       |
|                                          |            |               |                      |       |       |
| 网络信息                                     | 3          |               |                      |       |       |
|                                          |            |               |                      |       |       |
| INADIN-+ SH 0, 9 100 100 1 10/01 /       | (1000Mb/s) |               |                      |       |       |
| INIBLACIA 26 192.166.1.12/24 (           |            |               |                      |       |       |
| INIDIXAM9 2. 5 192.100.1.12/24 (         |            |               |                      |       |       |
| 1101日以入(M) 2. つ 192.100.1.12/24 (<br>警报: |            |               |                      |       |       |
| WIBKAW 2. で192.100.1.12/24(<br>警报:       |            |               |                      |       |       |
| WIB以んが 2. で 192.100.1.12/24 (<br>警报:     |            |               |                      |       |       |

图 5: 仪表板布局

| 1 | [系统信息] | 显示 SR-1000 的系统信息。   |
|---|--------|---------------------|
| 2 | [存储信息] | 显示 SR-1000 上的存储状态。  |
| 3 | [网络信息] | 显示当前网络设置以及网络状态。     |
| 4 | [许可]   | 显示安装在 SR-1000 上的许可。 |
| 5 | [刷新]   | 刷新各部分的信息。           |
| 6 | [警报]   | 系统警报在这里显示。          |

| 7  | [重启]      | 要重新启动服务器,请按 <b>"重启"</b> 。会显示一个弹出窗口。点<br>击 OK 确认重新启动。  Restart Do you want to restart the server?  Cancel OK   |
|----|-----------|----------------------------------------------------------------------------------------------------|
| 8  | [关机]      | 要关闭服务器,请按" <b>关机"</b> 。会显示一个弹出窗口。点击<br>OK 确认关机。          Shutdown         Do you want to shutdown the server? |
| 9  | [功能]      | 显示 SR-1000 支持的特性或功能。                                                                                          |
| 10 | [SM 连接状态] | 显示 SM 或安全管理器的连接状态。<br>SM 应该始终处于连接状态,并且"SM 已连接"的状态应该<br>以绿色突出显示。<br>如果 SM 断开或状态呈现红色,请联系 GDC 技术支持部门。            |

- 4 播放
- 4.1 播放

| GDC                                                                 | 的 仪表板                                                                        | 日播放              | <b>将</b> 自动化     | 日内容          | ¢°;设置    |                                                          | •           |   |
|---------------------------------------------------------------------|------------------------------------------------------------------------------|------------------|------------------|--------------|----------|----------------------------------------------------------|-------------|---|
| 播放                                                                  | 编辑 排期                                                                        |                  |                  |              |          |                                                          |             |   |
| 1 1<br>1.[TRA                                                       | NILER]PLANET-51_TL                                                           | R-1R_F_EN-XX_US  | -GB_51_2K_SPE_   | 20090115_DDC |          | 节日单<br>1. [00:01:50] PLANET-51 TLI                       | t⊋<br>R-1R  |   |
| 2                                                                   | 0                                                                            | D:00:16 /        | 00:01:5          | iO           |          | 2. [00:02:14] STAR-TREK_TL<br>3. [00:02:30] UP_TLR-3R-3D | R-3<br>_F_E | 1 |
| 3                                                                   | 7-1                                                                          |                  |                  | NI 7         |          | 4. [00:02:30] UP_TLR-3R-3D                               | _F_E        |   |
| 8- PLAYING                                                          |                                                                              | 4/5              |                  | 9- J2K       | 30 4K CC |                                                          |             | ł |
| 11-<br>[13:58:37] N<br>[13:58:37] N<br>[14:15:53] S<br>[14:16:02] F | GDC SMS started<br>No Show loaded<br>Show is loaded [1]<br>Preparing to play |                  |                  |              |          |                                                          |             |   |
| [14:16:03] C                                                        | Clip started [PLANE1-51_                                                     | LR-1R_F_EN-XX_US | -GB_51_2K_SPE_20 | 090115_DDCJ  |          |                                                          |             | l |
|                                                                     |                                                                              |                  |                  |              |          |                                                          |             | ł |
|                                                                     |                                                                              |                  |                  |              |          |                                                          |             |   |
|                                                                     |                                                                              |                  |                  |              |          |                                                          |             | ł |
| Playba                                                              | ck Status: PLAYING                                                           |                  |                  |              |          |                                                          |             |   |
| CN 🔺 🚨                                                              | ■ ± V                                                                        |                  | (SM C            | ONNECTED     |          | 2018-07-19T14:16:19+08:00                                | 版本:0.5.1    |   |

图 6:播放

这个选项卡显示播放进度,并允许操作者控制播放。

| 1 | [片段名称显示] | 显示当前加载的演出的名称和当前播放片段的名称。                                                                             |
|---|----------|----------------------------------------------------------------------------------------------------|
| 2 | [片段播放时间] | 显示当前片段的持续时间和片段的总持续时间。                                                                               |
| 3 | [播放进度条]  | 此栏将开始推进以显示播放进度。<br>按 [▶] 开始播放。当按下 [■] 时,播放进度条将停止并返<br>回到其起点。<br>当播放暂停时,播放进度条可以向左或向右移动,从而在<br>片段内寻找。 |

| 4  | [▶]      | 播放按钮。[▶]按钮被按下时开始播放。                                                       |
|----|----------|---------------------------------------------------------------------------|
| 5  | [  ]     | <b>暂停</b> 按钮。暂停时,[  ]按钮会暂停播放或恢复播放。                                        |
| 6  | [=]      | 停止按钮。 [•] 按钮被按下时会停止播放。                                                    |
|    | [ ◄◄]    | 移动到前一个片段。                                                                 |
| -  | [▶▶]     | 倒退(向后移动)20帧                                                               |
| 1  | [◀◀]     | 向前(向前移动)20帧                                                               |
|    | [▶▶ ]    | 移动到片段的末尾。                                                                 |
| 8  | [播放状态显示] | 显示当前播放状态:播放中、已暂停、已停止或准备中。                                                 |
| 9  | [片段格式]   | 显示片段格式的信息。                                                                |
| 10 | [节目单]    | 显示当前播放列表中的所有片段。                                                           |
| 11 | [状态显示]   | 显示系统的播放状态。<br>该显示器显示有效播放列表的名称,以及当前正在播放的<br>片段的名称。<br>播放期间遇到的信息和错误也将在这里显示。 |

### 4.2 编辑

该选项卡用于新建和编辑播放列表。

|    | GDC                                         | <b>经</b> 2 仪表植  | 〔 ■播放                                       | ∮ 自动化                                       | 日内容                | <b>0</b> 3 设置                                                       |                                                    | •                  |
|----|---------------------------------------------|-----------------|---------------------------------------------|---------------------------------------------|--------------------|---------------------------------------------------------------------|----------------------------------------------------|--------------------|
|    | 播放                                          | 编辑 排            | 明                                           |                                             | 9                  | 10                                                                  | 11 12                                              | 13 14              |
| 1- | 过滤                                          |                 |                                             | ×                                           |                    | 1                                                                   | <ul><li>● ②</li></ul>                              | 1                  |
|    | ■ 预告                                        | (4)             |                                             | •                                           | 1 126              | PLANET-51_TLR-1R_F                                                  | _EN-XX_US-GB_51_                                   | 2К                 |
| 2- | Ⅲ 测试                                        | (10)            |                                             | ٩                                           | <sup>≠</sup> =2J2K | STAR-TREK_TLR-3_S_                                                  | EN-XX_US-GB_51_2                                   | :К_Р <b>—</b>      |
|    | Ⅲ 过渡                                        | (1)             |                                             | *                                           | ≡ 3 јј2К           | DUP_TLR-3R-3D_F_E                                                   | N-XX_US-GB_51_2                                    | _DI_2              |
|    | ■ 流 (1)                                     | 16 - <u>-</u>   |                                             | *                                           | 115                |                                                                     |                                                    |                    |
|    | 名称: PLAN                                    | ET-51_TLR-1R_F. | _EN-XX_US-GB_51_2ł                          | 5<br>6<br>(_spe_20090115_DDC                | ☑ 循环播              | 放<br>7 ■重重 — 7<br>UUID: 7a3f4723-bbdc-478                           | D-926a-56b880a15a60                                | 总时长: 00:06:34<br>《 |
| 4- | 昌萊比: 1.8:<br>Rate率: 24<br>帧数: 2641<br>字幕偏移向 | )<br>E:0        | 首列比特率:24<br>加密:false<br>开始帧:0<br>总时长(秒):110 | 音频通道:6<br>结束帧:2640<br>字幕偏移向下:0<br>视频类型:JPEG | 2000               | 音频通道设置: 5.1 surround<br>KDM就绪: None<br>字幕偏移向左: 0<br>Atmos 音频: false | d Rate步进:1<br>类别:trailer<br>字幕偏移向右:0<br>隐藏字幕:false |                    |
|    | CN 🔺 🔒                                      | <b>B</b> ± 9    |                                             | (SM CC                                      | NNECTED )          | 2                                                                   | 2018-07-19T14:18:4                                 | 7+08:00 版本:0.5.1   |

图 7:编辑播放列表

| 1 | [筛选]      | 基于内容名称筛选内容列表。                                                                 |
|---|-----------|-------------------------------------------------------------------------------|
| 2 | [内容列表]    | 这里列出了 SR-1000 上的可用内容。<br>使用 *箭头展开并列出选中类别下的所有片段。<br>内容可以在[内容列表]和[播放列表编辑器]之间拖放。 |
| 3 | [播放列表编辑器] | 显示当前编辑的播放列表的内容。<br>点击"-"按钮从播放列表中删除一个片段。<br>片段可以在播放列表中拖放以改变播放顺序。               |

| 4  | [片段信息显示]    | 显示选中片段的信息。                                                                                      |
|----|-------------|-------------------------------------------------------------------------------------------------|
| 5  | [循环播放]      | 启用当前播放列表的循环播放。                                                                                  |
| 6  | [保存]        | 保存当前编辑的播放列表。                                                                                    |
| 7  | [重置]        | 重置对当前编辑的播放列表所做的任何更改。                                                                            |
| 8  | [加载播放]      | 将选中播放列表加载到播放器中进行播放。                                                                             |
| 9  | [管理播放列表 ■]  | 将会显示弹出窗口,并显示所有播放列表,包含删<br>除、重命名、复制或筛选播放列表等选项。                                                   |
| 10 | [显示列表]      | SR-1000上可用的播放列表清单。选中播放列表内容<br>将在[播放列表编辑器]中显示。<br>注:当前播放的播放列表无法编辑。                               |
| 11 | [+ 增加新播放列表] | 创建一个新的播放列表。必须为该播放列表指定一个<br>名称。<br>Name<br>Test Playlist<br>Cancel OK<br>请参阅 4.2.1 节了解创建新播放列表的详情 |
| 12 | [复制播放列表]    | 复制当前选中的播放列表。<br>在弹出窗口中输入新播放列表的名称并点击 OK。                                                         |
| 13 | [重命名播放列表]   | 重命名选中的播放列表。                                                                                     |
| 14 | [删除播放列表]    | 删除选中的播放列表。                                                                                      |
| 15 | [编辑属性]      | 针对播放列表中特定的片段点击≡按钮,打开弹出窗<br>口,编辑选中剪辑的属性。<br>详情请参考 <b>第 4.2.2 节</b> 。                             |

### 4.2.1 创建新的播放列表

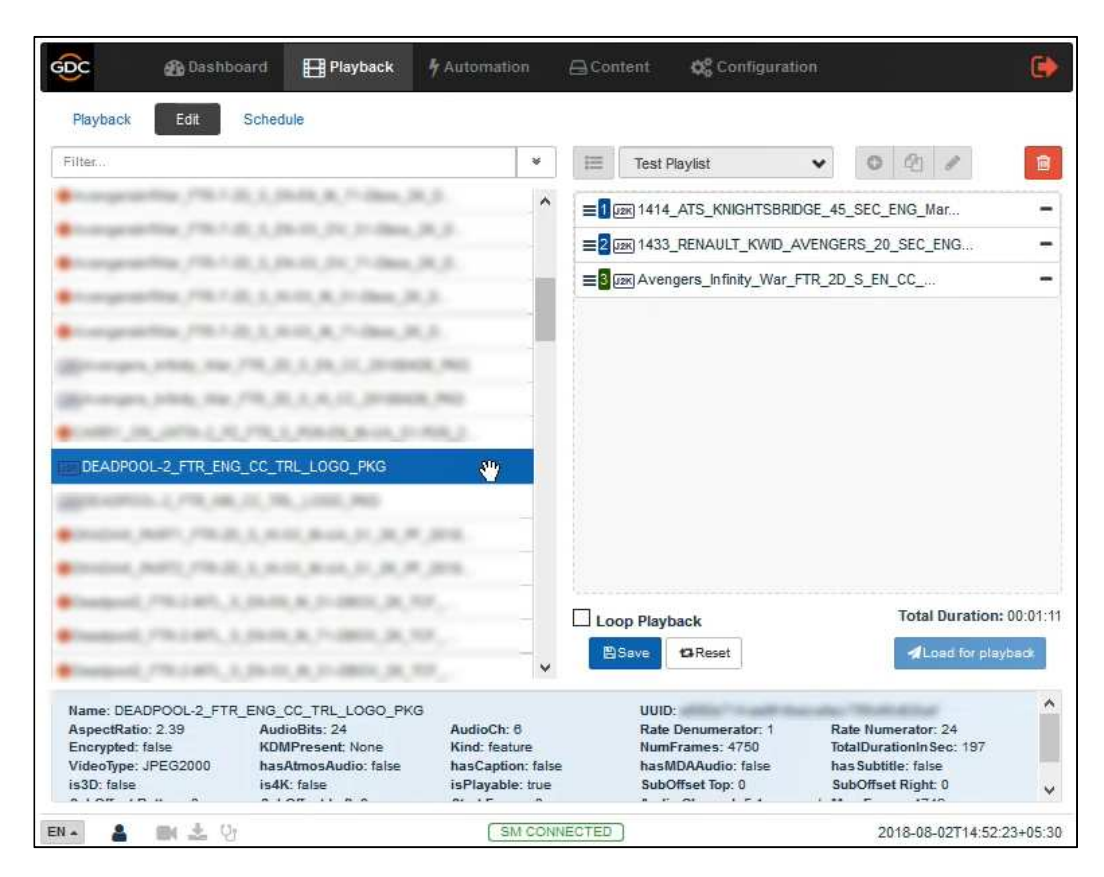

### 图 8: 创建新的播放列表

| 1 | 所有的存储作品列于左侧的内容列表中。内容根据类型分组按字母顺序排列。[预告片、专题节目、<br>广告等].  |
|---|--------------------------------------------------------|
| 2 | 拖拽和下拉内容列表中的内容到播放列表编辑器中。重复进行这个操作将其他作品(例如预告片或广告)加入播放列表中。 |
| 3 | 播放列表中的作品顺序可能也会因为拖拉至理想位置而出现改变。                          |
| 4 | 你可以点击特定条目右端 一按钮将播放编辑器栏中的作品删除。                          |

### 4.2.2 编辑影片包属性

点击播放列表编辑器中一个片段上的≡按钮(编辑属性)会打开一个弹出窗口。

| GDC 4                    | 扁错CPL属性                                     | D                     |
|--------------------------|---------------------------------------------|-----------------------|
| 播放编辑                     | PLANET-51 TLR-1R F EN-XX US-GB 51 2K SPE 20 |                       |
| <br>1                    |                                             |                       |
| ■ 预告 (4)                 |                                             | K                     |
| Ⅲ 测缸 (10) 5—<br>Ⅲ 对途 (1) |                                             | (_P                   |
|                          |                                             | _D(_2                 |
|                          | (秋天7) Q.<br>顿 / 时间 线索标签                     |                       |
|                          |                                             |                       |
|                          |                                             |                       |
|                          |                                             |                       |
| 6                        | 1                                           |                       |
|                          |                                             |                       |
|                          |                                             | and the second second |
|                          |                                             | 总时长: 00:06:34         |
|                          | 較/时间: 0 😒 00:00:00[00] 标记: ■~               | ◀载入至播放                |
| 名称: PLANET-51            | 线索: FIRE_ALARM 	✔ +插入                       | <u> </u>              |
| 高宽比: 1.85<br>Rate率: 24   |                                             | 8                     |
| 帧数:2641<br>字幕编移向上:0      |                                             |                       |
| CN - &                   |                                             | +08:00 5(本:0.5.1      |

### 图 9: 编辑 影片包属性

| 1 | [开始帧/时间] | 在片段播放开始处设置时间码/帧数。                                                         |
|---|----------|---------------------------------------------------------------------------|
| 2 | [结束帧/时间] | 在片段播放结束处设置时间码/帧数。                                                         |
| 3 | [字幕偏移]   | 设置上、右、下和左边的值,以调整放映字幕的位置。                                                  |
| 4 | [初始线索]   | 设置自动线索,在片段开始之前执行。                                                         |
| 5 | [空白时间]   | 在初始线索结尾与片段播放开始之间设置时间间隔。                                                   |
| 6 | [线索列表]   | 设置自动线索,在播放期间执行。<br>在下拉列表中选择线索,输入 <b>帧/时间</b> 并点击+插入按钮。<br>线索列表将显示插入的自动线索。 |
| 7 | [设置]     | 保存更改。                                                                     |

### 4.2.3 保存播放列表

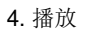

| ilter                                                                          | A | Test Playlist                                                                                                    | • 0 4 1               |
|--------------------------------------------------------------------------------|---|----------------------------------------------------------------------------------------------------|-----------------------|
| Longenielline, /10-125,31,00-03,96,71-28606,38,31                              | ^ | E 1 02K 1414_ATS_KNIGHTSBRIDG                                                                                                    | E_45_SEC_ENG_Mar      |
| Congratelline, 776-120, 3, (90-10, 71) 31-38an, 36, 3                          |   | =2 JER 1433_RENAULT_KWID_AVE                                                                                                    | NGERS_20_SEC_ENG      |
| respective, Phil 20, 3, 36 m, 24, 7 day, 34, 3                                 |   | ■ 2 LER AVENGERS_INF_WAR_FTR                                                                                                    | _2D-ENG_CC_TRL_PKG    |
| 1000 granting / 10 - 10 ( ) ( 10 - 10 - 10 - 10 - 10 - 10 - 10 - 10            |   | =4 IM DEADPOOL-2_FTR_ENG_C                                                                                                    | C_TRL_LOGO_PKG        |
| Networks / N. 1 (2, 3, 9.10, 8, 7. (868, 36, 3.                                |   |                                                                                                    |                       |
| Bronder/searcherlage/article/sectors/action                                    |   |                                                                                                    |                       |
| Burneller's and 'set 'sa' 's 's 's 's 's 's 's series 'set                     |   |                                                                                                    |                       |
| Control (10), 2010; 1 (10), 710; 3, 710; 20; 20; 20; 20; 20; 20; 20; 20; 20; 2 |   |                                                                                                    |                       |
| Benner the Internation 6                                                       | _ |                                                                                                    |                       |
| Benchauser of Law South State States                                           |   |                                                                                                    |                       |
| 100000, NOT / TO D. L. D. D. D. D. D. D. D. D.                                 |   |                                                                                                    |                       |
| 0x0x0,8401,782,0,1,920,820,01,0,07,01,928,                                     |   |                                                                                                    |                       |
| Designed, 778-1487, 3, 24-08, 4, 31-0803, 34, 57,                              |   | Loop Playback                                                                                                    | Total Duration: 00:07 |
| Dealland, 778-1485, 3, 26-88, 8, 71-5800, 36, 707,                             | - | BSave BReset                                                                                                    | ALoad for playback    |
| Paulpool: 778-2495, 3, 24-25, 8, 51-2803, 26, 707                              | ~ | and the second second sec |                       |

### 图 10 保存播放列表

| 1 | 点击保存按钮保存播放列表。此操作可确保播放列表的任何改变都不会丢失。                          |
|---|-------------------------------------------------------------|
| 2 | 点击播放加载按钮将新建播放列表加载到播放界面。注:点击保存按钮后该按钮在播放列表保存之前一直<br>处于无法使用状态。 |

## 4.3 排期

此选项卡用于安排播放日程表。

|            | GDC        | <b>企</b> 仪表板                   | □播放             | <b>,</b> 自动化   | 日内容      | 🛠 设置 |                           | •        |
|------------|------------|--------------------------------|-----------------|----------------|----------|------|---------------------------|----------|
|            | 播放         | 编辑 排期                          |                 |                |          |      |                           |          |
| 8-         | ☑ 启用排程     | 1                              |                 | disaction - 10 |          |      | <del>2</del> 3            | 4        |
| 1-         | 日程日        | 周月                             |                 | 2018年          | 七月       |      | 今天 〈 〉                    | 新建       |
|            | 2018年7月    | 320日                           |                 |                |          |      |                           | 星期五      |
| <b>6</b> - | 14:31 - 14 | 4:38 • 1                       |                 |                |          |      |                           |          |
|            |            |                                |                 |                |          |      |                           |          |
|            |            |                                |                 |                |          |      |                           |          |
| H.         |            |                                |                 |                |          |      |                           |          |
|            |            |                                |                 |                |          |      |                           |          |
|            |            |                                |                 |                |          |      |                           |          |
|            |            |                                |                 |                |          |      |                           |          |
|            |            |                                |                 |                |          |      |                           |          |
|            |            |                                |                 |                |          |      |                           |          |
|            | 开始: 2018   | -07-20T14:31:35 持续<br>2 000744 | 时间: 00:06:34 名称 | : 1<br>02:30   |          |      |                           |          |
| Ų.         | PLANET-5   | 1_TLR-1R STAR-TRI              | EK_TLR-3_S UP_  | TLR-3R-3D_F_EN |          |      |                           |          |
|            | CN 🔺 🔒     | 🛤 📩 Vi                         |                 | SM CC          | DNNECTED |      | 2018-07-19T14:32:47+08:00 | 版本:0.5.1 |

图 11 : 排程程序

| 1 | [日程、日、周、月]  | 选择以显示一个列表中 SR-1000 上的日程表;按日,<br>按周或按月。 |
|---|-------------|----------------------------------------|
| 2 | [今天]        | 切换回月视图或周视图的当天。                         |
| 3 | [<上一个/>下一个] | 显示前一天或后一天、周或月的日程表。                     |

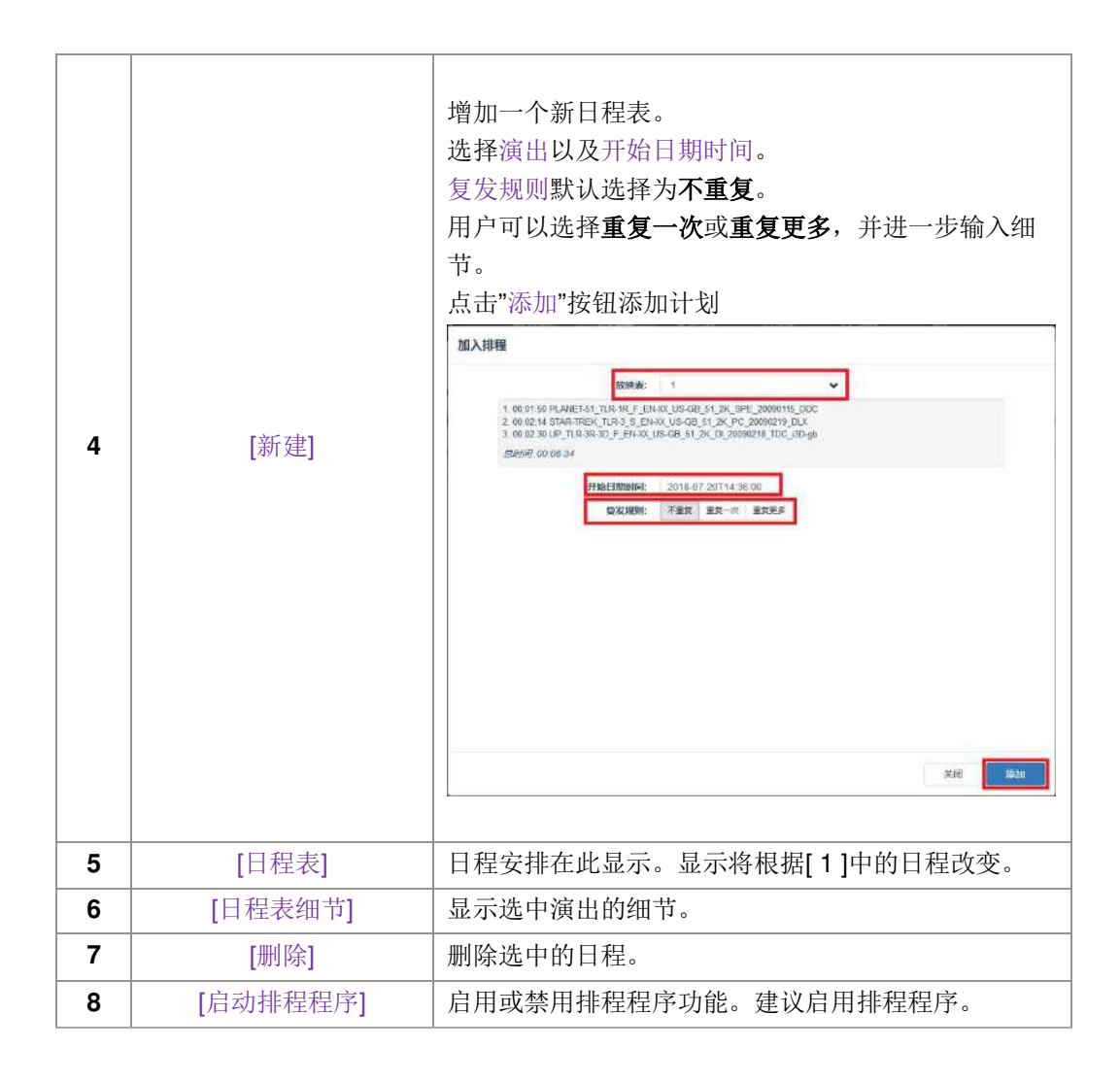

# **5** 自动化

此选项卡用于设置自动化和输入触发器。在这里可以进行排程和自动化线索手动触发。

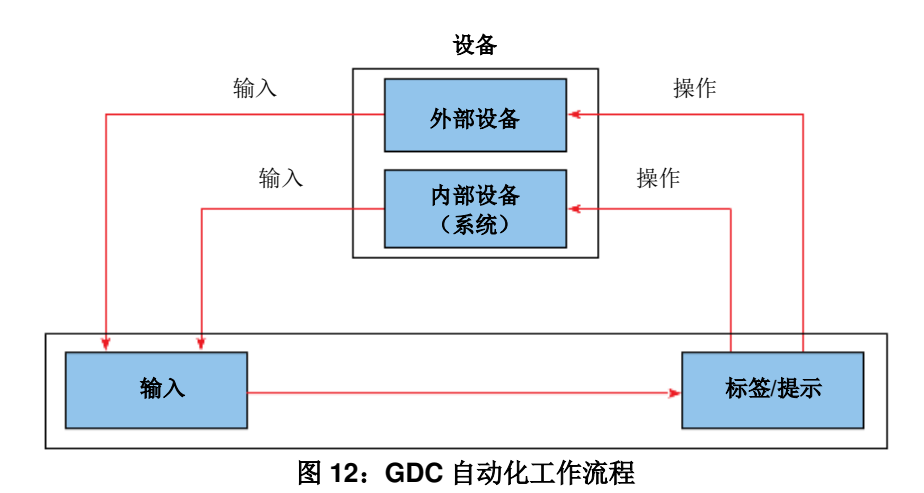

### 5.1 触发器

此选项卡用于为设置的设备手动触发自动化线索和命令。

| Ģ  | ,DC    | 的仪表          | 揻  | 目播放 |        | ∮ 自动化 | 日内容       | 🛟 设置 |               |              | •        |
|----|--------|--------------|----|-----|--------|-------|-----------|------|---------------|--------------|----------|
| 1  | 触发器    | 排期           | 线索 | 输入  | 设备     | 选项    | 导入/导出     |      |               | ✔ 保存         | ¥放弃      |
|    | 快速模式时  | 事件           |    |     |        |       |           |      |               |              |          |
| Π  | 线索标签:  | 设置选项         |    |     |        |       |           |      |               |              |          |
| Ī  | 发送自动化  | 线索           |    |     |        |       |           |      |               |              |          |
|    | 线索标签:  |              |    | ~   |        |       |           |      |               | 执行           |          |
| H  | Device |              |    | IC  | D Type |       |           | IO   | IO Arg        |              |          |
|    | 投影机快速  | 设置           |    |     |        |       |           |      |               |              |          |
| Η  | 投影机:   |              |    | ~   |        |       |           |      |               |              |          |
|    | 原始:    |              |    |     |        |       |           |      | *             | 执行           |          |
|    |        |              |    |     |        |       |           |      |               |              |          |
| CN | I= 🛔   | <b>N</b> 🛓 Q | 1  |     |        | SM    | CONNECTED |      | 2018-07-19T14 | :40:59+08:00 | 版本:0.5.1 |

#### 图 13: 线索触发器设置

| 1 | [快速模式时事件] | 这里可以设置自动化标从而轻松地触发。<br>这个标签可以在自动化→选项选项卡中设置。<br>(参见第 5.6 节)<br>点击执行按钮来执行自动化线索。 |
|---|-----------|------------------------------------------------------------------------------|
| 2 | [发送自动化线索] | 本部分用于手动执行设置的自动化标签。<br>选择标签并点击执行按钮手动执行自动化标签。                                  |
| 3 | [放映机快速设置] | 本部分用于手动向设置放映机发送自动化命令。<br>选择要执行的放映机原语或宏指令,然后点击执行按钮<br>将命令发送到放映机。              |

## 5.2 排期

此选项卡用于安排计划在指定日期和时间执行的自动化线索的日程。

|    | GDC    | <b>企</b> 仪表板 | 目播放            | <b>り</b> 自动 | 化 日内容      | <b>¢</b> ; 设置 |                           | •        |  |
|----|--------|--------------|----------------|-------------|------------|---------------|---------------------------|----------|--|
|    | 触发器    | 排期 线索        | 输入 谈           | 路 选项        | 页 导入/导出    |               | ~ 保存                      | ×放弃      |  |
| 1- | 重复     |              | 日期时间           |             | 线索标签       |               |                           | 0        |  |
|    | 无      | ~            | 2018-07-19T14: | 43:11       | FIRE_ALARM |               |                           | × 0      |  |
|    | 元      | *            | 2018-07-19T14: | 43:13       | FIRE_ALARM |               |                           | ~ 0-     |  |
|    |        |              |                |             |            |               |                           |          |  |
|    |        |              |                |             |            |               |                           |          |  |
|    |        |              |                |             |            |               |                           |          |  |
|    |        |              |                |             |            |               |                           |          |  |
|    |        |              |                |             |            |               |                           |          |  |
|    |        |              |                |             |            |               |                           |          |  |
|    |        |              |                |             |            |               |                           |          |  |
|    |        |              |                |             |            |               |                           |          |  |
|    |        |              |                |             |            |               |                           |          |  |
|    |        |              |                |             |            |               |                           |          |  |
|    | CN 🔺 🔒 | 🖿 초 양        |                |             |            |               | 2018-07-19T14:43:42+08:00 | 版本:0.5.1 |  |

图 14: 排期线索

| 1 | [+新增日程表]  | 点击+添加一个新日程表。<br>选择日程表日期和时间,以及要执行的标签。<br>日程表可以设置为每天重复。<br>单击"保存"以保存添加的日程表,或点击"放弃"以删除<br>日程表。 |
|---|-----------|---------------------------------------------------------------------------------------------|
| 2 | [- 删除日程表] | 点击以移除选定的已排程自动化线索。                                                                           |

### 5.3 线索

此选项卡显示了在 SR-1000 上设置的自动化线索。可以在这个选项卡上添加和设置新的自动化线索。

|          | 🚯 Dashboard |       | Playback | 🕈 Auto | omation 🔒 Co | ntent 🖁      | 🛱 Configuration |        |        | C   |
|----------|-------------|-------|----------|--------|--------------|--------------|-----------------|--------|--------|-----|
| Trigger  | Schedule    | Cue   | Input    | Device | Option I     | mport / Expo | ort             | ✓ Save | × Disc | ard |
| Cue      |             | Detai | ls       |        |              |              |                 |        |        |     |
|          | _ARM        |       | Name     | play   |              | Rename       |                 |        |        |     |
| SYNC-2   | 4           |       | Device   |        | Action       | Param        |                 |        | 1      | 0   |
| SYNC-2   | 5           | ≡     | System   | ~      | Primitive 🗸  | Play         |                 |        | •      | •   |
| SYNC-3   | 0           |       |          |        |              |              |                 |        |        |     |
| pause    |             |       |          |        |              |              |                 |        |        |     |
| ► Create |             |       |          |        |              |              |                 |        |        |     |
| ← Create |             |       | Delete   |        |              |              |                 | Ex     | ecute  |     |

图 15: 新建和编辑线索

| 1 | [线索] | 这里显示了设置线索的完整列表。线索可以通过拖放来<br>重新排列。<br>从列表中选择线索时会显示线索的细节。 |
|---|------|---------------------------------------------------------|
|---|------|---------------------------------------------------------|

|   |       | 点击+添加任务或点击-移除任务。<br>点击执行【4】手动执行这个自动化线索。<br>点击+新建以创建新的线索。将会显示一个弹出窗口。<br>输入线索的名称并点击确认。 |
|---|-------|--------------------------------------------------------------------------------------|
| 2 | [+新建] | 名称<br>工具的 (1) (1) (1) (1) (1) (1) (1) (1) (1) (1)                                    |
| 3 | [删除]  | 删除选中的线索。                                                                             |
| 4 | [执行]  | 执行选中的线索。该按钮可以用来测试线索。                                                                 |

### 5.3.1

添加新线索

| Name     |        | 26 |
|----------|--------|----|
| TestCue1 |        |    |
|          | Cancel | ок |
| N        |        | 2  |

图 16: 添加新线索

1

输入需要分配给所添加新线索的名称,点击确认。

| Trigger Schedule | Cue  | Input D | evice   | Options Im  | port / Export | 3 — Pimre | X Discard |
|------------------|------|---------|---------|-------------|---------------|-----------|-----------|
| Cue              | Deta | iils    |         |             |               |           |           |
| FIRE_ALARM       |      | Name Te | estCue1 |             | Rename        |           |           |
| SYNC-24          |      | Device  |         | Action      | Param         |           | 0         |
| SYNC-25          | =    | System  | ~       | Primitive 🗸 | Restart       |           | ~ 0       |
| SYNC-30          |      |         |         | 11          | 5 USK         |           |           |
| Sound 7.5        |      |         |         |             |               |           |           |
| PAUSE            |      |         |         |             |               |           |           |
| PLAY             |      |         |         |             |               |           |           |
| TestCue1         |      |         |         |             |               |           |           |
| + Create         |      |         |         |             |               |           |           |
|                  |      |         |         |             |               |           |           |
|                  |      |         |         |             |               |           |           |
|                  |      |         |         |             |               |           |           |
|                  |      |         |         |             |               |           |           |
|                  |      | Delete  |         |             |               | 1         | Execute   |
|                  |      |         |         |             |               | 12        |           |
|                  |      |         |         |             |               |           |           |

#### 图 1: 线索 Cue Details

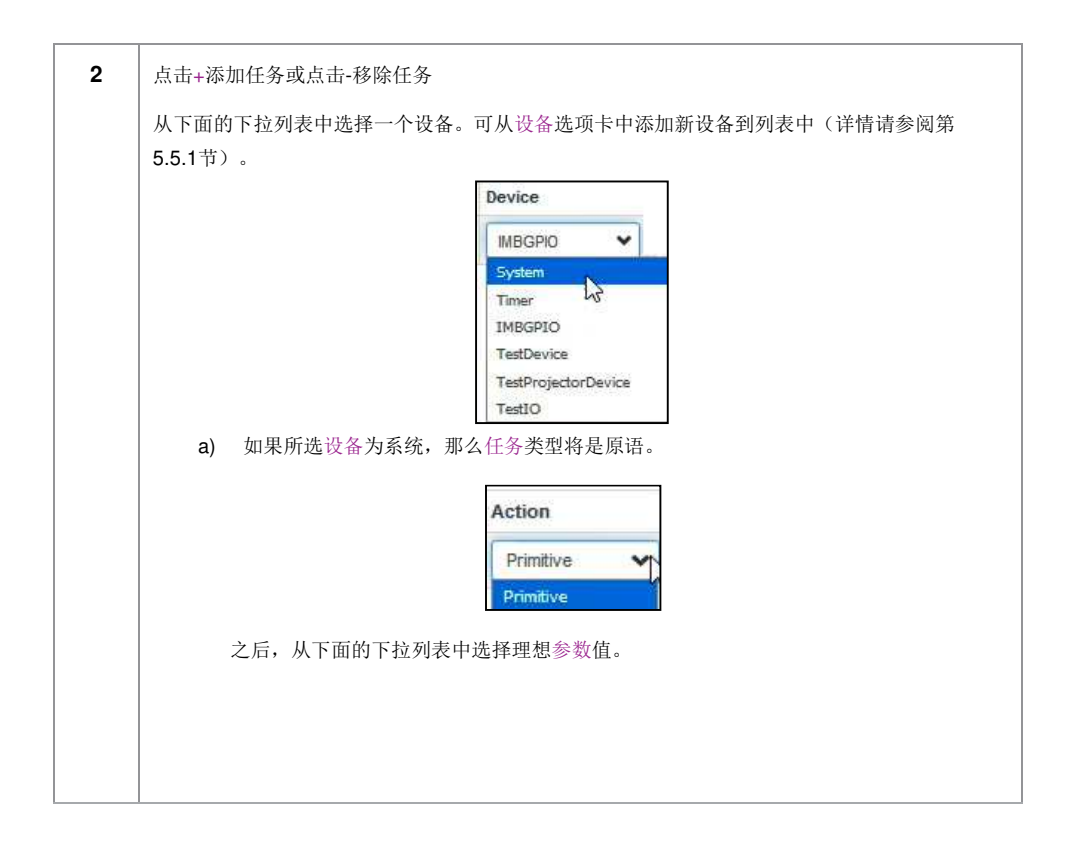

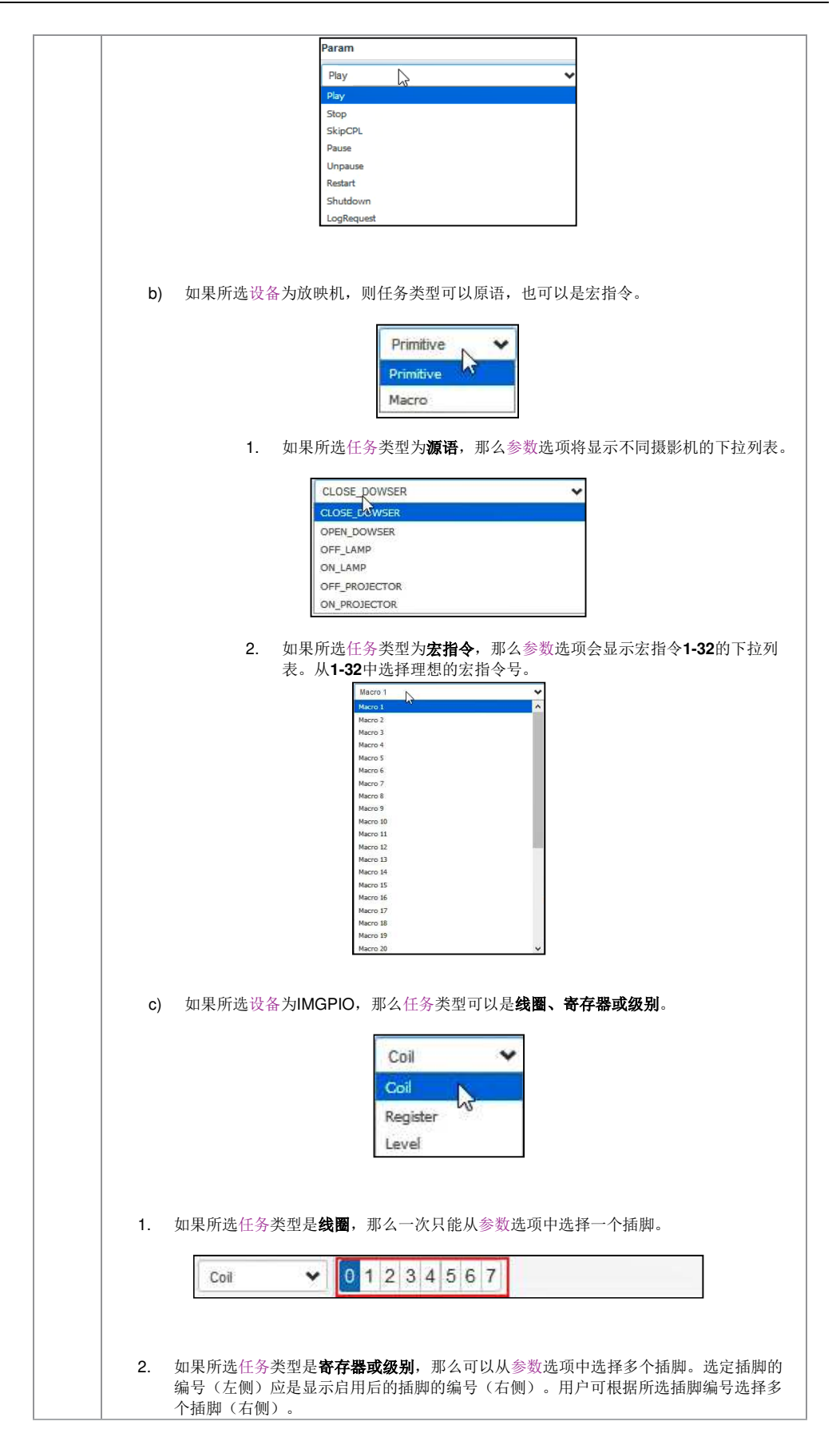

|   | Register         0         1         2         3         4         5         6         7         0         1         2         3         4         5         6         7         0         1         2         3         4         5         6         7         0         1         2         3         4         5         6         7         0         1         2         3         4         5         6         7         0         1         2         3         4         5         6         7         0         1         2         3         4         5         6         7         0         1         2         3         4         5         6         7         0         1         2         3         4         5         6         7         0         1         2         3         4         5         6         7         0         1         2         3         4         5         6         7         0         1         2         3         4         5         6         7         0         1         2         3         4         5         6         7         0         1< |
|---|----------------------------------------------------------------------------------------------------|
|   |                                                                                                    |
|   | Level • 0 1 2 3 4 5 6 7 0 1 2 3 4 5 6 7                                                                                                    |
|   |                                                                                                    |
|   |                                                                                                    |
|   |                                                                                                    |
|   |                                                                                                    |
|   |                                                                                                    |
|   |                                                                                                    |
|   |                                                                                                    |
|   |                                                                                                    |
|   |                                                                                                    |
|   |                                                                                                    |
| 3 |                                                                                                    |
|   | 点击保存按钮添加新线索或点击放弃移除。                                                                                                    |

### 5.4 输入

此选项卡用于设置 SR-1000 上的输入自动化触发器。

当在支持的设备上检测到输入时,便会触发在 SR-1000 上设置的自动化线索。

|    | GDC  |         | 的改建        | 板    | 日播放 | }   | <b>9</b> ∉ | 动化  | :    |      | 日内容     | <b>0</b> 0 ig | 置            |               | C     |     |
|----|------|---------|------------|------|-----|-----|------------|-----|------|------|---------|---------------|--------------|---------------|-------|-----|
|    | 触    | 发器      | 排期         | 线索   | 输入  | 设备  |            | 选项  |      | 导)   | 人/导出    |               |              | ✔保存           | ×放弃   |     |
|    | 1    | 设备      |            | 触发器  |     | 参数  |            |     |      |      |         |               | 线索标签         |               | 0     |     |
|    | =    | IMBGPIC | ~          | Coil | ~   | 0 1 | 23         | 4 5 | 67   | 7    |         |               | FIRE_ALARM   |               | ~ 0   |     |
| 3- | Ξ    | IMBGPIC | > <b>*</b> | Coil | ~   | 0 1 | 2 3        | 4 5 | 6 7  | 7    |         |               | FIRE_ALARM   |               | ~ 0   | -2  |
|    |      |         |            |      |     |     |            |     |      |      |         |               |              |               |       |     |
|    | CN 🔺 | Δ (     | n ± Q      | 1    |     |     |            | (   | SM C | CONN | ECTED ) |               | 2018-07-19T1 | 4:52:13+08:00 | 版本:0. | i.1 |

图 18: 输入触发器

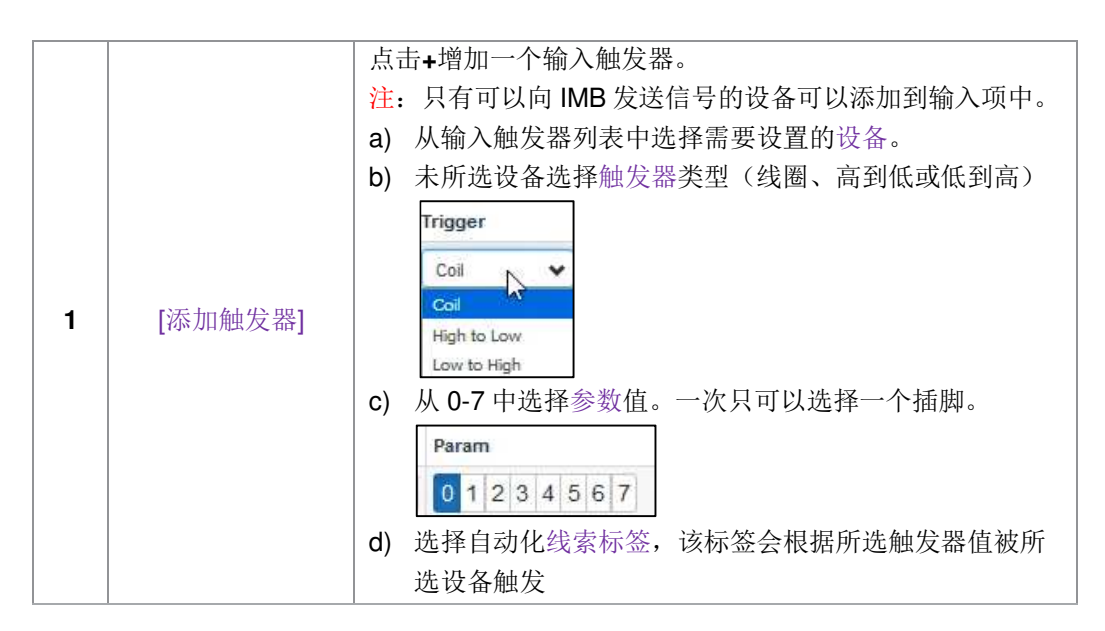

|    |           | Cue Label               |
|----|-----------|-------------------------|
|    |           | TestCue2                |
| 2  | [删除触发器]   | 点击-移除选中的输入触发器。          |
| 3  | [=]       | 点击■使用拖放对输入触发器重新排序。      |
| 4. | [保存]/[放弃] | 点击保存按钮添加新的输入触发器或点击放弃移除。 |

### 5.5 设备

此选项卡用于设置 SR-1000 从而与外部自动化设备进行通信。

| DC         | 🖀 Dashboard | Playback     | Automation       | 🖨 Content       | $\mathbb{Q}^{n}_{0}$ Configuration | G                      |
|------------|-------------|--------------|------------------|-----------------|------------------------------------|------------------------|
| Trigger    | Schedule (  | Cue Input    | Device Optic     | ons Import / Ex | port                               | Save X Discard         |
| Device     |             | Details      |                  |                 |                                    |                        |
| System     |             |              | Type:            | MBGPIO          |                                    | Fnabled                |
| Timer      |             |              | Name:            | IMBGPIO         | Rename                             |                        |
| Imbgpio    |             | Input Min Pu | Ise Width (ms):  | 100             |                                    |                        |
| TestDevice |             | Output Pu    | ilse Width (ms): | 100             |                                    |                        |
| + Create   |             |              |                  |                 |                                    |                        |
|            |             |              |                  |                 |                                    |                        |
|            | · · ·       |              | SMC              | ONNECTED        |                                    | 2018-08-03T17:18:28+05 |

### 图 19: 已设置的自动化设备列表

| 1 | [设备]  | 这是 SR-1000 上设置的自动化设备的列表。<br>从列表中选择设备时,详细信息区会显示设备的详细信<br>息。                                                                                                    |
|---|-------|----------------------------------------------------------------------------------------------------|
| 2 | [+新建] | 点击+新建以创建新设备。<br>输入设备名称,选择设备类型。点击确认以确认或点击<br>取消以取消添加设备。<br>New Device *<br>Name:<br>「Type:<br>「ROJECTOR 」<br>「「ROJECTOR 」<br>「「」」」<br>请参阅 <b>第 5.5.1 节</b> 了解更多关于创建新自动化设备的详<br>细信息。 |

5.5.1 创建新的自动化设备

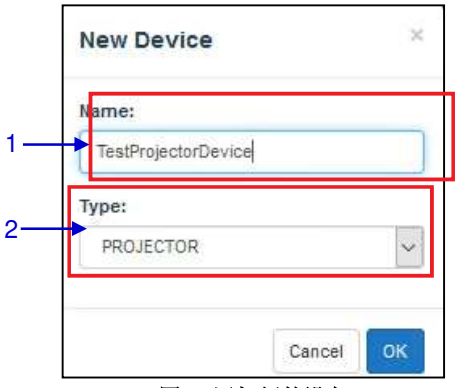

图 2: 添加新的设备

| 1 | [名称] | 输入需要分配给所添加新设备的名称                     |
|---|------|--------------------------------------|
| 2 | [类型] | 添加设备名称后,指定你想使用的设备类型。从下面的下<br>拉列表中选出。 |
|   |      | XTX<br>X5P-1000                      |

### 5.5.1.1 当设备类型是'放映机'时

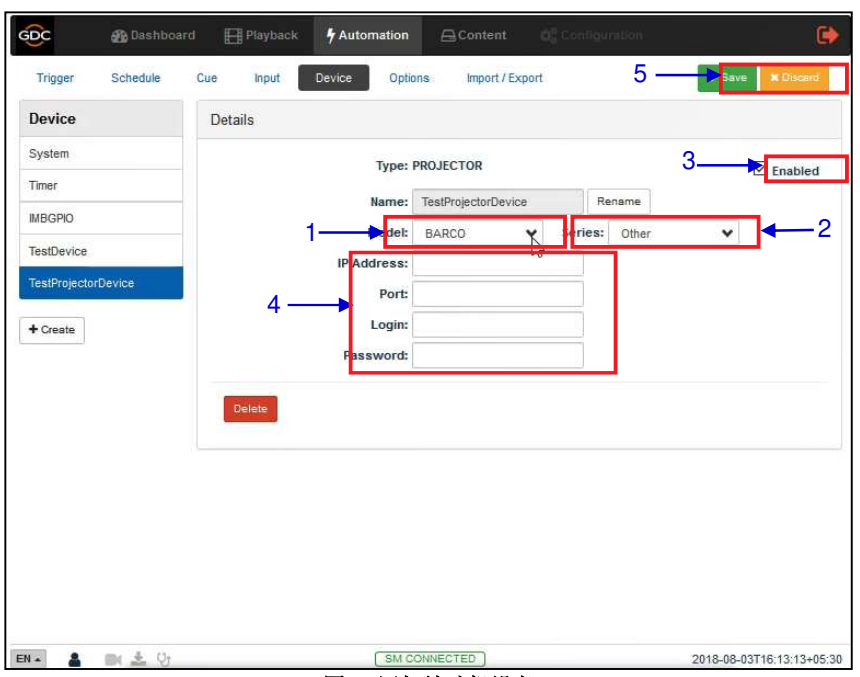

图 3: 添加放映机设备

| 1 | 从该下拉列表中选择放映机型号:<br>BARCO<br>BARCO      |  |  |
|---|----------------------------------------|--|--|
|   | 从该下拉列表中选择放映机系列,                        |  |  |
| 2 | Other<br>Other<br>Series 1<br>Series 2 |  |  |
| 3 | 可通过该复选框实现设备状态启用或禁用。                    |  |  |
| 4 | 设置参数,如所添加放映机设备的IP地址、端口、登录和密码。          |  |  |
| 5 | 点击保存按钮添加新设备或点击放弃移除。                    |  |  |

### 5.6 选项

此选项卡用于设置将在 SR-1000 启动时以及出现播放错误时触发的自动线索。

| GDC    | <b>企</b> 仪表板          | 田播放               | <b>~</b> 自动化 | 日内容       | <b>众</b> 。 设置 | •                                         |
|--------|-----------------------|-------------------|--------------|-----------|---------------|-------------------------------------------|
| 触发器    | 排期 线索                 | 输入 设备             | 选项           | 导入/导出     |               | ✔ 保存 ★ 放弃                                 |
| 选项     |                       |                   |              |           |               |                                           |
|        | 1— 启动时事件              | R .               | ~            |           |               |                                           |
|        | 2—— 错误时事件             | ŧ                 | ~            |           |               |                                           |
| 3-     | ── □ 快速模式时事件 4 □ 当播放者 | ト:<br>器非处于暂停时, 中郷 | ▼ 定时器延时      |           |               |                                           |
|        |                       |                   |              |           |               |                                           |
|        |                       |                   |              |           |               |                                           |
|        |                       |                   |              |           |               |                                           |
|        |                       |                   |              |           |               |                                           |
|        |                       |                   |              |           |               |                                           |
|        |                       |                   |              |           |               |                                           |
|        |                       |                   |              |           |               |                                           |
|        |                       |                   |              |           |               |                                           |
|        |                       |                   |              |           |               |                                           |
| CN - 💄 | <b>m</b> ± V          |                   | SM           | CONNECTED | 2018          | -07-19T15:04:47+08:00 <b>&amp;*:0.5.1</b> |

图 22:选项

| 1 | [启动时事件]                  | 选择服务器完全启动时将执行的一个特定自动化线索。                                      |
|---|--------------------------|---------------------------------------------------------------|
| 2 | [错误时事件]                  | 选择播放错误出现时将执行的一个特定自动化线索。                                       |
| 3 | [快速模式时事件]                | 允许选择在快速模式时事件→触发选项卡下使用执行按<br>钮快速触发特定的自动化线索。                    |
| 4 | [当播放器非处于暂停<br>时,中继定时器延时] | 当选择该选项并且用户点击播放器上的"解除暂停"按钮时,自动线索中的下一个任务将立即执行,而不必等待<br>定时器延迟完成。 |

### 5.7 导入/导出

这个选项卡允许导入和导出在 SR-1000 上设置的自动化线索。

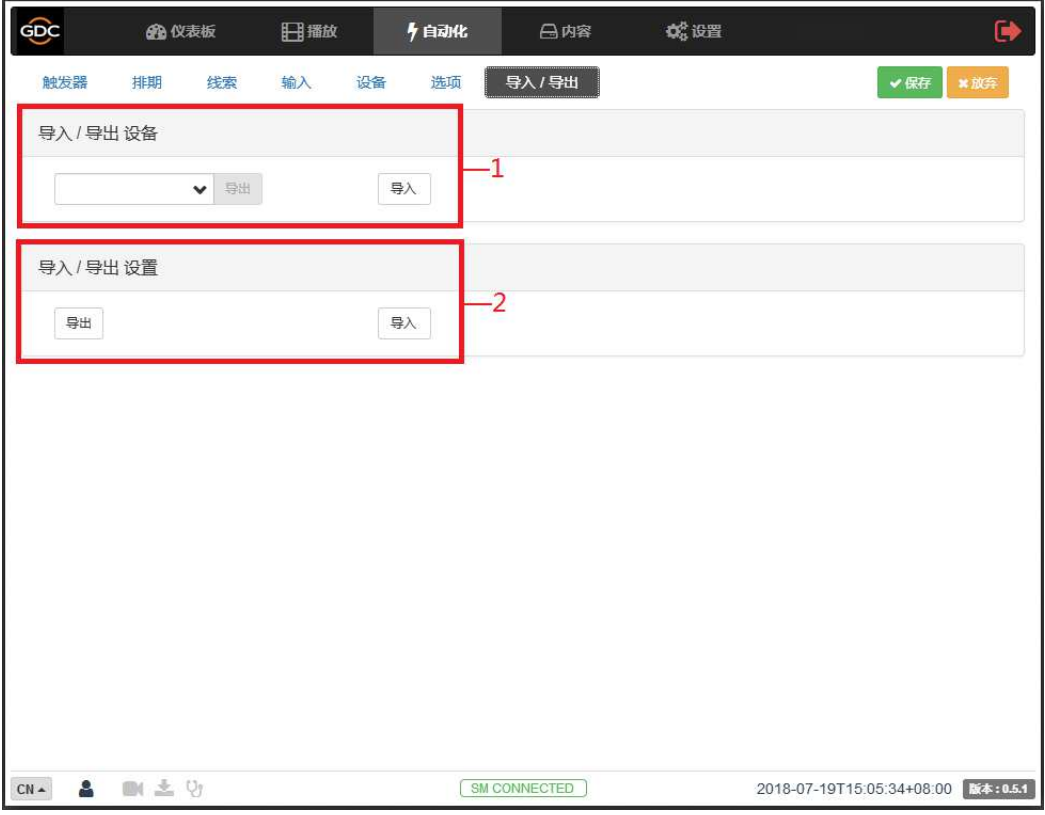

图 23: 导入/导出

| 1 | [导入/导出设备] | 导入打开一个弹出窗口,允许用户为选定的自动化设<br>备选择一个设置文件。<br>导出将选定的自动化设备的设置文件自动保存到您网<br>络浏览器的默认下载位置。 |
|---|-----------|----------------------------------------------------------------------------------|
| 2 | [导入/导出设置] | 导入允许用户从备用服务器中选择包含所有自动化线<br>索的设置文件。<br>导出将包含所有自动化线索的设置文件自动保存到您<br>网络浏览器的默认下载位置。   |
# **6** 内容

内容选项卡用于管理 SR-1000 上的内容、密钥和许可。它允许操作者进行以下操作:

- 1、从磁盘或网络源导入内容。
- 2、导入用于播放加密内容所需的密钥传送消息(KDM)。
- 3、导入许可传送消息(许可)。
- 4、从 IMB 存储中删除内容。
- 5、验证 IMB 存储的内容。

# 6.1 摘要

此选项卡显示内容和存储空间的摘要。

| GDC      | <b>企</b> 仪表板 | 目播放         | <b>9</b> 自动化 | 日内容        | ¢  | 设置        |                  | <b>P</b> |
|----------|--------------|-------------|--------------|------------|----|-----------|------------------|----------|
| 摘要包      | 密钥           | 许可源         | 排期 状态        |            |    |           |                  |          |
| 内容       |              |             |              |            |    |           |                  |          |
| 影片包 15   | 影片 15        | 密钥 1        | 許可 💿 🧃       | 169 0      | -1 |           |                  |          |
| 存储       |              |             |              |            |    |           |                  |          |
| 1%       | 用法: 1        | 9.6 G / 2 T | e            |            | -2 |           |                  |          |
|          |              |             |              |            |    |           |                  |          |
|          |              |             |              |            |    |           |                  |          |
|          |              |             |              |            |    |           |                  |          |
|          |              |             |              |            |    |           |                  |          |
|          |              |             |              |            |    |           |                  |          |
|          |              |             |              |            |    |           |                  |          |
|          |              |             |              |            |    |           |                  |          |
|          |              |             |              |            |    |           |                  |          |
| CN 🔺 🚨 📗 | N 📥 😯        |             | SM CC        | DNNECTED ] |    | 2018-07-1 | 9T15:06:22+08:00 | 版本:0.5.1 |

#### 图 24: 内容和存储摘要

| 1 | [内容] | 显示 SR-1000 上可用的影片列、影片包、KDM、许可<br>(许可)和任务的数量概览。<br>点击每个按钮来可访问相应的选项卡。 |
|---|------|---------------------------------------------------------------------|
| 2 | [存储] | 显示存储的使用和容量。                                                         |

|--|

# 6.2 包

该选项卡显示 SR-1000 上可用的内容。

|   | 影 |                                                                                                    | 3—         | 检查杂散的文件  | 详情        |                                                            |
|---|---|----------------------------------------------------------------------------------------------------|------------|----------|-----------|------------------------------------------------------------|
| Г |   | 标题上                                                                                                    | 发布日期 🕏     | 大小 🔷 🔷   | UUID: f6c | a7ccc-3ad4-4481-9ee6-2e229cff685b                          |
| h |   | 51 1KHz-Tone GDC-TEST-Material 201011                                                                                                    | 2010-11-08 | 72.16 M  | 大小        | 标题                                                         |
| ľ |   | Image: State of the state of the state | 2010-11-08 | 97.67 M  | 11.96 KB  | CPL [51_1KHz-Tone_GDC-<br>TEST-Material_20101108_M2V_DCP_V |
|   |   | 71_1KHz-Tone_GDC-TEST-Material_201011                                                                                                    | 2010-11-08 | 420.31 M | 19.32 MB  | Picture [1f00074e-1045-4eff-<br>b0ee-d48cb6c945a5]         |
|   |   | P 71_PinkNoise_GDC-TEST-Material_201011                                                                                                    | 2010-11-08 | 602.42 M | 49.48 MB  | Sound [f175e54d-403f-449f-                                 |
| l |   | 71_Sweep_20Hz-20KHz_logarithmic_2K_20                                                                                                    | 2010-11-08 | 511.78 M |           | 9efe-c29edc64d788]                                         |
| 1 |   | AV_SUB_TEST                                                                                                    | 2008-12-03 | 220.63 M |           |                                                            |
|   |   | P Hollywood_Sound_Test                                                                                                    | 2009-04-29 | 969.31 M |           |                                                            |
|   |   | PLANET-51_TLR-1R_F_EN-XX_US-GB_51_2K                                                                                                    | 2009-01-16 | 1.6 G 🗧  |           |                                                            |
|   |   | REALD_BUMPER-3D_F_US-XX_51-XX_1920_20                                                                                                    | 2008-09-28 | 231.33 M |           |                                                            |
|   |   | RealD_3DSysTst_2048Flat_                                                                                                    | 2008-09-28 | 229.96 M |           |                                                            |
|   |   | RealD_3DSysTst_2048Scope_                                                                                                    | 2008-09-28 | 254.15 M |           |                                                            |
|   |   | STAR-TREK_TLR-3_S_EN-XX_US-GB_51_2K_P                                                                                                    | 2009-02-20 | 2.91 G   |           |                                                            |
|   |   | Stem_R2_J2K_Enc                                                                                                    | 2009-04-28 | 2.26 G   |           |                                                            |
|   |   | UP_TLR-3R-3D_F_EN-XX_US-GB_51_2K_DI_2                                                                                                    | 2009-02-26 | 4.61 G   |           |                                                            |
|   | 9 | P UP_TLR-3R-3D_F_EN-XX_US-GB_51_2K_DI_2                                                                                                    | 2009-02-26 | 4.61 G   | <         |                                                            |

图 25: 影片包或影片列的列表

| 1 | [影片包/影片]  | 显示影片包或影片的列表。                                    |  |  |  |
|---|-----------|-------------------------------------------------|--|--|--|
| 2 | [过滤]      | 影片包/影片列表将根据在这里输入的文本进行过滤。<br>点击 _ 清除过滤按钮 清除搜索文本。 |  |  |  |
| 3 | [检查杂散的文件] | 点击"检查杂散的文件"来检测并删除已删除影片列和影<br>片包中的任何杂散文件。        |  |  |  |

| 4 | [内容列表] | 显示服务器上可用内容的列表。<br>选择项目时,详细信息显示在右侧面板上。                   |
|---|--------|---------------------------------------------------------|
| 5 | [完全效验] | 效验内容是否正确。有三个可用的选项:快速效验、计划效验<br>和立即效验。详情请参阅 6.2.1 节。     |
| 6 | [删除]   | 可用的内容删除选项为 <b>立即删除和计划删除。</b> 详情请参阅 <b>第</b><br>6.2.2 节。 |

## 6.2.1 核实内容完整性

| <del>GD</del> C | 🚯 Dashboard         | Playback           | 🦸 Automat | ion 🔒 C    | ontent ()  | Config | uration  | •                               |
|-----------------|---------------------|--------------------|-----------|------------|------------|--------|----------|---------------------------------|
| Summary         | Package             | KDM LDM            | Source    | Schedule   | Status     |        |          |                                 |
| PKL CPL         | Filter              | 4                  | -         |            | Check Stra | / Deta | ils      |                                 |
|                 | Phil (10) 1 (0) (1) | A 40, 10, 10, 740, | A         |            | -          |        | ID:      | And the last the appropriate    |
|                 |                     |                    | a 1       |            | 100        | Siz    | ze       | Title                           |
|                 |                     |                    | a. 1      |            | -          | 64     | 25 MB    | Picture                         |
|                 |                     |                    | a. 1      |            | 10.00      | 4.5    | ю мв     | Sound                           |
|                 |                     |                    | m. 1      |            | 10.00      | 2.7    | 5 GB     | Picture                         |
|                 | 6. (A. (18) Mar     | (A.M. M. M.        | a. 1      |            | 10000      | 22     | 2.21 MB  | Sound                           |
|                 |                     |                    | m. 1      | -          | 100.000    |        |          | Read To Connector               |
|                 |                     |                    | (R. 1     |            | -          | 11.    | 85 KB    | CPL<br>[BBS_TRAILER_DOM_CC_HIN- |
|                 | 1. Ph 50, 171 (     |                    |           | 1000       | -          |        |          | XX_7.1_2K_                      |
| 🖂 📔 BBS_        | TRAILER_DOM_CC      | _HIN-XX_7.1_2K_20  | 18 2      | 2018-02-07 | 3.25 G     |        |          |                                 |
|                 | 10.00.00.0          | P., 196, 1967.     | 100. 1    |            | 11100      |        |          |                                 |
|                 | -                   |                    | n. 1      | -          | 1000       |        |          |                                 |
|                 | A.14, MA. 14.9      |                    | in. 1     | -          | -          | C      | uick Ve  | rify Jm                         |
|                 | A 494 ( 199 )       |                    | p. 1      |            |            | Ir     | nmediate | ely Verify                      |
|                 | A 481, 1998         |                    | 1         |            | -          | S      | ichedule | Verify                          |
|                 |                     |                    | - 1       | -          | -          | Vei    | rify 🔺   | Delete 🔺                        |
| EN 🔺 🛔          | 🖬 🛓 🖓               |                    | 3         | M CONNECTE | 0)         |        |          | 2018-08-13T11:07:36+05:30       |

图 26: 包 [快速效验]

| 1 | 要效验包或影片包的完整性,需要到包选项卡,选择需效验的包或影片包复选框。影片列/影片包详细信息会在右侧 <b>详细信息</b> 区显示出来。                                                                                                    |
|---|----------------------------------------------------------------------------------------------------|
|   |                                                                                                    |
| 2 | 点击效验按钮。有3种方式可效验内容: <ul> <li>a) 快速效验: 弹出窗口将显示效验状态。绿色的确认表示未发现错误。否则,错误描述会显示出来。</li> </ul> Verify    1. Sound [   2. Sound [   3. Picture   9. Otrue   4. Picture [   5. CPL [BBS_TRAILER_DOM_CC_HIN-XX_7.1_2K_]                                                                                                    |
|   | b) <b>立即效验:</b> 立即全面验证所选影片包/影片列。验证状态将在状态选项卡下显示出来。                                                                                                    |
|   | BBS_TBALLER_DOM_CC_HIR-XX_74_2K_     Verify     Finished     100%       Image: Type::     Size: 72.57 M / 3.25 G     Size: A E:       Description::     Type::     Size: 72.57 M / 3.25 G       Task is in progress     Warning:     Error:                                                                                                    |
|   | <ul> <li>Referent (48) Move 10 Move 10 M</li></ul> |

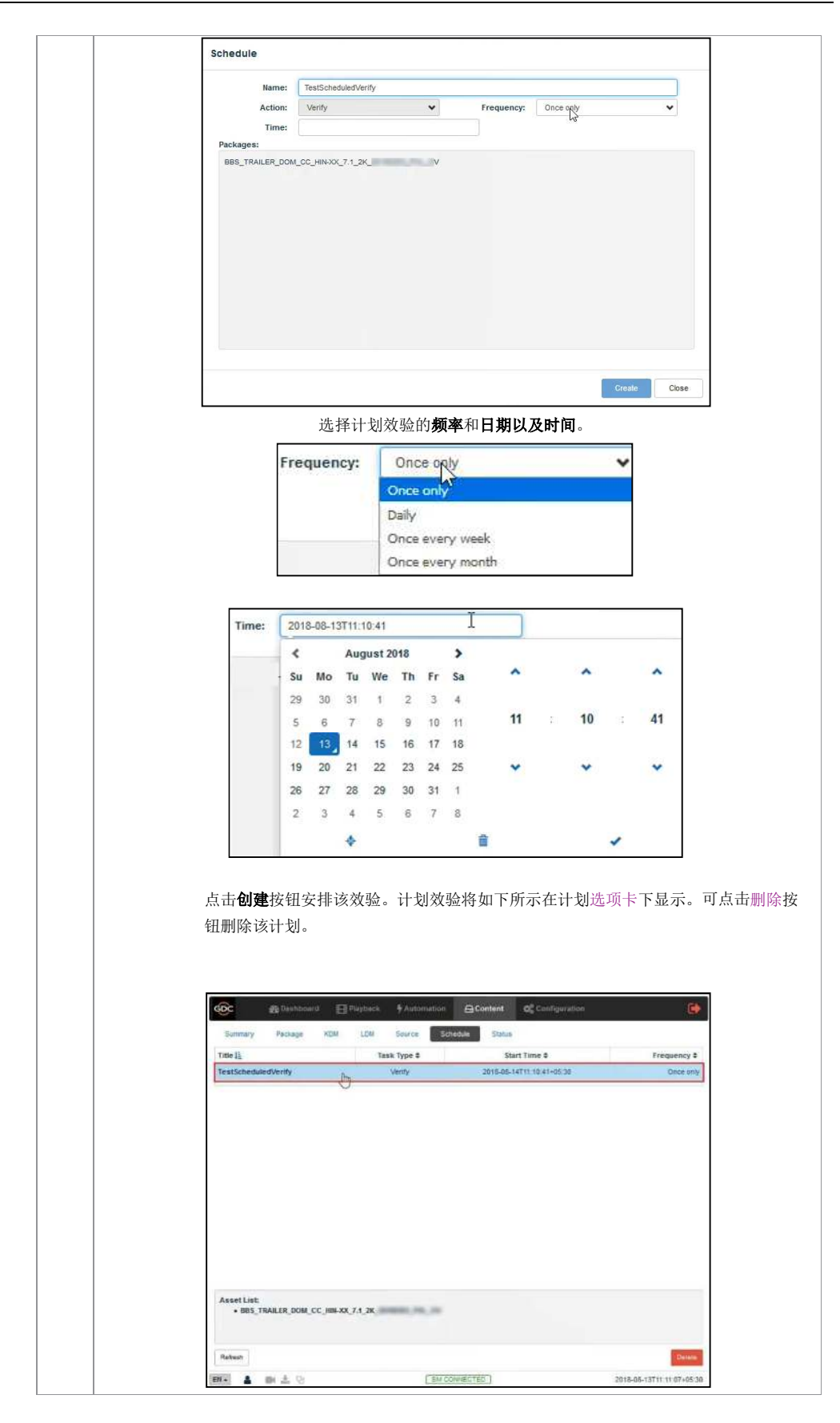

| 注: | 如果选定的包出现错误, | 状态栏会显示失败。 |
|----|-------------|-----------|
|    |             |           |
|    |             |           |
|    |             |           |
|    |             |           |
|    |             |           |
|    |             |           |
|    |             |           |
|    |             |           |
|    |             |           |
|    |             |           |
|    |             |           |
|    |             |           |
|    |             |           |
|    |             |           |
|    |             |           |
|    |             |           |
|    |             |           |
|    |             |           |
|    |             |           |
|    |             |           |

6.2.2 删除内容

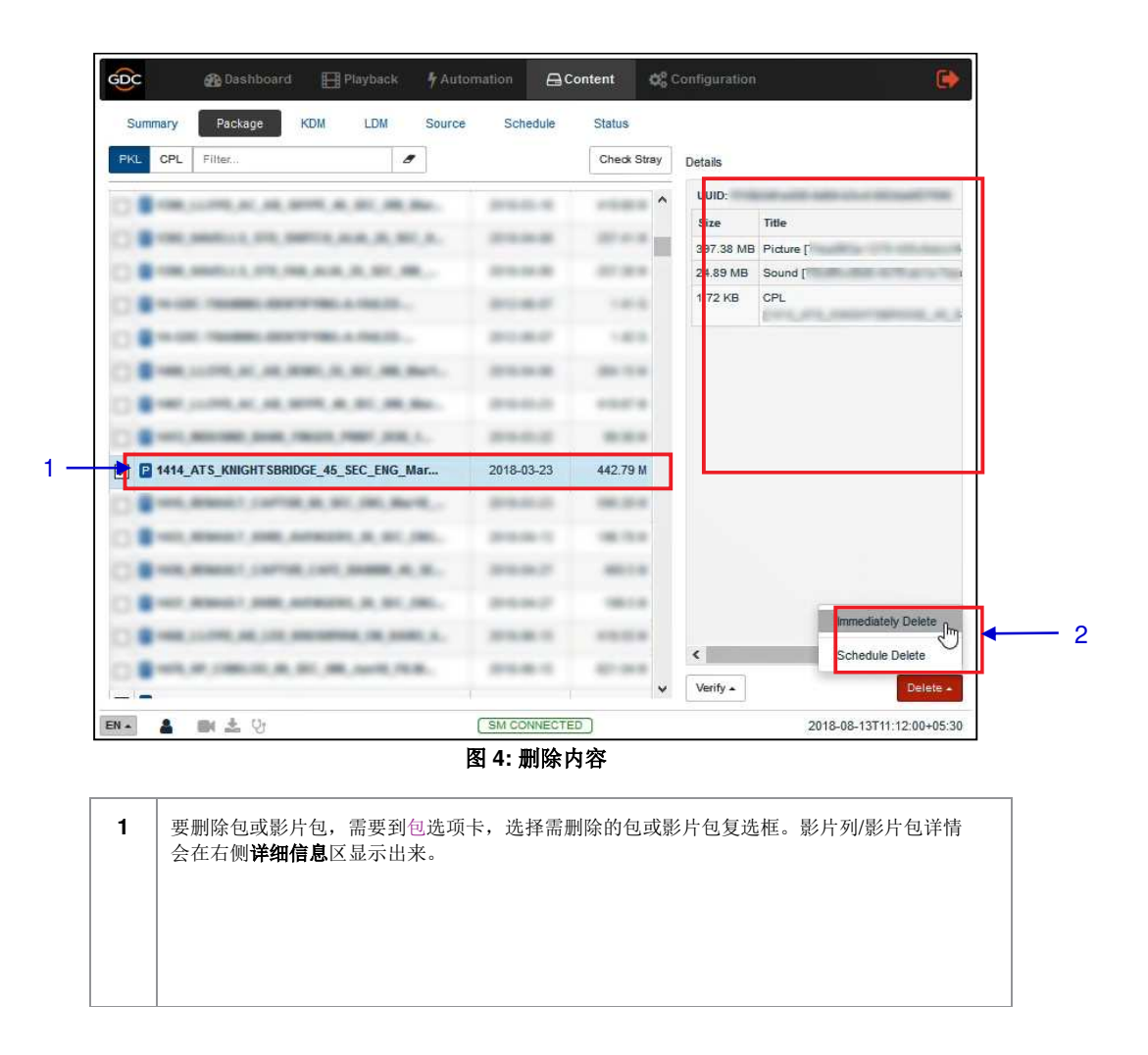

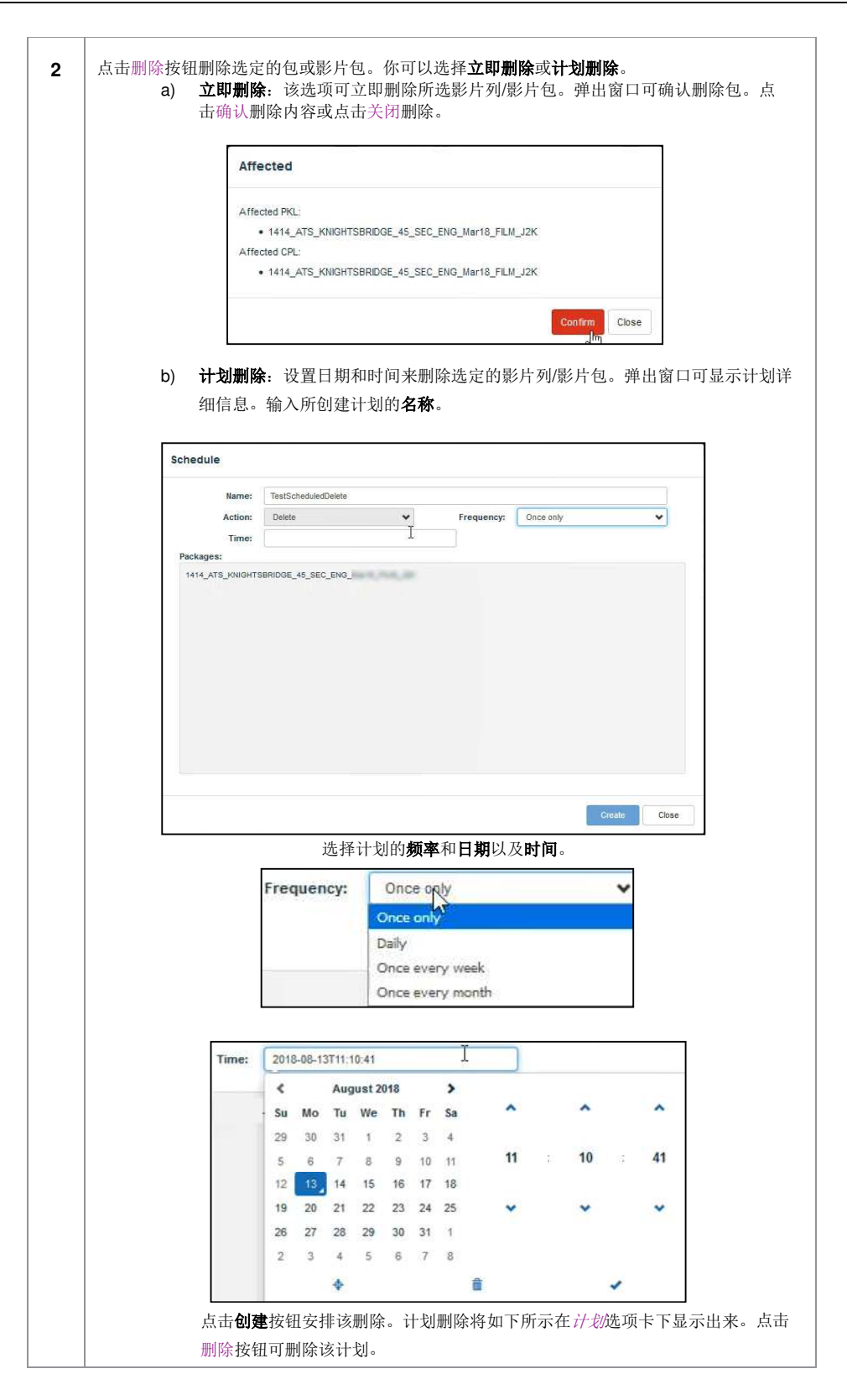

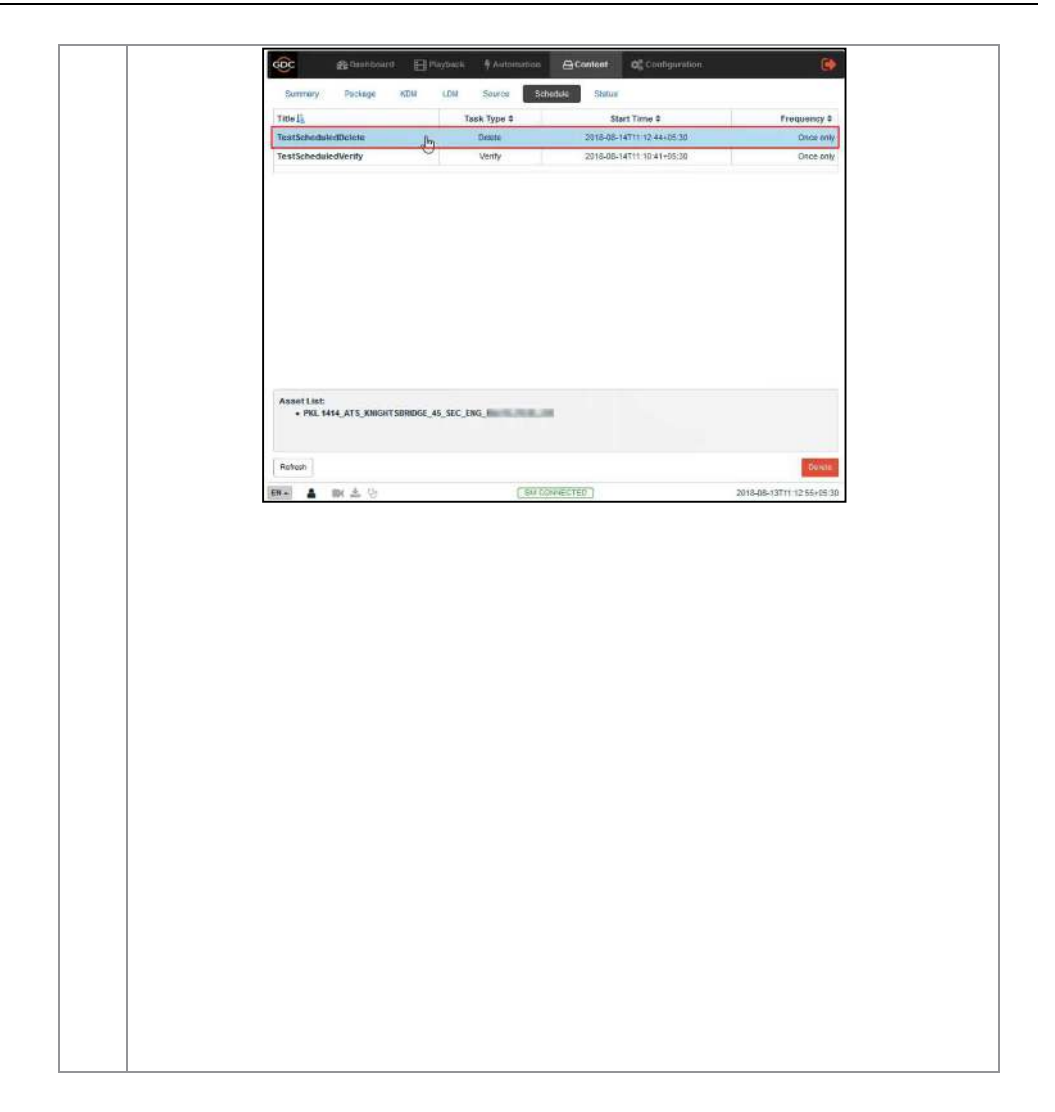

# 6.3 密钥

此选项卡显示 SR-1000 上存在的所有密钥传送消息。

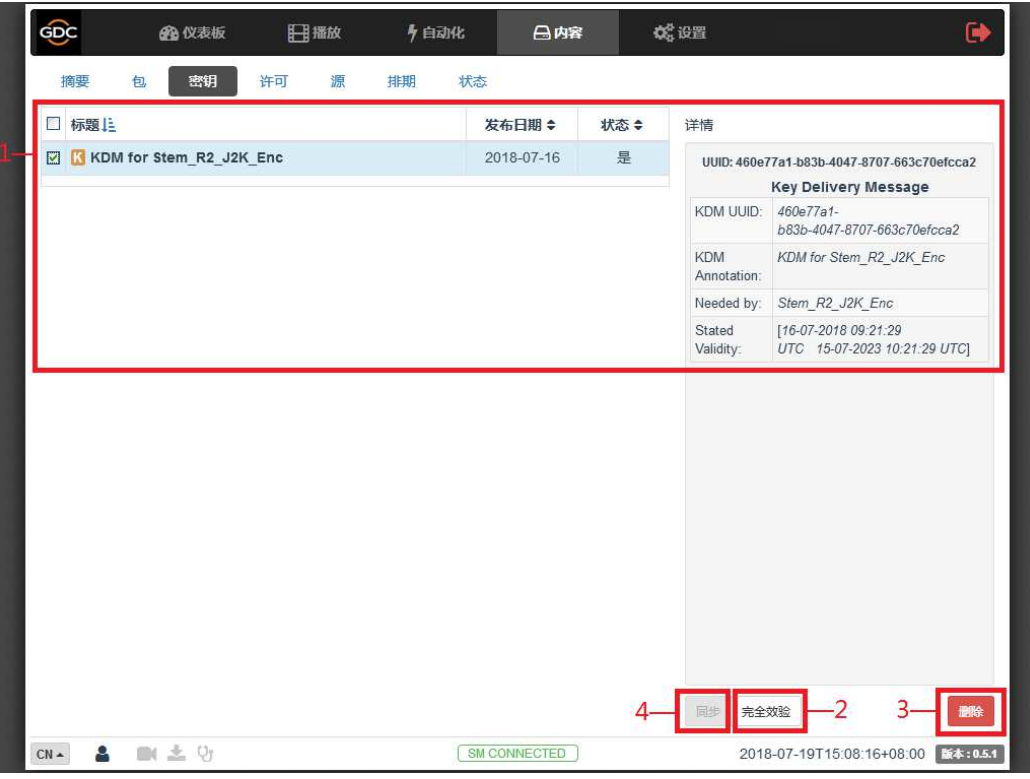

图 28: KDM 的列表

| 1 | [KDM 列表] | 显示 SR-1000 上 KDM 的列表。<br>当从列表中选择一个 KDM 时,KDM 细节显示在右侧面板上。 |
|---|----------|----------------------------------------------------------|
| 2 | [完全效验]   | 效验选定的 KDM。将显示发现的任何错误。                                    |
| 3 | [删除]     | 删除选定的 KDM。                                               |
| 4 | [同步]     | 当状态显示"不同步"时,点击同步按钮将 KDM 与 SM 同步。                         |

# 6.4 许可

此选项卡显示 SR-1000 上的许可列表。

| 山柳翅島                                      | 发布日期 ≎ | 状态: | 洋情                                                       |           |
|-------------------------------------------|--------|-----|----------------------------------------------------------|-----------|
| C Licence for (IMB Synchronized Playback) | -      | OK  | UND SHATTE INTERIOR                                      | attack of |
|                                           |        |     | License Deferry Ner                                      | mage      |
|                                           |        |     | LDM Bellati Tablica Tarifa dage en                       |           |
|                                           |        |     | LDM Lower to statut plan<br>Amotator Sentrement Regiment |           |
|                                           |        |     | Pedare: counce for trenting per-                         |           |
|                                           |        |     | Stand Dis sciumer as more of                             | PC 36.62  |
|                                           |        |     |                                                          |           |

# 图 29: 许可列表

| 4        | 12万丁五二三1 | 显示安装在 SR-1000 上的许可列表。     |  |  |  |  |  |
|----------|----------|---------------------------|--|--|--|--|--|
| 1        | Ⅰ [许可列衣] | 从列表中选择许可时, 许可细节显示在右侧面板上。  |  |  |  |  |  |
| <u> </u> | [74:1]   | 验证许可是否有效。将会显示发现的任何错误。验证状态 |  |  |  |  |  |
| 2        | [验证]     | 将在状态选项卡下显示。               |  |  |  |  |  |

# 6.5 源

此选项卡用于设置 SR-1000 上的内容导入源。

|    | GDC      | đ   | 自仪表板 | ⊞¤ | 脑 5    | 自动化       | 日内容        | <b>\$</b> \$ 设置 |            |                         | •        |
|----|----------|-----|------|----|--------|-----------|------------|-----------------|------------|-------------------------|----------|
| I  | 摘要       | 包   | 密钥   | 许可 | 源排期    | 状态        |            |                 |            |                         |          |
| 1- | 源        |     |      | 详情 |        |           |            |                 |            |                         |          |
|    | USB DRIV | /E  |      |    | 类型: U: | SB        |            |                 |            | <b>⊳</b> <del>д</del> , | -4       |
|    | eSATA    |     |      |    | 名称:    | JSB DRIVE |            |                 |            |                         |          |
| 5- | ₿副新      | ◆新建 | —3   |    | IP 地址: |           |            |                 |            |                         |          |
|    |          | 1   |      |    | 连接埠:   |           |            |                 |            |                         |          |
| e  | % 在线源    |     |      |    | 源路径:   |           |            |                 |            |                         |          |
|    |          |     |      |    | 用户名:   |           |            |                 |            |                         |          |
|    |          |     |      |    | 密码:    |           |            |                 |            |                         |          |
| I  |          |     |      |    |        |           |            |                 |            |                         |          |
| l  |          |     |      |    |        |           |            |                 |            |                         |          |
|    |          |     |      |    |        |           |            |                 |            |                         |          |
|    |          |     |      |    |        |           |            |                 |            |                         |          |
|    |          |     |      |    |        |           |            |                 |            |                         |          |
|    |          |     |      |    |        |           |            |                 |            |                         |          |
|    | CN 🔺 🔒   |     | 호 망  |    |        | SM CC     | ONNECTED ) |                 | 2018-07-19 | T15:12:02+08:00         | 版本:0.5.1 |

图 30: 导入源列表

| 1 | [源]   | 显示 SR-1000 上已设置内容导入源的列表。                               |
|---|-------|--------------------------------------------------------|
| 2 | [在线源] | 显示在线播放的内容列表。<br>(详情请参阅第 6.5.2 节)。                      |
| 3 | [+新建] | 点击+新建,添加新的内容导入源。<br>填写内容导入源的详细信息,然后单击 <b>保存</b> 以保存更改。 |
| 4 | [开启]  | 单击"开启"以安装内容导入源并选择要导入的内容。                               |
| 5 | [刷新]  | 点击刷新,刷新内容导入源的列表。                                       |

|   |      | 点击"删除"删除选定的内容导入源。   |       |
|---|------|---------------------|-------|
|   |      | 详情                  |       |
|   |      | <b>英型:</b> FTP 🖌    | ► 开启  |
|   |      | 名称: FTP Server      |       |
|   |      | IP 地址: 192.168.1.56 |       |
|   |      | 连辕峥;                |       |
| 6 | 「刪除1 | 源牌径:                |       |
| U |      | 用户名:                |       |
|   |      | 廣樹:                 |       |
|   |      |                     |       |
|   |      | <b>∽</b> /%≅        |       |
|   |      | 注: 删除和编辑按钮仅在新建的来测   | 原上可用。 |
|   |      |                     | ,     |
|   |      |                     |       |

## 6.5.1 从 USB 盘导入内容

| Source            | Details      |           |          |      |
|-------------------|--------------|-----------|----------|------|
| SB DRIVE          | Туре:        | USB       |          | Dpen |
| eSATA             | Name:        | USB DRIVE | dev/sdb1 |      |
|                   | IP Address:  |           |          |      |
| CRefresh + Create | Port:        |           |          |      |
|                   | Source Path: |           |          |      |
| % Live Source     | Username:    |           |          |      |
|                   | Password:    |           |          |      |
|                   |              |           |          |      |
|                   |              |           |          |      |
|                   |              |           |          |      |
|                   |              |           |          |      |
|                   |              |           |          |      |
|                   |              |           |          |      |

#### 图 5: 选择导入来源

| 1 | 从来源列表中选择USB驱动,点击开始按钮。 |
|---|-----------------------|
| 2 | 点击所选设备分区              |

|                        |                                                                      | 4                                                        |          |             |             |    |
|------------------------|----------------------------------------------------------------------|----------------------------------------------------------|----------|-------------|-------------|----|
| F ROOT 1               | 🗌 Title 🗎                                                            |                                                          | l:       | ssue Date 🕏 | Transfer? 🖨 |    |
| System Volume Informat |                                                                      | LR-I_F_EN-XX_INT_51_2K_PC_                               | 196 S.J. | Ball 4      |             | ]∙ |
| <b>   </b>             |                                                                      |                                                          |          |             |             |    |
|                        | Details                                                              |                                                          |          |             |             |    |
|                        | Details                                                              | טוטט:                                                    |          |             |             |    |
|                        | Details<br>Size Title                                                | UUID:                                                    |          |             |             |    |
|                        | Details<br>Size Title<br>2.31 GB Pict                                | UUID:<br>:<br>ure                                        |          |             |             |    |
|                        | Details<br>Size Title<br>3.31 GB Pict<br>90.16 MB Sou<br>2.75 KB CPL | UUID:<br>;<br>ure<br>nd<br>TIMNT-3D TLR-I F EN-XX INT 51 | 2K-PC    |             |             |    |

图 6: 导入内容

| 3 | 浏览选定来源并选择包所在目录。目录中的包列表将在屏幕右上角区域显示出来。                   |
|---|--------------------------------------------------------|
| 4 | 该按钮可用于切换该屏幕右上角区域中显示的影片列/影片包。                           |
| 5 | 在影片列/影片包列表的特定条目左侧选择你希望用复选框导入的包或影片包。你可以选择多个影片<br>列或影片包。 |
| 6 | 选定包或影片包的相关信息,包括文件大小,会在影片列/影片包列表下方的区域中显示出来。             |

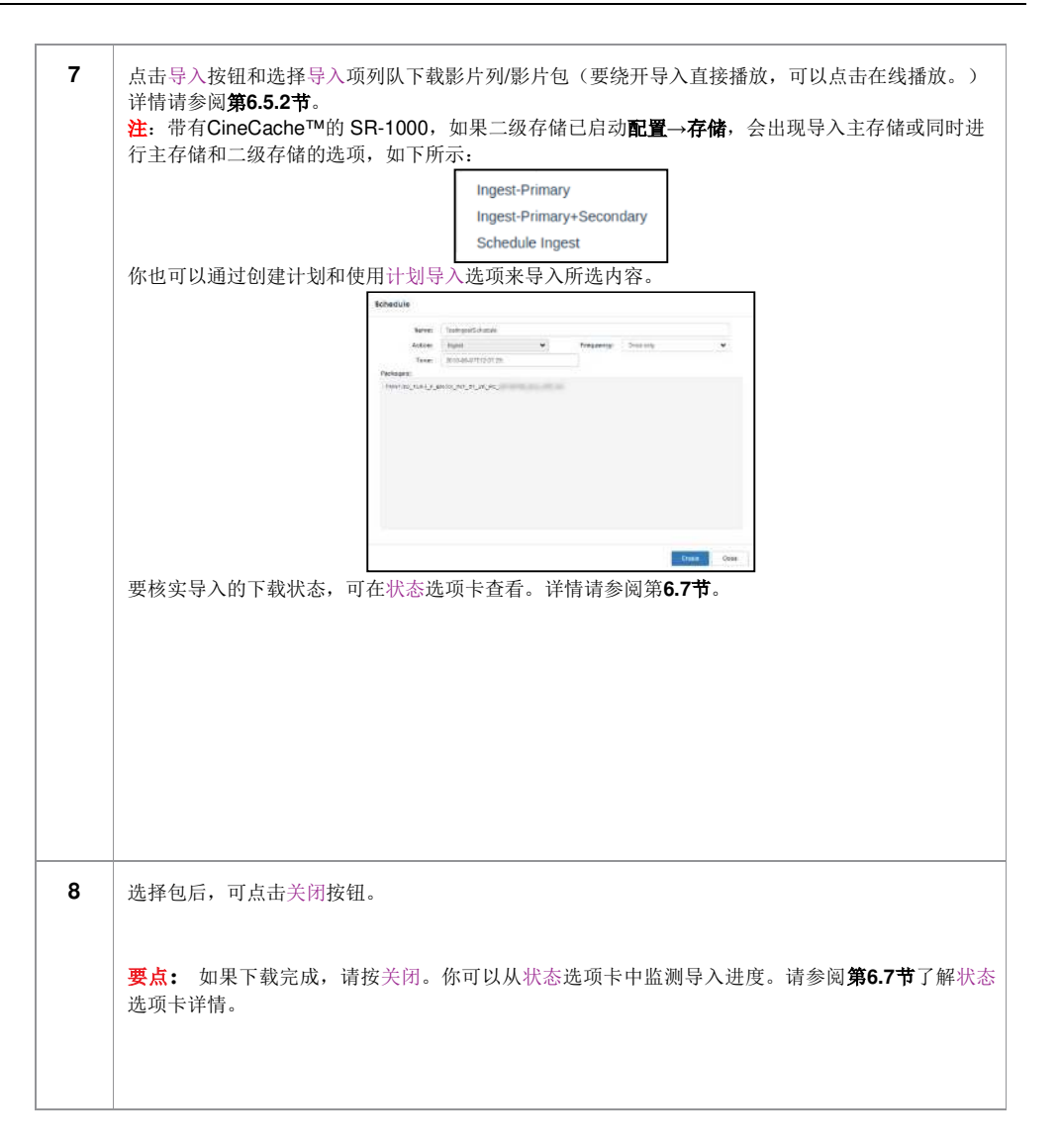

## 6.5.2 在线播放

在线播放允许从内容导入源播放而不进行导入。

- o 仅支持 USB / eSATA 源的在线播放。
- o 应始终尽量在播放之前导入内容。

| 東: eSATA              | PRL CPL                                                                                                    |                          |            |
|-----------------------|----------------------------------------------------------------------------------------------------|--------------------------|------------|
| [ROOT]                | □ 标题上                                                                                                    | 发布日期 🕏                   | 导入状态;      |
| <b>⊳</b> iso          | G 4K Color Accuracy Series 2.2.2 (5%)                                                                                                    | 2014-04-02               |            |
| DCI_2K_128_multi_a_te | 4K DCI Maximum Bitrate Composition (Encrypted)                                                                                                    | 2014 04 02               |            |
| DCI_2K_128_multi_a_te | G 4K DCI NIST Frame with silence 2.2.2 (§%)                                                                                                    | 2014-04-02               | Downloaded |
| DCI_2K_128_multi_b_te | 4K Flat Subitle Test (Encrypted) 2.2.2 (§50)                                                                                                    | 2014-04-02               |            |
| DCI_2K_64_multi_tests | ✓ G 4K Full Subtitle Test (Encrypted) 2.2.2 (§%ø)                                                                                                    | 2014-04-02               |            |
| DCI_2K_maif           | 4K Scope Subtitle Test (Encrypted) 2.2.2 (§1ø)                                                                                                    | 2014-04-02               |            |
| DCI 4K tests          | G 4K Sync Test 2.2.2 (§1ø)                                                                                                    | 2014-04-02               |            |
|                       |                                                                                                    |                          |            |
|                       | n Paris a farming a second second sec |                          |            |
|                       | 详情<br>UUID: 67a95ee1-6ced-6218-8cba-41909c0<br>Composition Playlist                                                                                                    | cfeac                    |            |
|                       | 详情<br>UUID: 67a95ee1-6ced-4218-8cba-41909c0<br>Composition Playfist<br>Movie Title: 4K Full Subtrite Test (Encrypte                                                                                                    | c6eac<br>c) 2.2.2 (§1a)  |            |
|                       | 送情<br>UUID: 67a95ee1-6ced-4218-8cba-41009c0<br>Composition Playlist<br>Movie Title: 4K Full Subtrite Test (Encrypte<br>コロ / 2D: 2D                                                                                                    | c6eac<br>c) 2.2.2 (§1a)  |            |
|                       | 送情<br>UUID: 67a95ee1-6ced-4218-8cba-41009c0<br>Composition Playfist<br>Movie Title: 4K Full Subtrite Test (Encrypter<br>コロ / 2D: 2D<br>Content Type: 4 Added Line Direct (Wide)                                                                                                    | cfeac<br>cj 2.2.2 (§%a)  |            |
|                       | 送情<br>UUID: 67a95ee1-6ced-4218-8cba-41909c0<br>Composition Playfist<br>Movie Title: 4K Full Subtrate Test (Encrypter<br>コロ / 2D: 2D<br>Content Type: 1est<br>Sound Lam<br>◆ Add to Live Play (N4A)                                                                                                    | c6eac<br>c) 2.2.2 (\$%a) |            |
|                       | 送情<br>UUID: 67a95ee1-6ced-4218-8cba-41009c0<br>Composition Playlist<br>Movie Title: 4K Full Subtrate Test (Encrypter<br>3D / 2D: 2D<br>Content Type: 1est<br>Scould Later ◆ Add to Live Play (NA)<br>Main Subtra<br>Cleared Car<br>III List Live Play No Classed Cartiores                                                                                                    | cSeac<br>d) 2.2.2 (\$%a) |            |

图 33: 在线播放

|   |                         | 点击"在线播放"按钮时有2个选项可用:              |
|---|-------------------------|----------------------------------|
| 4 | <b>添加到在线播放</b> :将选定内容添加 | 添加到在线播放:将选定内容添加为在线播放源            |
| 1 | [1工线110以]               | <b>列出在线播放:</b> 将显示一个弹出窗口,显示在线播放源 |
|   |                         | 列表                               |

#### 6.5.3 导入密钥

|                       | and a second second second second second second second second second second second second second second second |                                                                                                   |               |              |
|-----------------------|----------------------------------------------------------------------------------------------------|---------------------------------------------------------------------------------------------------|---------------|--------------|
| S[ROOT]               | Title 🎼                                                                                                    |                                                                                                   | Issue Date \$ | Transfer? \$ |
| Contractor            |                                                                                                    | R-1-30_F_51                                                                                       | 100.0         |              |
| and the second second |                                                                                                    |                                                                                                   |               |              |
|                       |                                                                                                    |                                                                                                   |               |              |
|                       |                                                                                                    |                                                                                                   |               |              |
|                       |                                                                                                    |                                                                                                   |               |              |
|                       |                                                                                                    |                                                                                                   |               |              |
|                       | Details                                                                                                    |                                                                                                   |               |              |
|                       | Details                                                                                                    | UUID:                                                                                             | 1001.00       |              |
|                       | Details<br>Key Delive                                                                                          | UUID:<br>ery Message                                                                              | -             |              |
|                       | Details<br>Key Delive<br>KDM UUID:<br>KDM Annotation:                                                          | UUID:<br>Pry Message<br>TS1 TLR-1-30 F                                                            | 1000 all 1000 |              |
|                       | Details<br>Key Delive<br>KDM UUID:<br>KDM Annotation:<br>Needed by:                                            | UUID:<br>ery Message<br>TS1_TLR-1-30_F<br>TS1_TLR-1-30_F                                          |               |              |
|                       | Details<br>Key Delive<br>KDM UUID:<br>KDM Annotation:<br>Needed by:                                            | UUID:<br>Pry Message<br>TS1_TLR-1-30_F<br>TS1_TLR-1-30_F<br>[06-09-2018 17:39-00 UTC 13-09-2018 1 | 17:39:00 UTC] |              |

图 7: 导入密钥

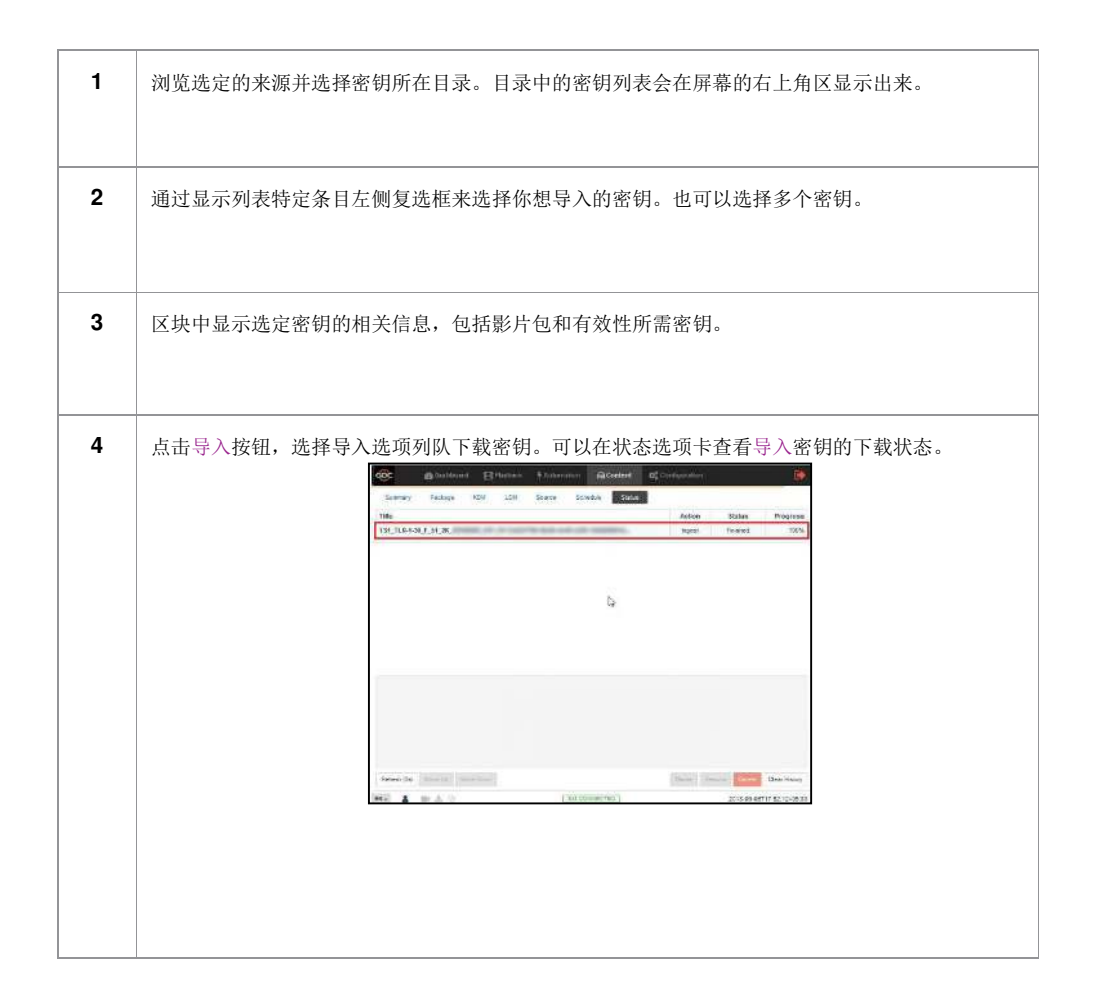

| 5 | 选择密钥后,点击关闭按钮。 |  |  |  |
|---|---------------|--|--|--|
|---|---------------|--|--|--|

# 6.6 排期

该选项卡显示已排程的内容导入和验证任务。

|    | GDC    | 6 | 12 仪表板     | E      | 播放   | <b>外</b> 自z | 劫化    | 日内容              | 🛟 设置    |                           | •        |
|----|--------|---|------------|--------|------|-------------|-------|------------------|---------|---------------------------|----------|
|    | 摘要     | 包 | 密钥         | 许可     | 源    | 排期          | 状态    |                  |         |                           |          |
|    | 标题上    |   |            |        | 任务类型 | •           |       | 开始时间             | 1 \$    | 重                         | 复频率 \$   |
|    | Test   |   |            | Verify |      |             | 20    | 18-02-22T18:08:0 | 5+08:00 |                           | Once     |
|    |        |   |            |        |      |             |       |                  |         |                           |          |
|    |        |   |            |        |      |             |       |                  |         |                           |          |
|    |        |   |            |        |      |             |       |                  |         |                           |          |
|    |        |   |            |        |      |             |       |                  |         |                           |          |
|    |        |   |            |        |      |             |       |                  |         |                           |          |
|    |        |   |            |        |      |             |       |                  |         |                           |          |
|    |        |   |            |        |      |             |       |                  |         |                           |          |
|    |        |   |            |        |      |             |       |                  |         |                           |          |
|    |        |   |            |        |      |             |       |                  |         |                           |          |
|    |        |   |            |        |      |             |       |                  |         |                           |          |
|    |        |   |            |        |      |             |       |                  |         |                           |          |
| U. |        |   |            |        |      |             |       |                  |         |                           |          |
|    | 刷新     |   |            |        |      |             |       |                  |         |                           | 1250     |
| 1  | CN 🔺 🔒 |   | <u>*</u> 9 |        |      |             | SM CC | NNECTED          |         | 2018-07-19T15:21:30+08:00 | 版本:0.5.1 |

图 35: 已排程导入任务的列表

| 1 | [日程表] | 显示已排程导入任务的列表。  |
|---|-------|----------------|
| 2 | [刷新]  | 点击刷新,刷新日程表的列表。 |

| 3 [删除] 点击删除,删除一个选定的日程表。 |  |
|-------------------------|--|
|-------------------------|--|

# 6.7 状态

该选项卡显示内容导入和验证状态。

|    | GDC      | <b>企</b> 仪表板 | B  | 播放    | <b>り</b> 自え | <b>J</b> 12 | 日内容    | 🗱 设置 |        |                |        | •        |
|----|----------|--------------|----|-------|-------------|-------------|--------|------|--------|----------------|--------|----------|
|    | 摘要       | 包 密钥         | 许可 | 源     | 排期          | 状态          |        |      |        |                |        |          |
|    | 标题       |              |    |       |             |             |        |      | 任务     | 状态             |        | 进度       |
| 1- | March 10 | aures as y a | -  | ,688, |             |             |        |      | Verify | Finished       |        | 100%     |
|    | Sec. 82. | 10.54        |    |       |             |             |        |      | Verify | Finished       |        | 100%     |
|    |          |              |    |       |             |             |        |      |        |                |        |          |
| 2- | 刷新 (35)  | 向上向下         |    |       |             |             |        |      |        | 3-<br>暂停 依复    |        | 青除历史     |
|    | CN 🔺 🔒   | 비보망          |    |       |             | SM CON      | NECTED |      | 2018-  | 07-19T15:22:46 | +08:00 | 版本:0.5.1 |

图 36: 内容导入和验证状态

| 1 | [状态] | 显示内容导入、删除和验证任务的列表。                                  |
|---|------|-----------------------------------------------------|
| 2 | [暂停] | 按暂停暂时停止下载选定包或影片包。点击暂停按钮<br>后,暂停按钮启动,可重新开始下载选定包或影片包。 |
| 3 | [刷新] | 点击刷新,刷新包或影片包。                                       |
| 4 | [删除] | 点击删除, 删除对选定包或影片包的下载。                                |

# 7 设置

设置选项卡用于更改 SR-1000 设置和以及设置 SR-1000 操作的各个方面。SR-1000 设置 包括五大类:常规、播放、存储、系统和维护。

# 7.1 常规

该选项卡用于设置 SR-1000 的常规选项。

|    | <del>GD</del> C | 🙆 仪表板              | 目播放            | <b>,</b> 自动化 | 日内容        | <b>¢</b> ; 8≅ |                        | •        |
|----|-----------------|--------------------|----------------|--------------|------------|---------------|------------------------|----------|
|    | 常规              | 播放存储               | 系统  维修         | 员            |            | 115 210       | ★ 保存                   | ×故弃      |
|    | 选项              |                    |                |              |            |               |                        |          |
| 1  | 保持时             | <b>间表:</b> 30 💲 (E | 0              |              |            |               |                        |          |
|    | 用户              |                    |                |              |            |               |                        |          |
| 2  | 修改U             | ser 密码 修改Techni    | cian 密码 修改Mair | itenance 密码  |            |               |                        |          |
| 2  | 设置              |                    |                |              |            |               |                        |          |
|    | SNMF            |                    |                |              |            |               |                        |          |
|    |                 |                    |                |              |            |               |                        |          |
| l. |                 |                    |                |              |            |               |                        |          |
|    |                 |                    |                |              |            |               |                        |          |
|    |                 |                    |                |              |            |               |                        |          |
|    | CN 🔺 🔒          | 🛤 🛓 😗              |                | (SM C        | ONNECTED ) | 201           | 8-07-19T15:23:43+08:00 | 版本:0.5.1 |

#### 图 37: 常规选项

| 4 |       | [选项]           |
|---|-------|----------------|
| • | 保持时间表 | 设置已过期日程表保持的天数。 |

|   | [用户]                         |                                                                   |  |
|---|------------------------------|-------------------------------------------------------------------|--|
| 2 | 修改用户密码<br>修改技术员密码<br>修改维护员密码 | 更改用户(User)级别密码<br>更改技术员(Technician)级别密码<br>更改维护员(Maintenance)级别密码 |  |
|   |                              | [设置]                                                              |  |
| 3 | SNMP                         | 设置简单网络管理协议 SNMP 监控和报告。(详情请参阅第7.1.1节)。<br>点击"保存"以保存设置,或点击关闭以取消更改。  |  |

#### 7.1.1 SNMP 设置

SNMP 特性是 SR1000 上的一个选项,它允许使用 SNMP 来监控 IMB。SNMP 界面包含 许多有用的 SNMP 捕获信号,并且便于设置。

一个 SNMP 设置弹出窗口显示以下部分: 常规、系统信息、系统设置、加密、存储、传感 器和以太网。点击每个部分可以将其展开。

7.1.1.1 常规

| SNMP 管理器 IP    |    |                  |      | 1  |
|----------------|----|------------------|------|----|
| IP / Hostname: | 添加 | 信息捕获发送间隔(秒):     | 60 😂 | -2 |
| 192.168.0.35 × |    | ☑ 系统运行时间阈值 (天):  | 5 🔹  | -3 |
|                |    | ☑ SNMP 代理启动: ——4 |      |    |
|                |    | ☑ SNMP代理停止: —5   |      |    |
| □ 启用SNMP服务     |    |                  |      |    |
|                |    |                  |      |    |
| 系统设直           |    |                  |      |    |
| + nets         |    |                  |      |    |
| 加密             |    |                  |      |    |
| 存储             |    |                  |      |    |
| 存储             |    |                  |      |    |

图 38: SNMP 设置 ——常规

| 1 | [SNMP 管理器 IP] | 表示要发送捕获信号的 SNMP 管理器的 IP 地址。<br>要添加一个 SNMP 管理器,输入 SNMP 管理器的 IP<br>地址,然后点击添加。<br>点击 IP 地址旁边的 X 来删除地址。 |
|---|---------------|----------------------------------------------------------------------------------------------------|
| 2 | [信息捕获发送间隔]    | 表示捕获信号应该重新发送给 SNMP 管理器的时间<br>间隔,单位为秒。只要错误条件存在,该捕获信号就<br>会继续被重新发送。                                   |
| 3 | [系统运行时间阈值]    | 表示阈值时间,单位为天。                                                                                        |

|   |                 | 注: 当捕获信号开启时, 如果系统正常运行时间超过该 |
|---|-----------------|----------------------------|
|   |                 | 阈值,将会发送捕获信号。               |
|   |                 | 勾选 SNMP 代理启动,激活捕获信号。       |
| 1 | [CNIMD 伊珊 自动]   | 取消勾选 SNMP 代理启动,停用捕获信号。     |
| 4 | [SINIVIF 代理启初]  | 注意:当捕获信号开启时,SNMP代理启动时会发送捕  |
|   |                 | 获信号。                       |
|   | ICNIMD 华亚信山     | 勾选 SNMP 代理停止,激活捕获信号。       |
| 5 |                 | 取消勾选 SNMP 代理停止,停用捕获信号。     |
| 5 | [SINIVIF 1、连停止] | 注:当捕获信号开启时,SNMP代理停止时发送捕获信  |
|   |                 | 号。                         |
| 6 | 「白田 ONIMD 肥友」   | 启用或禁用 SNMP 监控和报告。          |
|   | [归用 SINIVIF 服务] | 点击"保存"保存设置或点击关闭取消更改。       |

7.1.1.2 系统信息

| SNMP 配置                                      |      |
|----------------------------------------------|------|
| 常规<br>系统信息<br>1- 院厅编号: 2<br>系统名称:<br>スーズを作用: | 2    |
| 联系方式:        図 自动将系统名称设置为服务器型号       系统设置    |      |
| 加密                                           |      |
| 传感器                                          |      |
| 乙太网                                          |      |
|                                              | 保存关闭 |

图 39: SNMP 设置——系统信息

| 1 | [院厅编号] | 安装 SR-1000 的院厅。当查询 SNMP 信息时,将显示此值。 |
|---|--------|------------------------------------|
|---|--------|------------------------------------|

| 2 | [系统夕称] | 服务器的名称。当查询 SNMP 信息时,将显示此值。<br>加里启田了选项"将系统名称自动设置为服务器型号",则 |
|---|--------|----------------------------------------------------------|
|   |        | 这字段将自动设置为服务器则号。                                          |
|   |        | 以1 我们自动反直为成为册主 5。                                        |
| 2 | [系统位置] | SR-1000 安装的位置。                                           |
| 3 |        | 当查询 SNMP 信息时,将显示此值。                                      |
| 4 | [系统描述] | 服务器的简要描述。当查询 SNMP 信息时,将显示此值。                             |

## 7.1.1.3 系统设置

| SN  | SNMP 配置              |        |         |    |    |
|-----|----------------------|--------|---------|----|----|
|     | 常规                   |        |         |    |    |
|     | 系统信息                 |        |         |    |    |
|     | 系统设置                 |        |         |    |    |
|     | ☑ 导入开始               | ☑ 导入完成 | ☑ 导入失败  |    |    |
|     | ☑ 掉帧                 | ☑ 密钥无效 |         |    |    |
| 2-[ | 掉幀词道:10 文 (約 in 60 🗘 | (形)    |         |    |    |
|     | 加密                   |        |         |    |    |
|     | 存储                   |        |         |    |    |
|     | 传感器                  |        |         |    |    |
|     | 乙太网                  |        |         |    |    |
|     |                      |        |         |    |    |
|     |                      |        |         |    |    |
|     |                      |        |         |    |    |
|     |                      |        |         | 保存 | 关闭 |
| ·   |                      |        | 2010 01 |    |    |

### 图 40: SNMP 设置——系统设置

|   |                                                                                               | 当选中此选项时,DCP 导入开始时将会生成 SNMP 捕获信 |
|---|-----------------------------------------------------------------------------------------------|--------------------------------|
|   | 日、工业                                                                                          | 号。                             |
|   |                                                                                               | 当选中此选项时,DCP导入完成时将会生成 SNMP 捕获信  |
|   | [寻八开始]                                                                                        | 号。                             |
|   | [守八元成]                                                                                        | 当选中此选项时,DCP 导入失败时将会生成 SNMP 捕获信 |
|   |                                                                                               | 号。                             |
|   | [ ] ] [ ] ] [ ] ] [ ] [ ] ] [ ] ] [ ] ] [ ] ] [ ] ] [ ] ] ] ] ] ] ] ] ] ] ] ] ] ] ] ] ] ] ] ] | 当选中此选项时,当播放掉帧时将会生成 SNMP 捕获信    |
|   |                                                                                               | 号。                             |
|   |                                                                                               | 当选中此选项时,当我们尝试播放包含影片包的播放列表而     |
|   |                                                                                               | 没有有效的 KDM 时,将会生成 SNMP 捕获信号。    |
| 2 | [掉帧阈值]                                                                                        | 根据指定时间段(以秒为单位)丢弃的帧数设置阈值限制。     |

7.1.1.4 加密

| sı | NMP 配置           |    |    | ٦ |
|----|------------------|----|----|---|
|    | 常规               |    |    |   |
|    | 系统信息             |    |    |   |
|    | 系统设置             |    |    |   |
|    | 加密               |    |    |   |
|    | □ 启用身份验证         |    |    |   |
|    | 用户名: 政变 (最少8个字符) |    |    |   |
|    |                  |    |    |   |
|    | 存储               |    |    |   |
|    | 传感器              |    |    |   |
|    | 乙太网              |    |    |   |
|    |                  |    |    |   |
|    |                  |    |    |   |
|    |                  |    |    |   |
|    |                  | 保存 | 关闭 |   |
|    |                  |    |    | J |

图 41: SNMP 设置 ——加密

|   |          | 允许用户通过提供用户名来启用 SNMP 身份验证。可       |
|---|----------|----------------------------------|
| 1 | [启用身份验证] | 以使用 <b>更改</b> 按钮更改默认 <b>密码</b> 。 |
|   |          | 注:新密码应该至少有8个字符长。                 |

7.1.1.5 存储

| s        | NMP 配置                                                                     |                                                                                 |
|----------|----------------------------------------------------------------------------|---------------------------------------------------------------------------------|
|          | <ul> <li>常规</li> <li>系统信息</li> <li>系统设置</li> <li>加密</li> <li>存储</li> </ul> |                                                                                 |
| 1-       | ────────────────────────────────────                                       | 硬盘温度阈值 ☐ /dev/sda 50 章 ☐ /dev/sdb 50 章                                          |
| 6-<br>4- | <ul> <li>□ 发送详细的S.M.A.R.T信息捕获</li> <li>☑ 挂载数据存储 (/data)</li> </ul>         | <ul> <li>□ 阵列设备丢失和降级状态</li> <li>──3</li> <li>☑ 安装容量阈值 (/data 占%) 90 </li> </ul> |
|          | 72788788<br>乙太网                                                            |                                                                                 |
|          |                                                                            | 保存    关闭                                                                        |

图 42: SNMP 设置——存储器

| 1 | [硬盘掉失和 SMART 报<br>错] | 勾选相应的存储设备激活捕获信号。<br>注:当捕获信号开启时,如果系统无法检测指定的设             |
|---|----------------------|---------------------------------------------------------|
|   |                      | 奋, 佣获信亏将恢及达到 SNMP 售理器。<br>通过使用[▲] 和 [▼]按钮, 为相应的存储设备设置所需 |
|   | [硬盘温度阈值]             | 的阈值温度。                                                  |
| 2 |                      | 勾选相应的存储设备激活捕获信号。                                        |
|   |                      | 注: 当捕获信号开启时,当达到阈值温度时,捕获信号                               |
|   |                      | 将被发送到 SNMP 管理器。                                         |

| 3 | [阵列设备丢失和降级状态]              | 勾选阵列设备丢失和降级状态,以激活捕获信号。<br>注:当捕获信号开启时,如果阵列设备丢失或退<br>化,将会发送捕获信号。 |
|---|----------------------------|----------------------------------------------------------------|
| 4 | [挂载数据存储]                   | 勾选挂载数据存储以激活捕获信号。<br>注:当捕获信号开启时,如果数据存储未安装在系<br>统上,则会发送捕获信号。     |
| 5 | [安装容量阈值 (/data<br>占%]      | 设置数据的安装容量阈值(单位为%)。<br>注:当捕获信号开启时,如果达到安装容量阈值,<br>则会发送捕获信号。      |
| 6 | [发送详细的 S.M.A.R.T.<br>捕获信号] | 当特定硬盘上 S.M.A.R.T.属性更改时,允许发送<br>SNMP 捕获信号。                      |

7.1.1.6 传感器

| SN | IMP 配置               |    |    |
|----|----------------------|----|----|
|    | 常规                   |    |    |
|    | 系统信息                 |    |    |
|    | 系统设置                 |    |    |
|    | 加密                   |    |    |
|    | 存储                   |    |    |
|    | 传感器                  |    |    |
| 1— | ☑ 中央处理器温度阈值 60 💲 (℃) |    |    |
|    | 乙太网                  |    |    |
|    |                      |    |    |
|    |                      |    |    |
|    |                      |    |    |
|    |                      |    |    |
| _  |                      |    |    |
| 2  |                      | 保存 | 关闭 |

图 43: SNMP 设置——传感器

| 1 | [中央处理器温度阈<br>值] | 通过键入字段或使用屏幕键盘设置中央处理器传感器所需    |
|---|-----------------|------------------------------|
|   |                 | 的阈值温度。                       |
|   |                 | 勾选 <b>中央处理器温度阈值</b> 以激活捕获信号。 |
|   |                 | 注: 当捕获信号开启时,如果中央处理器温度超过最大阈   |
|   |                 | 值温度,则会发送捕获信号。                |

#### 7.1.1.7 以太网

| SN | IMP 配置                         |    |    |
|----|--------------------------------|----|----|
|    | 常规                             |    |    |
|    | 系统信息                           |    |    |
|    | 系统设置                           |    |    |
|    | 加密                             |    |    |
|    | 存储                             |    |    |
|    | 传感器                            |    |    |
|    | 乙太网                            |    |    |
| 1— | ☑ 监控 IMB以太网 2 ☑ 监控 IMB以太网 1 —2 |    |    |
|    |                                |    |    |
|    |                                |    |    |
|    |                                |    |    |
|    |                                |    |    |
|    |                                |    |    |
|    |                                | 保存 | 关闭 |

### 图 44: SNMP 设置——以太网

| 1 | [监控 IMB 以太网 2] | 如果系统检测到选定的网络接口发生故障,<br>SNMP 捕获信号。 | 则允许发送 |
|---|----------------|-----------------------------------|-------|
| 2 | [监控 IMB 以太网 1] | 如果系统检测到选定的网络接口发生故障,<br>SNMP 捕获信号。 | 则允许发送 |

#### 7.2 播放

此选项卡用于设置 SR-1000 上的视频、音频、字幕和其他播放设置。

| G    | DC  | <i>6</i> 99 (        | 义表板         | ⊞墙   | 放   | ∮ 自动化 | 日内容            | 00 设置 |                  |            | C      |     |
|------|-----|----------------------|-------------|------|-----|-------|----------------|-------|------------------|------------|--------|-----|
|      | 常规  | 播放                   | 存储          | 系统   | 维修员 |       |                |       |                  | く保存        | ×放弃    |     |
|      | 选项  |                      |             |      |     |       |                |       |                  |            |        | ^   |
|      | Dé  | 动修复无效的               | 播放列表        |      |     |       | 🗌 允许冲突的日       | 时间表   |                  |            |        |     |
|      | 字幕  |                      |             |      |     |       |                |       |                  |            |        | 12  |
|      |     | ·幕覆盖功能               |             |      |     |       | <b>字墓延迟:</b> 0 | (約    |                  |            |        |     |
|      | 字幕功 | 能                    |             |      |     |       |                |       |                  |            |        |     |
| <br> | ☑ 個 | 5用RPL作为SI<br>机网络超时:( | MPTE字幕<br>】 | - 40 | (E) |       | 投影机空白超时        | ı:    | 200 🛟 (嘉秒)       |            |        |     |
| I    | 隐藏宁 | 幕                    |             |      |     |       |                |       |                  |            |        |     |
|      | Ē   | 閉USL字幕设              | 备           |      |     |       | 最长等待时间:        |       | 120 🤤 (秒)        |            |        |     |
| ſ    | 网络时 | 前码                   |             |      |     |       |                |       |                  |            |        | *   |
| CI   | - 1 | 1 III ±              | Q1          |      |     | SM    | CONNECTED )    |       | 2018-07-19T15:32 | 2:25+08:00 | 版本:0.5 | 5.1 |

图 45:播放设置(1)

|   |             | [选项]                   |
|---|-------------|------------------------|
| 4 |             | 如果启用此选项,在播放期间将跳过播放列表中不 |
| • | 自动修复无效的播放列表 | 可播放的影片包。               |
|   | 允许冲突的时间表    | 启用此选项允许添加开始时间或结束时间重叠的日 |
|   |             | 程表。                    |
|   |             |                        |
|   |             | [字幕]                   |
| 2 |             | 启用此选项时,使用服务器渲染显示字幕。禁用此 |
| 2 | 字幕覆盖功能      | 选项时,使用字幕功能显示字幕。        |
|   | 字幕延迟:       | 输入一个字幕延迟的帧数,输入一个负数会将字幕 |
|   |             | 推进这些帧。                 |

|   |                    | [字幕功能]                         |
|---|--------------------|--------------------------------|
|   |                    | 发送 SMPTE 兼容的资源演示列表(RPL),而      |
|   |                    | 不是互操作兼容的字幕                     |
| 2 | 使用 RPL 显示 SMPTE 字幕 | Cinecanvas 字幕放映机演示列表。只有当       |
| 3 | 放映机网络超时            | SMPTE 字幕可供影片包.使用时才启用此选项。       |
|   | 放映机空白超时            | 与放映机通信的超时秒数。                   |
|   |                    | 在更改 PCF 或格式期间选择放映机的空白时间。       |
|   |                    | 这是为了防止 PCF 或格式改变时出现噪声。         |
|   |                    | [隐藏字幕]                         |
|   |                    | 选择隐藏字幕的首选语言。                   |
|   |                    | 启用与支持 SMPTE 430—10(USL CCE-100 |
|   | 首选语言               | 等)的隐藏字幕设备的通信。                  |
| 4 | 启用 USL 字幕设备        | 注: 必须设置隐藏字幕设备,以连接到 SR-         |
|   | 最长等待时间             | 1000。                          |
|   |                    | 在开始播放之前,指定等待隐藏字幕设备报告其          |
|   |                    | 准备就绪的最大等待时间。                   |

| 网络时间码                                              |                |                                                                                                    |      |
|----------------------------------------------------|----------------|----------------------------------------------------------------------------------------------------|------|
| □ 启用网络时间码传输<br>接收者 IP: 192.168.0.123               | 传输问题:          | - J 10 (B)                                                                                                    |      |
| 观频                                                 |                |                                                                                                    |      |
| <ul> <li>强制播放 2D</li> <li>3D设置 ④ 需要有效许可</li> </ul> | ■ 用于MPEG的XYZ输出 | <b>分辨率:</b> 常用 2K ♥                                                                                                   | •]   |
| ■ 启用 RealD Ghostbusting                            | 导入配置           |                                                                                                    |      |
| ■ 启用杜比3D校正                                         | - 导入配置         | DFC DFC IP: 192.168.0.124                                                                                             | ]    |
| 音频                                                 |                |                                                                                                    |      |
|                                                    | 0.000          | 22<br>1920 - 1931 - 1932 - 1932 - 1932 - 1932 - 1932 - 1932 - 1932 - 1932 - 1932 - 1932 - 1932 - 1932 - 1932 - 1932 - | 7221 |

#### 图 46:播放设置(2)

|   |              | [网络时间码]                           |  |  |  |
|---|--------------|-----------------------------------|--|--|--|
| 5 | 启用网络时间码传输    | 激活 UDP 播放时间码的传输。                  |  |  |  |
|   | 接收者 IP       | 输入 UDP 的时间码传输的接收者 IP。             |  |  |  |
|   | 传输间隔         | 表示传输之间的时间间隔。                      |  |  |  |
|   |              |                                   |  |  |  |
|   | [视频]         |                                   |  |  |  |
| e | 强制播放 2D      | 针对 3D 内容强制进行 2D 播放。必须有一个有效的许      |  |  |  |
| 0 | 启用 RealD     | 可才能启用此选项。                         |  |  |  |
|   | Ghostbusting | 需要有效的许可来启用 RealD Ghostbusting 或杜比 |  |  |  |
|   | 启用杜比 3D 校正   | 3D 校正。                            |  |  |  |

|   |                     | [音频]                                                                                                    |
|---|---------------------|----------------------------------------------------------------------------------------------------|
| 7 | 偏移<br>输出采样率<br>声道映射 | 指定播放期间音频延迟。音频负延迟将导致音频先于视频播放。音频正延迟将导致音频晚于视频播放。<br>改变音频输出采样率。所有内容的输出音频采样率可以<br>固定在 48 kHz 或 96kHz,或者可以与内容的音频采样<br>率匹配(选项"无")。如果输出采样率设置为固定值<br>(48 kHz 或 96kHz),如果内容音频与输出采样率不匹<br>配,则重新采样内容音频。<br>使用音频声道映射接口将内容音频声道映射到不同的音<br>频输出声道。<br>有关音频声道映射的细节,请参阅 <b>第7.2.1 节</b> 。 |

| GDC 🏤 仪表板       | 目播放                    | <b>9</b> 自动化 | 日内容               | 🗱 设置        |                  |           | •        |
|-----------------|------------------------|--------------|-------------------|-------------|------------------|-----------|----------|
| 常规 插放 存储        | 系统 维修员                 |              |                   |             |                  | ✔ 保存 ×    | 放弃       |
| ■ 启用杜比3D校正      | <b></b>                | 人配置          | ■ 启用DFC           | DFC IP: 192 | . 168 . 0 . 124  |           |          |
| 音频              |                        |              |                   |             |                  |           |          |
| 偏移:0            | (毫秒) 输                 | 出采样率: 🔘 44   | BKHZ○ 96KHZ⑨ Nor  | 1e          | 声道               | 映射        |          |
| 杜比 Atmos        |                        |              |                   |             |                  | 0         |          |
| Enable Atmos Da | ta IP: 192 . 168 . 1 . | 245          | Atmos TLS IP: 192 | 2.168.1.245 |                  | °         |          |
| 同步              |                        |              |                   |             |                  | 9         |          |
| ▲ 需要有效许可        |                        |              |                   |             |                  |           |          |
| 流               |                        |              |                   |             |                  | -10       |          |
| ▲ 需要有效许可        |                        |              |                   |             |                  |           |          |
| cn 🔺 🛔 🖿 📥 😏    |                        | SM           | CONNECTED )       | 2           | 2018-07-19T15:34 | :47+08:00 | 版本:0.5.1 |

图 47:播放设置(3)

|    |      | [杜比 Atmos]                                                                                                    |
|----|------|----------------------------------------------------------------------------------------------------|
| 8  | 启用   | 设置 SR-1000,以便与带有杜比全景声的杜比 CP850 声音处<br>理器配套使用。<br>启用 SR-1000 上的杜比 Atmos 支持功能必须有一个有效的许可:<br>勾选启用,启用杜比 Atmos 支持功能。<br>根据网络需求设置 Atmos 数据 IP 和 Atmos TLS IP。 |
| 9  | [同步] | 同步设置需要一个有效的许可。(详情请参阅 <b>第9.1节</b> )。                                                                                                    |
| 10 | [流]  | 流设置需要一个有效的许可。                                                                                                    |

# 7.2.1 音频声道映射

| 使用音频声道映射, | 来自 SR-1000 | 的音频输出可以重新映射, | 从而出现在不同的音频声道 |
|-----------|------------|--------------|--------------|
| 上。        |            |              |              |

| 這一時              |          |    |
|------------------|----------|----|
| 使用DCP列序使用DCP频道标签 |          |    |
| 2 Channels       | Default  | ~  |
| 4 Channels       | Default  | ~  |
| 6 Channels 2—    | Default  | ~  |
| 8 Channels       | Default  | ~  |
| 10 Channels      | Default  | ~  |
| 12 Channels      | Default  | ~  |
| 14 Channels      | Default  | ~  |
| 16 Channels      | Default  | ~  |
|                  |          |    |
|                  | 3— 预设 保存 | 关闭 |

图 48: 使用 DCP 列序

| 1 | 可以在这个选项卡中设置基于 DCP 音频轨道中的音频声道数量的音频输出。        |
|---|---------------------------------------------|
| 2 | 这里可以更改音频轨道中音频声道数量的预设值。                      |
| 3 | 使用预设按钮来设置音频预设值。<br>详情请参阅 <b>第7.2.1.1节</b> 。 |

| A   | Output01 | 🗸 ні   | Output12 | ~ | CH10  | Output10 | * |
|-----|----------|--------|----------|---|-------|----------|---|
| R   | Outputos | ✓ VI-N | Output13 | * | CH11  | Output11 | ~ |
| с   | Output03 | У СН01 | Output01 | ~ | CH12  | Output12 | ~ |
| LFE | Output04 | Y CH02 | Output02 | ~ | CH13  | Output13 | ~ |
| Ls  | Output05 | 🗸 СНОЗ | Outpet03 | ~ | CH14  | Output14 | ~ |
| Rs  | Output06 | ♥ СН04 | Output04 | ~ | CH15  | Output15 | ~ |
| Ris | Output07 | ✔ СН05 | Output05 | * | CH16  | Output16 | ~ |
| Rrs | Output08 | ✓ СНО6 | Output06 | ~ | DBox1 | Output14 | ~ |
| Lc  | Output09 | ✔ СН07 | Output07 | * | DBox2 | Output15 | ~ |
| Rc  | Output10 | ✔ СН08 | Output08 | ~ | Lss   | Output01 | ~ |
| Cs  | Output11 | ✔ СН09 | Output09 | ~ | Rss   | Output01 | ~ |

## 图 49: 使用 DCP 频道标签

| 1 | 可以在这个选项卡中设置基于 SMPTE 音频声道设置标签的音频输出,               |
|---|--------------------------------------------------|
| 2 | 可以在这里更改每个 SMPTE 音频声道标签的音频输出。                     |
| 3 | 勾选"使用 SMPTE 音频标签"复选框来,发送基于 SMPTE 音频声道设置标签的 音频输出。 |

# 7.2.1.1 预设

| ch.01 | Input01 | ~ | ch.09 | Input09 |   |
|-------|---------|---|-------|---------|---|
| ch.02 | Input02 | ~ | ch.10 | Input10 | • |
| ch.03 | Input03 | ~ | ch.11 | Input11 | ~ |
| ch.04 | Input04 | ~ | ch.12 | Input12 | ~ |
| ch.05 | Input05 | ~ | ch.13 | Input13 | ~ |
| ch.06 | Input06 | * | ch.14 | Input14 | ~ |
| ch.07 | Input07 | ~ | ch.15 | Input15 | ~ |
| ch.08 | Input08 | ~ | ch.16 | Input16 | ~ |
|       |         |   |       |         |   |

图 50: 预设

| 1 | 在这个选项卡中可以设置音频声道输出预设值。     |
|---|---------------------------|
| 2 | 选择一个预设值以查看或更改预设值设置。       |
| 3 | 添加一个新的预设值或删除当前预设值。        |
| 4 | 可以在这里更改音频预设值的音频设置。        |
| 5 | 点击返回,返回 <b>音频声道映射</b> 设置。 |
# 7.3 存储

该选项卡用于设置 SR-1000 的存储设置。

| ¢ | SDC                          | 🕰 仪表板            | 田園 | 故   | <b>9</b> 自动化 | 🔒 内容      | ✿ 设置 | 0                                   | •     |
|---|------------------------------|------------------|----|-----|--------------|-----------|------|-------------------------------------|-------|
|   | 常规                           | 播放存储             | 系统 | 维修员 |              |           |      | ✔ 保存 ▲ 放弃                           |       |
|   | IMB存储                        |                  |    |     |              |           |      | 0 需要重用                              | н     |
| 1 | 存储类型                         | 믿: CineCache     | •  |     |              |           |      |                                     |       |
| 2 | 内容设置                         |                  |    |     |              |           |      |                                     |       |
|   | 优先:                          | Attached Storage | )  |     |              |           |      |                                     |       |
| 2 | 内容导入                         | 选项               |    |     |              |           |      |                                     |       |
|   | □ 在导入期间移除损坏的文件 □ 在导入期间跳过检查文件 |                  |    |     |              |           |      |                                     |       |
| [ | 移动/企业                        | 存储               |    |     |              |           |      |                                     |       |
| 4 |                              | 创建新的RAID阵列       | J  |     |              | 硬盘信息      |      | RAID文件系统检查                          |       |
|   |                              | 存储性能             |    |     | 提            | 高重建速度     |      | 高比特率播放测试                            |       |
|   |                              |                  |    |     |              |           |      | and the internet state into the set |       |
| C | N 🔺 🚨                        | <b>B 2</b> V     |    |     | SM (         | CONNECTED |      | 2018-07-19T15:40:37+08:00 版本:       | 0.5.1 |

图 51:存储设置

|   |      | [IMB 存储]                                                               |
|---|------|------------------------------------------------------------------------|
|   |      | 设置 SR-1000 的主存储。                                                       |
|   |      | NAS:将网络附加存储(NAS)设置为数据存储。                                               |
|   |      | CineCache:选择这个选项,使用内置的 CineCache                                       |
|   |      | 作为存储。                                                                  |
|   |      | 注: 该选项只能在装有 Cinecache 的 SR-1000 上使                                     |
|   |      | 用。                                                                     |
|   |      | 移动/企业存储:设置 SR-1000,使用移动或企业存                                            |
| 1 | 左儲迷刑 | 储。                                                                     |
|   |      | 注:更改存储类型后 <b>需要重新启动</b> 。                                              |
|   |      | 对于任何装有 CineCache™的人 SR-1000, 你可以通过核实启动                                 |
|   |      | 二级存储项和从下拉项选择存储类型来设置主存储的回退机制。                                           |
|   |      | ME Storage O Robert Nedex                                              |
|   |      | . Blange Type: Fuldare Bringe v R Blands Secondary Storige: CheCaste v |
|   |      | 如上所示,移动/企业存储可设置为主存储,而                                                  |
|   |      | CineCache 设置为二级存储。                                                     |
|   |      | 在下述条件下回退到二级存储:                                                         |

| <ol> <li>主存储不可用。(例如外部 SATA 接口电缆未插<br/>电、关闭电源、硬盘错误)</li> <li>播放过程中从主存储删除掉帧<br/>如之前在第6.5.1节中所述,如果二级存储启动,在<br/>内容导入主存储或同时导入主存储以及二级存储过程</li> </ol> |
|----------------------------------------------------------------------------------------------------|
| 中会出现选项。                                                                                                    |

|   |                                 | [内容设置]                                                                                                    |  |
|---|---------------------------------|----------------------------------------------------------------------------------------------------|--|
| 2 | 优先                              | 设置用于播放的存储优先级。<br>附加存储:播放将使用附加存储(在线播放)进行播<br>放。如果在线播放有问题,播放将转而依靠本地存<br>储。<br>使用 SCL-1000/SCL-2000/SCL-4000进行集中播放<br>应选择这个设置。<br>IMB 存储:播放将使用本地存储进行播放。     |  |
|   |                                 | [内容导入选项]                                                                                                    |  |
| 3 | 在导入期间移除损坏的文<br>件<br>在导入期间跳过检查文件 | 启用这个选项之后,在导入期间遇到的任何损坏资产<br>都会被移除。<br>启用这个选项之后,为了下载期间的完整性,不会检<br>查数字电影包资产整性。<br>这个选项将减少摄入时间,但会降低导入的可靠性。                                                   |  |
|   | [移动/企业存储]                       |                                                                                                    |  |
| 4 |                                 | 可以执行以下操作: <ul> <li>创建新的 RAID 阵列</li> <li>硬盘信息</li> <li>RAID 文件系统检查</li> <li>存储性能</li> <li>提高重建速度</li> <li>高比特率播放测试</li> <li>(详情请参阅第 7.3.1 节)。</li> </ul> |  |

## 7.3.1 移动/企业存储的操作

## 7.3.1.1 创建新的 RAID 阵列

| /dev/sda -   |    |    |                           |
|--------------|----|----|---------------------------|
| /dev/sdb -   |    |    |                           |
|              |    |    |                           |
|              |    |    |                           |
|              |    |    |                           |
|              |    |    |                           |
|              |    |    |                           |
|              |    |    |                           |
|              |    |    |                           |
|              |    |    |                           |
|              |    |    |                           |
|              |    |    |                           |
|              |    |    |                           |
|              |    |    |                           |
|              |    |    |                           |
|              |    |    |                           |
|              | 新建 | -1 | 关闭                        |
|              |    |    |                           |
| CN 🔺 🔒 📑 🛃 🕐 |    |    | 2018-07-19T15:41:30+08:00 |

图 52: 创建新的 RAID 阵列

| 1 | [创建新的 <b>RAID</b> 阵列] | 点击创建新的 RAID 阵列选项打开弹出窗口。选择<br>驱动器名称并点击新建。<br>RAID 创建过程将被启动,并将显示进度。<br>一旦完成,点击关闭,返回到存储菜单。 |
|---|-----------------------|-----------------------------------------------------------------------------------------|
|---|-----------------------|-----------------------------------------------------------------------------------------|

## 7.3.1.2 硬盘信息

|      | /dev/sda - |              |                                       |
|------|------------|--------------|---------------------------------------|
|      | /dev/sdb - |              |                                       |
|      |            |              |                                       |
|      |            |              |                                       |
|      |            |              |                                       |
|      |            |              |                                       |
|      |            |              |                                       |
|      |            |              |                                       |
|      |            |              |                                       |
|      |            |              |                                       |
|      |            |              |                                       |
|      |            |              |                                       |
|      |            |              |                                       |
|      |            |              |                                       |
|      |            |              |                                       |
|      | 选择         |              | 关闭                                    |
|      |            |              |                                       |
| CN 🔺 |            | SM CONNECTED | 2018-07-19T15:42:43+08:00 bt# : 0.5.1 |

图 53:选择磁盘

| /dev/sda:                                                                                                    |                             |                           |  |
|----------------------------------------------------------------------------------------------------|-----------------------------|---------------------------|--|
| ATA device, with non-removable media<br>Model Number: T5512GMTS600VA<br>Serial Number: E348440070<br>Firmware Revision: P1225CE                                                        |                             |                           |  |
| Transport: Serial, ATA8-AST, SATA 1.0a, SATA I<br>Standards:<br>Supported: 9 8 7 6 5                                                                                                   | Extensions, SATA Rev 2.5, S | ATA Rev 2.6, SATA Rev 3.0 |  |
| Likely used: 9<br>Configuration:<br>Logical max current                                                                                                    |                             |                           |  |
| cylinders 16383 16383<br>heads 16 16<br>sectors/track 63 63                                                                                                    |                             |                           |  |
| CHS current addressable sectors: 16514064<br>LBA user addressable sectors: 268435455<br>LBA48 user addressable sectors: 1000215216                                                     |                             |                           |  |
| Logical Sector size: 512 bytes<br>Physical Sector size: 512 bytes<br>Logical Sector-0 offset: 0 bytes<br>device size with M = 1024*1024: 48386 MBvtes                                  |                             |                           |  |
| device size with M = 1024 1024 1024 40000 MBytes<br>device size with M = 1000*1000: 512110 MBytes (5<br>cache/buffer size = unknown<br>Nominal Media Rotation Rate: Solid State Device | 12 GB)                      |                           |  |
| Capabilities:                                                                                                    |                             |                           |  |
| 保存                                                                                                    | -1                          | 关闭                        |  |
|                                                                                                    |                             |                           |  |

图 54: 硬盘信息

|   |        | 点击硬盘信息选项打开弹出窗口。选择磁盘并点击选择。      |
|---|--------|--------------------------------|
|   | [硬盘信息] | 屏幕上会显示所选磁盘相关的信息。               |
| 1 |        | 点击保存,将结果保存到本地计算机/笔记本电脑(以.txt文件 |
|   |        | 的形式)。点击关闭,返回到存储菜单。             |

## 7.3.1.3 RAID 文件系统检查

| 44                                                                              |    |
|---------------------------------------------------------------------------------|----|
| - agno = 0                                                                      |    |
| - agno = 3                                                                      |    |
| - agno = 1                                                                      |    |
| - agno = 2                                                                      |    |
| - 07:43:14: process known inodes and inode discovery - 192 of 192 inodes done   |    |
| <ul> <li>process newly discovered inodes</li> </ul>                             |    |
| - 07:43:14: process newly discovered inodes - 4 of 4 allocation groups done     |    |
| Phase 4 - check for duplicate blocks                                            |    |
| - setting up duplicate extent list                                              |    |
| - 07:43:14: setting up duplicate extent list - 4 of 4 allocation groups done    |    |
| <ul> <li>check for inodes claiming duplicate blocks</li> </ul>                  |    |
| - agno = 0                                                                      |    |
| - agno = 1                                                                      |    |
| - agno = 2                                                                      |    |
| - agno = 3                                                                      |    |
| - 07:43:14: check for inodes claiming duplicate blocks - 192 of 192 inodes done |    |
| Phase 5 - rebuild AG headers and trees                                          |    |
| - 07:43:14: rebuild AG headers and trees - 4 of 4 allocation groups done        |    |
| - reset superblock                                                              |    |
| Phase 6 - check inode connectivity                                              |    |
| - resetting contents of realtime bitmap and summary inodes                      |    |
| - traversing filesystem                                                         |    |
| - traversal finished                                                            |    |
| <ul> <li>moving disconnected inodes to lost+found</li> </ul>                    |    |
| Phase 7 - verify and correct link counts                                        |    |
| - 07:43:14: verify and correct link counts - 4 of 4 allocation groups done      |    |
| done                                                                            |    |
| Mounting data, please wait                                                      | ~  |
|                                                                                 |    |
| 促在 1                                                                            | 关闭 |
|                                                                                 |    |
|                                                                                 |    |
|                                                                                 |    |

图 55: RAID 文件系统检查

|   |               | 点击 RAID 文件系统检查选项打开弹出窗口,然后文件 |
|---|---------------|-----------------------------|
|   |               | 系统检查过程将会启动。                 |
| 1 | [RAID 文件系统检查] | 有关文件系统检查进度的信息将显示在屏幕上。       |
|   |               | 点击保存,将结果保存到本地计算机/笔记本电脑      |
|   |               | (以.txt文件的形式)。点击关闭返回到存储菜单。   |

### 7.3.1.4 存储性能

| /dev/sda - |    |    |    |
|------------|----|----|----|
| /dev/sdb - |    |    |    |
|            |    |    |    |
|            |    |    |    |
|            |    |    |    |
|            |    |    |    |
|            |    |    |    |
|            |    |    |    |
|            |    |    |    |
|            |    |    |    |
|            |    |    |    |
|            |    |    |    |
|            |    |    |    |
|            |    |    |    |
|            |    |    |    |
|            |    |    |    |
|            | 选择 | -1 | 关闭 |
|            |    |    |    |
|            |    |    |    |

图 57:选择磁盘

| /dev/sda:<br>Timing cached reads: 2338 MB i<br>Timing buffered disk reads: 1396 | n 2.00 seconds = 1169.59 MB/sec<br>MB in 3.00 seconds = 465.05 MB/sec |                     |                                              |
|---------------------------------------------------------------------------------|-----------------------------------------------------------------------|---------------------|----------------------------------------------|
| (R/                                                                             | 7                                                                     |                     | 关闭                                           |
| N- 10(2)                                                                        | (sm.conni<br>ØDEC ≠                                                   | ECTED )<br>■ CTED ) | 2018-07-19T15;50:04+08:00 <b>E(本 : 0.5</b> . |

| 1 | [存储性能] | 点击存储性能选项打开弹出窗口。<br>选择磁盘,然后点击选择。与硬盘性能有关的信息将显<br>示在屏幕上。 |
|---|--------|-------------------------------------------------------|
|   |        | 点击保存,将结果保存到本地计算机/笔记本电脑(以.txt<br>文件的形式)。点击关闭返回到存储菜单。   |

### 7.3.1.5 提高重建速度

| DC    | 🔒 仪表板           | 目播放   | <b>,</b> 自动化 | 合内容         | ✿; 设置   |                           | •      |
|-------|-----------------|-------|--------------|-------------|---------|---------------------------|--------|
| 常规    | 播放存储            | 系统 维修 | 员            |             |         | ✔ 保存                      | N放弃    |
| IMB存储 |                 |       |              |             |         | 0                         | 書要重启   |
| 存储类型  | 型: PSD-3000     | •     |              |             |         |                           |        |
| 内容设置  | 1               |       |              |             |         |                           |        |
| 优先:   | IMB Storage 🛛 🗸 |       |              |             |         |                           |        |
| 内容导入  | 选项              |       |              |             |         |                           |        |
| □ 在导  | 入期间移除损坏的文件      |       |              | 🗌 在导入期      | 间跳过检查文件 |                           |        |
| 移动/企业 | 化存储             |       |              |             |         |                           |        |
|       | 创建新的RAID阵列      | 1     |              | 硬盘信息        |         | RAID文件系统检查                |        |
|       | 存储性能            |       | 损            | 高重建速度       |         | 高比特率播放测试                  |        |
|       |                 |       |              |             |         |                           |        |
| N 🔺 🚨 | <b>Di</b> 🛓 😗   |       | SM           | CONNECTED ) |         | 2018-07-19T15:51:33+08:00 | 版本:0.4 |

### 图 58: 提高重建速度

|   |          | 如果在播放期间重建 RAID 阵列,将大大降低重建速度。 |
|---|----------|------------------------------|
| 1 | [提高重建速度] | 为了在播放结束后恢复最高重建速度,点击提高重建速度。   |
|   |          | 这将立即设置 RAID 阵列,以最快的速度重建。     |

#### 7.3.1.6 高比特率播放测试

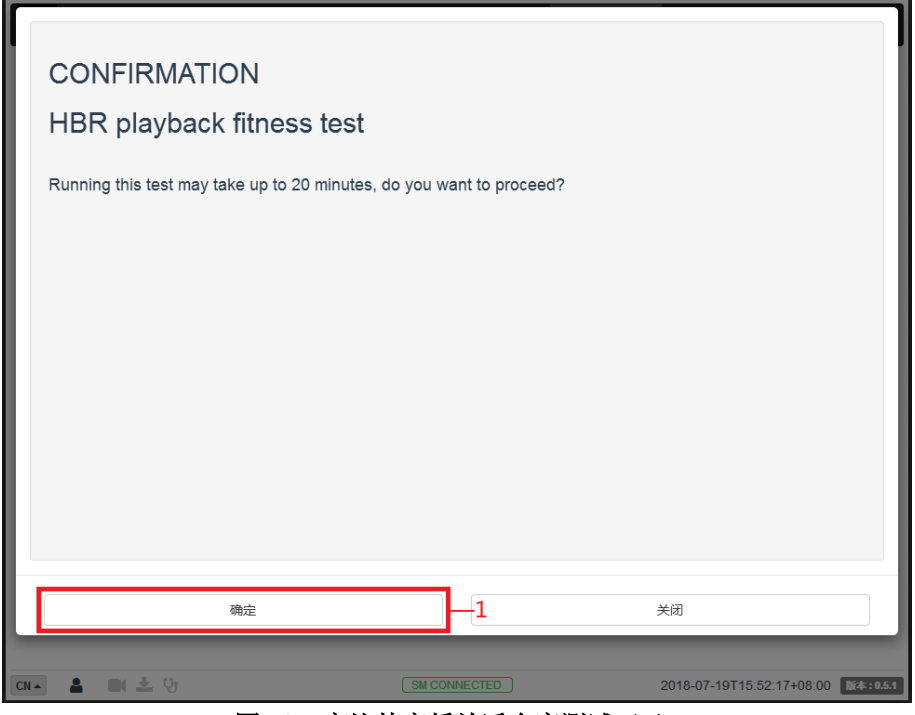

图 59: 高比特率播放适合度测试(1)

| PSD HBR Test v2 1                                                                                                    |                                                                    |    |  |
|----------------------------------------------------------------------------------------------------|--------------------------------------------------------------------|----|--|
| Report date time: Thu Jul 19 07:52:49 UTC 20                                                                                                    | 18                                                                 |    |  |
| [PASSED] System Settings used AHCI<br>[PASSED] PSD is mounted as data storage<br>[PASSED] PSD Model determined to be PSD-<br>[PASSED] All HDD Model Names are on valida<br>[PASSED] RAID Array has completed rebuildir<br>[PASSED] PSD firmware version<br>[PASSED] PSD SATA Port Speed<br>[PASSED] PSD S.M.A.R.T. overall-health self-<br>[PASSED] PSD S.M.A.R.T. overall-health self-<br>[PASSED] PAD S.M.A.R.T. overall-health self- | 3000-P.<br>ated list<br>19<br>assessment test result<br>ood health |    |  |
| PSD Hardware Check Conclusion:<br>All PSD hardware checks passed.<br>END OF TEST                                                                                                    |                                                                    |    |  |
| 保存                                                                                                    |                                                                    | 关闭 |  |
|                                                                                                    |                                                                    |    |  |

图 60: 高比特率播放适合度测试 (2)

|   |            | 点击高比特率播放测试选项打开弹出窗口。        |
|---|------------|----------------------------|
|   |            | 点击确认,启动测试。屏幕上将显示进度。        |
| 1 | [高比特率播放测试] | 一旦完成,单击保存将结果保存到本地计算机/笔记    |
|   |            | 本电脑(以.txt 文件的形式)。点击关闭,返回到存 |
|   |            | 储菜单。                       |

# 7.4 系统

该选项卡用于设置 SR-1000 上的系统配置。

| GDC              | <b>6</b> 仪表板                    | 目播放            | <b>9</b> 自动化     | 日内容        | 00 设置                 |                  |            | •            |
|------------------|---------------------------------|----------------|------------------|------------|-----------------------|------------------|------------|--------------|
| 常规               | 播放存储                            | 系统 维修员         | L                |            |                       |                  | ✔ 保存 :     | <b>× 放</b> 弃 |
| 系统               |                                 |                |                  |            |                       |                  |            | ^            |
| └── 清晰<br>└── IM | 給IMB窜改<br>IB 整合: 整合 整合          | Æ              | <b>跋务门: 关闭</b> 已 | 关闭         |                       |                  |            |              |
| 2—               | C 时间偏移<br>许偏移范围:360s ~ 36       | 50s — 🗇 —      | - 0 🕄 🔀          | 置 当前偏移: 0  | s                     |                  |            |              |
| 3— 时             | 智时区<br>区选择: Asia/Shangha        | ai             | V Gi             |            |                       |                  |            |              |
| 4                | 备时间<br>启用NTP服务:                 | 2 K            | 设置               |            |                       |                  |            |              |
| 网络配              | Ĩ                               |                |                  |            |                       |                  |            |              |
| <del>7</del> 09  | 廠码: 255 . 255 . 255<br>IMB以太网 1 | . 0 <b>网关:</b> |                  | IMB以太I     | <b>0 2:</b> 192 . 168 | . 1 . 12         |            |              |
| CN 🔺 🔒           | <b>최 초</b> 양                    |                | SM CC            | ONNECTED ) |                       | 2018-07-19T15:53 | 3:34+08:00 | 版本:0.5.1     |

图 61: 系统配置(1)

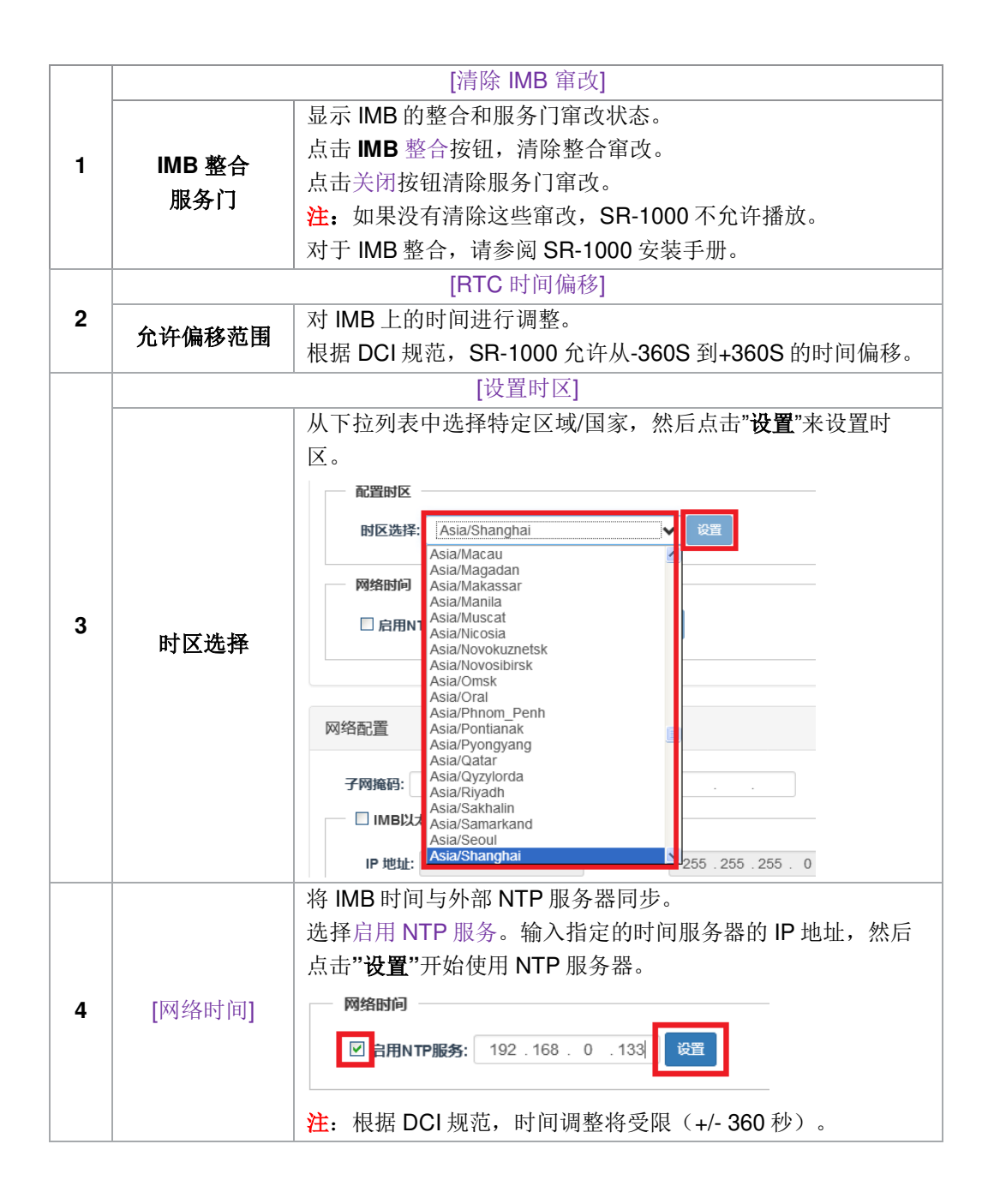

| 网络配置<br>子网施船: 255.255.0                                                                                                    |                             |                                                                          |                         |                     |                   |                                                                                                  |
|----------------------------------------------------------------------------------------------------|-----------------------------|--------------------------------------------------------------------------|-------------------------|---------------------|-------------------|--------------------------------------------------------------------------------------------------|
| 子网施铅:       255.255.255.0       网关:        IMBIJ太网 2:       192.168.1.12         □ IMBIJ太网 1       IP 地址:        子网施铅:       255.255.255.0       服务器内容IP:       DEFAULT ▼         检查网络磁取       检查P冲突       验证P         检查网络磁取       检查P冲突       验证P         日志                                                                                                    | 网络配置                        | L                                                                        |                         |                     |                   |                                                                                                  |
| □ IMB以太朔 1         IP 地址:       子网摘码: 255.255.0 服务器内容IP: DEFAULT ▼         检查网络硫取 检查P冲突       验证P         检查网络硫取 检查P冲突       验证P         日志                                                                                                    | 子网摘                         | <b>洞:</b> 255 . 255 . 255                                                | 5.0 <b>网关:</b>          | IMB                 | 以太网 2: 192.168.1. | 12                                                                                               |
| IP 地址:       子网施铅:       255.255.255.0       服务器内容IP:       DEFAULT       ●         检查网络磁取       检查P冲突       验证P       验证P         日志       -       -       -       -       -       -       -       -       -       -       -       -       -       -       -       -       -       -       -       -       -       -       -       -       -       -       -       -       -       -       -       -       -       -       -       -       -       -       -       -       -       -       -       -       -       -       -       -       -       -       -       -       -       -       -       -       -       -       -       -       -       -       -       -       -       -       -       -       -       -       -       -       -       -       -       -       -       -       -       -       -       -       -       -       -       -       -       -       -       -       -       -       -       -       -       -       -       -       -       -       -       -       - | — 🗆 IN                      | /IB以太网 1                                                                 |                         |                     |                   |                                                                                                  |
| 社会同対格徴取 社会P中央 <p< th=""><th>IP</th><th>地址:</th><th>子网掩码:</th><th>255 . 255 . 255 . 0</th><th>服务器内容IP: DEFAULT</th><th><b>v</b></th></p<>                                                                                                    | IP                          | 地址:                                                                      | 子网掩码:                   | 255 . 255 . 255 . 0 | 服务器内容IP: DEFAULT  | <b>v</b>                                                                                         |
| 验証P   登述P   日志    日志    提取日志& 配置    1小星期   1小月   3小月   全部   生成日志 <b>提取性能日志</b> From Datetime      生成性愛日志      提取SMPTE日志      From Datetime                                                                                                    |                             |                                                                          |                         |                     |                   |                                                                                                  |
| 日志 - 提取日志& 配置 - 1个星期 1个月 3个月 全部 生成日志 - 提取性能日志 - 提取性能日志 - From Datetime ~ To Datetime 生成性能日志 - 提取SMPTE日志                                                                                                    | A DE LONDON MILLER          | A Real Property of the Instance of the Instance                          |                         |                     |                   | N A AMERICAN                                                                                     |
| 日志<br>- 提取日志& 配置<br>1/2星期 1/2月 3/2月 全部 生成日志<br>- 提取性能日志<br>From Datetime ~ To Datetime 生成性能日志<br>- 提取SMPTE日志                                                                                                    | 检查网                         | 路储取 检查IP冲突                                                               |                         |                     |                   | 验证IP                                                                                             |
| 提取日志& 配置       1个星期     1个月     3个月     全部     生成日志       提取性能日志     -     -     To Datetime     生成性能日志       From Datetime     ~     To Datetime     生成性能日志                                                                                                    | 检查网                         | 路储取 检查IP冲突                                                               |                         |                     |                   | 验证P                                                                                              |
| 1个星期     1个月     3个月     全部     生成日志       提取性能日志     -     To Datetime     生成性能日志       -     提取SMPTE日志                                                                                                    | 检查网                         | 路储取 检查IP冲突                                                               |                         |                     |                   | 역대왕                                                                                              |
| 提取性能日志 From Datetime From Datetime 生成性能日志  Erom Datetime 生成性能日志                                                                                                    | 日志                          | (路储取 检查IP冲突) 日志& 配置                                                      |                         |                     |                   | 9 <b>1</b> 228                                                                                   |
| From Datetime     ~ To Datetime     生成性能日志       提取SMPTE日志                                                                                                    | 日志                          | <ul> <li>送益印冲突</li> <li>日志&amp; 配置</li> <li>1个星期</li> <li>1个月</li> </ul> | 3个月 全部                  | 生成日志                |                   |                                                                                                  |
| 提取SMPTE日志                                                                                                    | 日志                          | 搭儲取 检查IPI冲突           日志& 配置           1个星期         1个月           性能日志   | 3个月 全部                  | 生成日志                |                   | <b>역</b> 軍總                                                                                      |
| 提取SMPTE日志                                                                                                    | 检查网目志                       | A M M M M M M M M M M M M M M M M M M M                                  | 3个月 全部<br>~ To Datetime | 生成日志                | Пā                | 9<br>1<br>1<br>1<br>1<br>1<br>1<br>1<br>1<br>1<br>1<br>1<br>1<br>1<br>1<br>1<br>1<br>1<br>1<br>1 |
| From Datefine To Datefine Arth SMDTE B±                                                                                                    | 检查网<br>日志<br>提取<br>提取<br>Fr | (格倫取 絵画P)沖突 日志& 配置 1小星期 1小月 11小星期 1小月 000 Datetime                       | 3介月 全部<br>~ To Datetime | 生成日志<br>生成性能        | 田志                |                                                                                                  |
| From Datatima To Datatima                                                                                                    | 检查网<br>日志<br>提取<br>提取<br>FI | 路備取 检查IPI冲突 日志& 配置 1个星期 1个月 性能日志 om DateLime                             | 3介月 全部<br>~ To Datetime | 生成日志<br>生成日志        | 印表                | 9亚经                                                                                              |

图 62:系统配置(2)

|   |           | [网络设置]                                        |
|---|-----------|-----------------------------------------------|
|   |           | 指定子网掩码。                                       |
|   |           | 指定 SR-1000 的网络网关。                             |
|   |           | 这是 SR-1000 的主要 IP 地址。在这个 IP 地址上可以访            |
|   |           | 问 Web-UI 界面。                                  |
|   |           | 启用此选项,在 SR-1000 上设置一个二级网络。这通常                 |
|   |           | 连接到内容管理网络。当被勾选时,可以设置 IP 地址、                   |
|   | 子网体和      | 子网掩码、服务器内容 IP。                                |
|   | 1 网通行     | 在设置了以上网络设置后,点击"验证 IP 地址"来检查所                  |
| 5 | M天        | ☆ <b>〉 ⅠP</b> 地址的正确性 ▲ 入 <b>ⅠP</b> 地址的正确性     |
|   | IMB 以太网 2 |                                               |
|   | IMB 以太网 1 |                                               |
|   | 验证 IP     | Validate IPs PASS ×                           |
|   |           | Current IMB Ethernet 2 IP: 192.168.1.12       |
|   |           | Current gateway:                              |
|   |           | Current IMB Ethernet 1 IP:                    |
|   |           | Target server IMB Ethernet 2 IP: 192.168.0.32 |
|   |           | Target gateway:                               |
|   |           | larget IMB Ethernet 1 IP: 192.168.2.32        |
|   |           | ОК                                            |

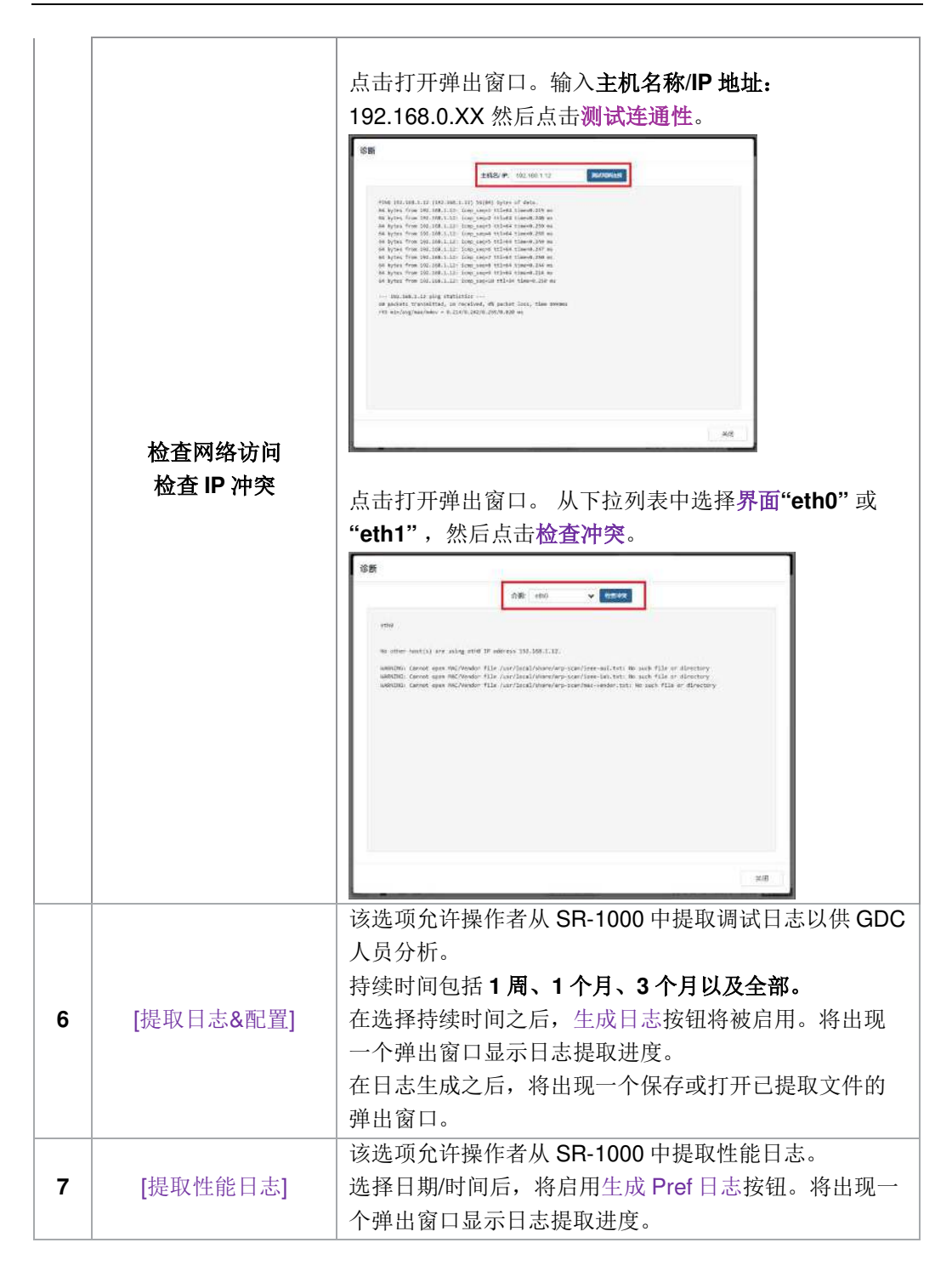

|   |                  | 在日志生成之后,将出现一个保存或打开已提取文件的弹<br>出窗口。                                                                                            |
|---|------------------|----------------------------------------------------------------------------------------------------|
| 8 | [提取 SMPTE<br>日志] | 该选项允许操作者从 SR-1000 中提取 SMPTE 审计日志。<br>在选择持续时间之后,生成 SMPTE 日志按钮将被启用。<br>将出现一个弹出窗口显示日志提取进度。<br>在日志生成之后,将出现一个保存或打开已提取文件的弹<br>出窗口。 |

| <b>(</b> ) 化表标         | 反 ■播放        | ∮自动化           | 02 设置                       |                                   |
|------------------------|--------------|----------------|-----------------------------|-----------------------------------|
| 常规 播放 存                | 储系统 维修员      |                |                             | ✔ 保存 ★ 放弃                         |
| 日志                     |              |                |                             | <b>^</b>                          |
| 提取日志& 配置               |              |                |                             |                                   |
| 1个星期 1/                | 个月 3个月       | 全部生成日志         |                             |                                   |
| 提取性能日志                 |              |                |                             |                                   |
| From Datetime          | ~ To Datetin | e 生成性          | 相志                          |                                   |
| 提取SMPTE日志              |              |                |                             |                                   |
| From Datetime          | ~ To Datetin | e 生成 SMP       | TE 日志                       |                                   |
| 提取自动化日志<br>9—— 提取自动化日志 | ā.           | 10—            | <b>内容管理器日志</b><br>提取内容管理器日志 |                                   |
| 系统配置<br>督份 恢复          | -11          |                |                             |                                   |
| CN 🔺 💄 🖿 🛓 🎖           |              | (SM CONNECTED) | 2018                        | -07-19T16:04:06+08:00 164 : 0.5.1 |

## 图 63: 系统配置(3)

| 9  | [提取自动化日志]   | 从 SR-1000 中提取自动化日志。<br>点击提取自动化日志按钮后,将出现一个保存文件的弹<br>出窗口。      |
|----|-------------|--------------------------------------------------------------|
| 10 | [提取内容管理器日志] | 从 SR-1000 中提取内容管理器日志。<br>点击提取内容管理器日志按钮之后,将出现一个保存文<br>件的弹出窗口。 |

|    | [系统设置]   |                                                                                                    |  |  |
|----|----------|----------------------------------------------------------------------------------------------------|--|--|
| 11 | 备份<br>恢复 | 备份和恢复选项可用。<br>备份选项可将 IMB 设置保存到一个备份文件中。<br>将出现一个保存设置文件的弹出窗口。<br>还原选项将从备份文件中恢复 IMB 设置。用户可以上传该设置<br>文件。 |  |  |

# 7.5 维修员

此选项卡用于在系统上安装软件升级。保修信息也显示在此部分。

| GDC  | æ       | 仪表板 | ⊞¤ | 脑 🕴 自动化   | 日内容        | 🗱 设置 | •                              |
|------|---------|-----|----|-----------|------------|------|--------------------------------|
| 常规   | 播放      | 存储  | 系统 | 维修员       |            |      | ✔ 保存 ★ 放弃                      |
| 保修信! | 息       |     |    |           |            | 1    |                                |
| 保修至  | 川期日: 未知 |     |    | 保修/锁定到期前警 | 告: 30 🗯 (日 | ŋ    |                                |
| 升级   |         |     |    |           |            | _2   |                                |
| 软件   | 升级      |     |    |           |            | 2    |                                |
|      |         |     |    |           |            |      |                                |
|      |         |     |    |           |            |      |                                |
|      |         |     |    |           |            |      |                                |
|      |         |     |    |           |            |      |                                |
|      |         |     |    |           |            |      |                                |
|      |         |     |    |           |            |      |                                |
|      |         | []4 |    | (SM C     |            | 201  | 8-07-10716:04:43+09:00 55+-051 |

### 图 64: 维修设置

|   | [保修信息]                  |                                               |  |  |
|---|-------------------------|-----------------------------------------------|--|--|
| 1 | <b>保修到期日</b> 显示保修期到期日期。 |                                               |  |  |
|   | 保修/锁定到期前警告              | 可以预先设置保修/锁定到期前警告的天数。                          |  |  |
|   | [升级]                    |                                               |  |  |
| 2 | 软件升级                    | 点击此按钮时,将会出现一个弹出窗口,包含一个用于选择和上传 GDC 所发布升级文件的选项。 |  |  |
|   |                         | 详情请参阅 <b>第 7.5.1 节</b> 。                      |  |  |

### 7.5.1 Software Upgrade

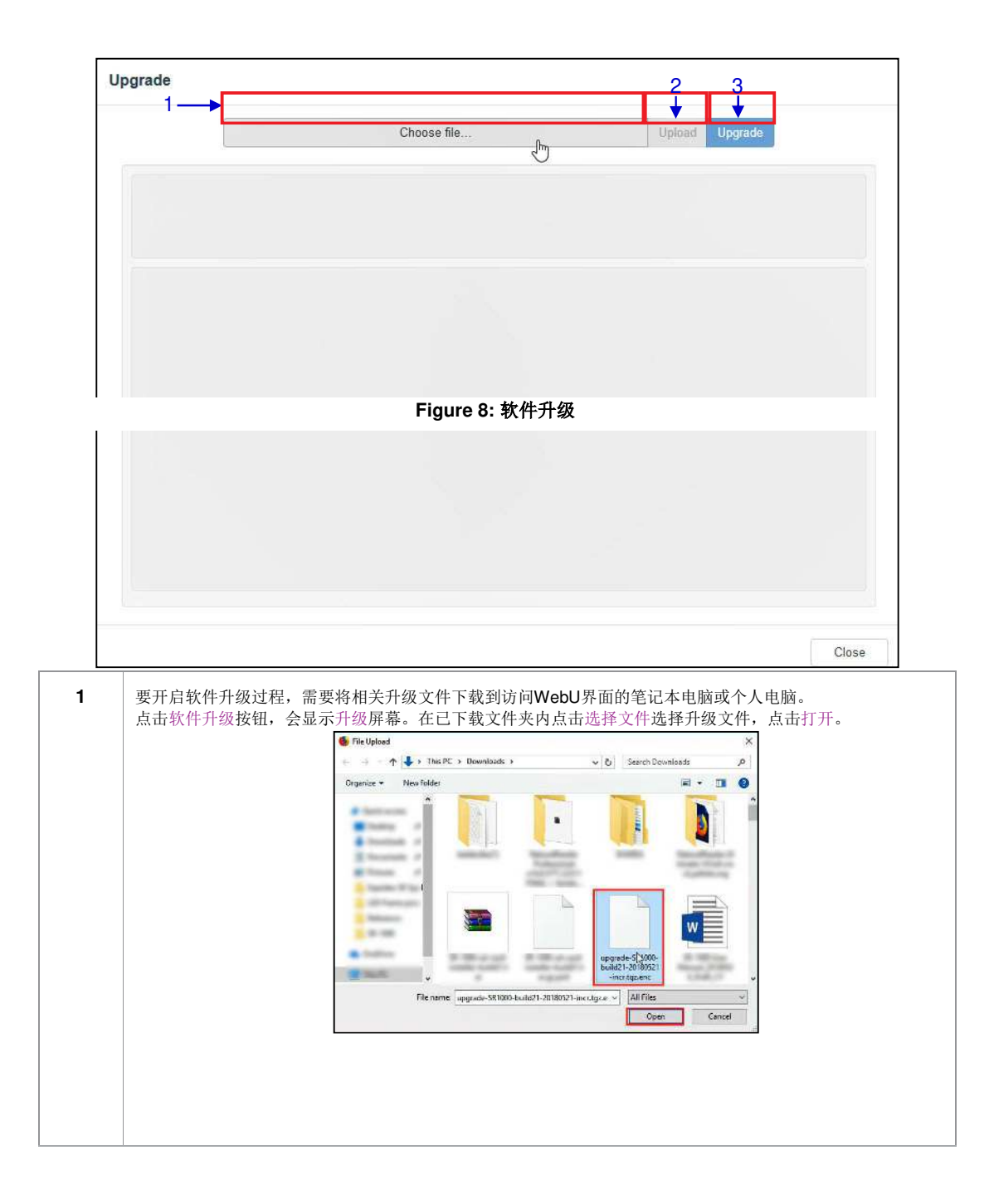

| 2 | 一旦选定上传文件,就可启动上传按钮。点击上传按钮上传文件到SR-1000。控制台窗口会显示文件上传状态。当                                                                                                    |
|---|----------------------------------------------------------------------------------------------------|
|   | 文件上传完成后会出现上传成功的消息。                                                                                                    |
|   | Upgrade                                                                                                    |
|   | upgrade SR1000 build21 20100521 incrtgz.enc Upload Upprade                                                                                                    |
|   | [2018-05-20111151-07] Upicon Start: upgrade-S41000-bullatit-dere.tgt.enc                                                                                                    |
|   | [conter-do-rate of a cited of the device university                                                                                                    |
|   |                                                                                                    |
|   |                                                                                                    |
|   |                                                                                                    |
|   |                                                                                                    |
|   |                                                                                                    |
|   |                                                                                                    |
|   |                                                                                                    |
|   | De la construcción de la construcción de la                                                                                                    |
|   | Control Speech Annual State (Speech Control Upgrade in the Speech Control Speech Control Speech        |
|   | Labe                                                                                                    |
|   |                                                                                                    |
|   |                                                                                                    |
|   |                                                                                                    |
| 3 | 上 <u>传完成后,占</u> 击升级按钮开始升级过程,将会出现弹出窗口,要求输λ升级句家码。                                                                                                    |
| Ŭ | 工民九成但,黑山开坡这位开始开坡及往。村去山苑井山茵中,女水袖八开坡已山间。                                                                                                    |
|   | What is the password for this upgrade package?                                                                                                    |
|   | 20180521                                                                                                    |
|   |                                                                                                    |
|   | Cancel CK                                                                                                    |
|   | 些宣升级立件的家田左立件权空合相卫。左立件权为'unarrodo CD1000 huild01 00100501 inor tar'的 <b>总阳王。 家矶</b>                                                                                                    |
|   | 有龙升级文件的雷码征文件有于安妮汉。征文件有为"如ggiaue"5h 1000~5ulluz 1~20100521~llut.lgz 加情化了, 雷姆<br>月, "20100521"                                                                                                    |
|   | 定 20100321 。 抽入止朔苦闷加点山朔队役缸。                                                                                                    |
|   |                                                                                                    |
|   |                                                                                                    |
|   |                                                                                                    |
|   |                                                                                                    |
|   |                                                                                                    |
| 1 |                                                                                                    |
| 4 | 升级过程开始。控制台窗口会显示升级过程的进度。一旦升级完成,控制台窗口会显示升级完成的消息。导出输出                                                                                                    |
|   | 项可导出和下载文本文件形式的控制台日志。                                                                                                    |
|   | Upgrade                                                                                                    |
|   | segunda 501100 kvádt 2010021 everigt ese Úplane Digenine                                                                                                    |
|   | [2013-05-2013]110-07 (picket trans) segment-sitement actuals_antalia.actuals_antalia.act                                                                                                    |
|   | (1982-98-2012) All Conference (1982-99)<br>(1982-98-2012) All Conference (1982-99)<br>(1982-98-2012) All Conference (1982-99)                                                                                                    |
|   | magness (d<br>2015-09-34 Linder 01 -<br>11 Linder - statistical and a statistical statistical statisticae statisticae st |
|   | 1312-01-39 Information in accomposition concentration of the mass, appendix10.2008 [THE MERGIN], research of<br>3112-01-39 Information is econcencerosconceccence that mass, appendix10.2007[THE MERGIN], numerical<br>information in the information of the information of the information of the information of the information of the<br>information of the information of the informatio |
|   | Hardwight Limits / How Construction Constructions and a metric - Epie-Weilf Limits / Limits / Limit          |
|   | (le numeradorqui)<br>(D10-0-0-3) (D1001) ( SE_stanzano sus successfully suggisted.<br>(D10-0-0-3) (D1001) ( El dennamaceut)                                                                                                    |
|   | Exit: Teneration of Thum Ticle://mp/cmdiami<br>feme/ticled<br>She Tenerali News partitions and second partitions: Recomes.<br>Descriptions                                                                                                    |
|   | Darren monometric in Tar My 30 Lint141 107 2010                                                                                                    |
|   |                                                                                                    |
|   | Equal Days Close                                                                                                    |
|   |                                                                                                    |
|   |                                                                                                    |
|   |                                                                                                    |

| 5 | 完成升级过程需要重启SR-1000 IMB。点击现在重启按钮,允许用户重启系统的弹出消息框会显示出来。 |
|---|-----------------------------------------------------|
|   | System reboot is required                           |
|   | Reboot Now                                          |
|   |                                                     |
|   |                                                     |

## 8 操作注意事项

### 通电顺序

放映机通电之前,将外存储器通电。外存储器需先通电才能被SR-1000准确识别

## 断电顺序

根据下述步骤对 SR-1000 和放映机进行断电:

1.通过仪表盘上的关闭按钮将 SR-1000 断电。

2.在 SR-1000 断电后将放映机断电。

3. 将附在 SR-1000 上的外存储器断电。

# 9 附录I

本节描述了需要从 GDC 获得许可的 SR-1000 上的可选功能。

## 9.1 IMB 同步

两个 SR-1000 系统可以同步工作,对内容进行双放映机播放。这可以用于通过在同一屏幕 上覆盖放映机的输出增加图像的亮度,用于制作电视墙或两个系统需要同步播放的任何其 他应用。

- **注释 1:** SR-1000 系统必须运行支持 IMB 同步播放的软件版本。请与您所在地区的 GDC 办事处核实需要使用的正确软件版本。
- **注释 2:** 只能凭 GDC 公司的许可启用 IMB 同步播放。请与您所在地区的 GDC 办事处核实 启用 IBM 同步播放所需的许可。
- 注释 3: 组成一个同步解决方案的两个服务器系统必须型号相同。
- 注释 4: IMB 同步播放仅与 JPEG2000 内容配套。IMB 同步播放不支持 MPEG。

IMB 同步播放将使用两个服务器:

"主服务器"将用于控制整个 IMB 同步系统的播放。

"从服务器"将由主服务器控制以与主服务器同步播放。

| DC            | <b>会</b> 仪表板         | 目播放              | <b>9</b> 自动化   | 🖂 内容    | <b>¢</b> % 设置 | •             |
|---------------|----------------------|------------------|----------------|---------|---------------|---------------|
| 常规            | 播放 存儲                | 系统 维修            | 员              |         |               | ◆ 保存 × 放弃     |
| 同步            |                      |                  |                |         |               | Reboot Needed |
| i Ena<br>Sett | ble Synchronization  | 1                |                |         |               |               |
| 3D pl         | ayback mode: 🛛 🛞 P   | lay Left Eye 🛛 🕄 | Play Right Eye | Play 3D | -2            |               |
| Multi         | cast group address:  | 224.0.0.8        |                | —3      |               |               |
| - Ser         | ver Mode 🛞 Maste     | r 🍥 Slave        | 4              |         |               |               |
| Slave         | SPL Loading: 🛞 (     | Jse Master SPL   | Use Slave SPL  | 5       |               |               |
| SNS           | IP of Slave Server:  |                  | Add            | -6      |               |               |
| -92           | 168 0 37 ¥           |                  |                |         |               |               |
| i En          | able Sync Content to | Slave            |                | -7      |               |               |
|               |                      |                  |                | _       |               |               |
| 流             |                      |                  |                |         |               |               |
| ▲ 需要有         | 政许可                  |                  |                |         |               |               |
|               |                      |                  |                |         |               |               |

# 图 66: IMB 同步设置

| 1 | [启用同步]     | 必须在主从服务器上都设置启用同步。              |
|---|------------|--------------------------------|
|   |            | 为主服务器和从服务器选择 3D 播放模式。          |
|   |            | 可以配置每个服务器,以便播放左眼帧或右眼帧,或者       |
| 2 | [3D 播放模式]  | 同时播放 3D 内容。                    |
|   |            | 例如,主服务器可以设置为"播放左眼",从服务器可以      |
|   |            | 设置为"播放右眼"。                     |
|   |            | 设置主服务器和从服务器的组播组地址。组播组地址范       |
|   | [组播组地址]    | 围为 224.0.0.0~224.0.0.254。      |
|   |            | 注 1: 主服务器和从服务器的组播组地址必须相同。主     |
| 3 |            | 从 IMB 上的 IMB 以太网 1 端口将使用此设置进行通 |
|   |            | 信。                             |
|   |            | 注 2: 如果在影院环境中存在多套 IMB 同步系统,则   |
|   |            | 每套 IMB 同步系统的组播组地址必须是唯一的。       |
|   | [肥久鬼描書]    | 选择主服务器上的主机,然后选择从服务器上的从属        |
| 4 | [肌分 矿 [沢]] | 机。                             |

|   |                   | 注: 如果此设置被更改,则必须重新启动服务器,以便设       |
|---|-------------------|----------------------------------|
|   |                   | 置生效。                             |
|   |                   | 从属 SPL 加载只能在主服务器上启用。             |
|   |                   | 选择一种方法将 SPL 加载到服务器上。             |
|   |                   | 使用主 SPL: 当播放开始时,主服务器上的 SPL 将被自动  |
| 5 | [从属 SPL 加载]       | 复制并加载到从属服务器上。                    |
|   |                   | 使用从属 SPL: 主服务器将自动找到从属服务器上具有相     |
|   |                   | 同名称的 SPL, 然后播放该 SPL。             |
|   |                   | (详情请参阅 <b>第 9.1.1 节</b> )。       |
|   | [从服务器的<br>SMS IP] | 从属服务器上的 SMS IP 仅在主服务器上启用。        |
| 6 |                   | 输入从属服务器的 SMS IP。必须设置主服务器,以便将     |
|   |                   | SPL 加载到从属服务器上。                   |
|   | [启用同步内容到<br>从服务器] | 当启用此选项时,主服务器上的下列操作将触发从属服务        |
|   |                   | 器上的相同任务:                         |
| 7 |                   | • 来自网络源(NFS/FTP/CIF) 的 DCP 导入    |
|   |                   | • DCP 删除                         |
|   |                   | 注:此功能不适用于下列内容:                   |
|   |                   | • 来自本地源的 DCP 导入(USB/ eSATA /CRU) |
|   |                   | • KDM 导入                         |

- 9.1.1 IMB 同步播放操作
  - 如果在设置期间选择了"使用主 SPL"选项,则在主从服务器上播放的 SPL 将被自动复制并加载到从服务器上。在启动播放之前,必须将 SPL 内容加载到从属服务器上。
    - 1、在主服务器上创建和加载 SPL。
    - 2、确保"从服务器"具有此 SPL 所需的内容和 KDM。
    - 3、从"主服务器"启动播放过。
    - 4、"从服务器"将自动启动播放,SPL 与"主服务器"上的相同。
  - 如果在设置期间选择了"使用从属 SPL"选项,则"主"服务器将在"从服务器"上加载和播放相同名称的 SPL。在启动播放之前,必须在从属服务器上准备这个 SPL。
    - 1、在"主"服务器上创建和加载 SPL。
    - 2、在"从"服务器上创建相同名称的 SPL。
    - 3、从"主"服务器启动播放。
    - 4、"从"服务器将自动启动播放相同名称的 SPL。

**注**: 上述操作意味着必须在用于同步播放的两个服务器上下载内容。对于加密的内容,两 个服务器都需要 KDM,并且这些 KDM 必须在播放之前被导入到各自的服务器。

下表列出了 2D 和 3D SPL 的视频输出模式。这可以用于设置 IMB 同步播放的放映机宏指 令:

|                       | IMB 同步播放,选中"播放左眼<br>/播放右眼"                 | IMB 同步播放,选中"播放 3D"                    |
|-----------------------|--------------------------------------------|---------------------------------------|
| 2D SPL                | 将在每个放映机上以 2D 模式<br>播放                      | 将在每个放映机上以 2D 模式播放                     |
| 3D SPL                | 将在每个放映机上以 2D 左眼<br>或右眼模式播放                 | 将在每个放映机上以 3D 模式播放                     |
| 含有 2D 和 3D<br>内容的 SPL | 将在每个放映机上以 2D 模式<br>播放 (3D 以左眼或右眼模式<br>播放)) | 将在每个放映机上以 3D 模式播放<br>(2D 内容以 3D 模式播放) |

# 10 附录Ⅱ

SR-1000 已经完成并通过以下的质量保证测试的首次测试,由世界领先的检验、验证、测试和认证公司 SGS 实验室(<u>https://www.sgs.com</u>)签发报告。

### 1. 温湿度循环试验

- SGS测试报告编号: SZRL2018010392\_02
- 发布日期: 2018年3月5日

### 2. 振动试验

- SGS 测试报告编号: SZRL2018030056
- 发布日期: 2018 年 3 月 5 日

### **3.** 自由落体试验

- SGS 测试报告编号: SZRL2018030081
- 发布日期: **2018年3月5日**

### 4. 热冲击试验

- SGS 测试报告编号: SZRL2018030235\_01
- 发布日期: **2018年3月5日**

#### 环球数码创意科技有限公司办事处

#### 香港(总部)

香港北角 健康东街 39 号 柯达大厦 2 座 20 楼 1-7 室 电话: +852 2507 9555

#### 中国(北京)

中国北京市西城区 新德街 20 号 办公楼 609-618 室 邮编: 100088 电话: +86 10 6205 7040

#### 中国(深圳)

中国深圳市南山区高新北区新西路 7号 兰光科技大楼 7楼 A-701 电话: +86 755 8608 6000

**西班牙(巴塞罗那)** 西班牙巴塞罗那办公室 D 座 27 号楼 C/ Esteve Terradas,, 邮编: 108023 电话: +34 93 159 51 75

#### 秘鲁(利马)

秘鲁利马米拉弗洛雷斯 18, 曼纽尔街 170 号 电话: +51 1 340 5146

#### 美国(洛杉矶)

美国伯班克西木兰大道 1016 号, 邮编: CA 91506 电话: +1 818 972 4370/ +1 877 743 2872 (免费电话)

#### 韩国(首尔)

韩国首尔麻浦区杨花路 127 号 4 层 邮编: 04032 电话: +82 10 7501 748

电子邮箱: <u>info@gdc-tech.com</u> 网址: <u>www.gdc-tech.com</u>

#### ISO 9001 QMS

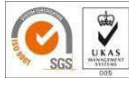

#### 认证编号: CN09/32221

环球数码创意科技有限公司的生产设施已获得ISO 9001:2008认证。 版权所有 © 2019环球数码创意科技有限公司保留所有权利。 资料所列明的所有商标权均由各自商标权人所有。 若产品因开发和改进而规格有所更改,恕不另行通知。 UM-0738-1803-V1E

#### 巴西 (圣保罗)

巴西圣保罗索罗卡巴卡米利姆办公室 31 号 3 楼, 540,安东尼奥卡洛斯 Comitre 大道,邮编: 18047-620 电话: +55 15 33269301

#### 新加坡

新加坡 B 大厅 06-25 号乌美科技园乌美湾 10 号, 邮编: 408564 电话: +65 6222 1082

#### 印度尼西亚(雅加达)

印度尼西亚雅加达格鲁哥伯坦布然区,Jl. Letjen S. Parman 路 106A 号,兰台大楼 4 座 0401 号, 邮编: 11440 电话: +65 21 2900 3607

#### 日本 (东京)

日本东京,中央区京桥 1-14-7 号中央大楼 3 楼, 邮编: 104-0031 电话: +81 3 5524 3607

#### 印度(孟买)

印度孟买,东安得拉邦,马洛尔,安得拉库拉路, 爱屋雷斯特大厦,办公室 B-207/208 号,邮编: 400 059 电话: +91 22 4044 0500

#### 墨西哥 (墨西哥城)

墨西哥,墨西哥城,阿尔瓦罗奥布雷冈,圣塔菲 COLONIA Zedec,托雷帕西奥8号,圣塔菲大 街94号,邮编:C.P.01210 电话:+525585266220

#### 阿拉伯联合酋长国(迪拜)

阿拉伯联合酋长国迪拜, 迪拜世界中心, 商务中 心邮政信箱 390667